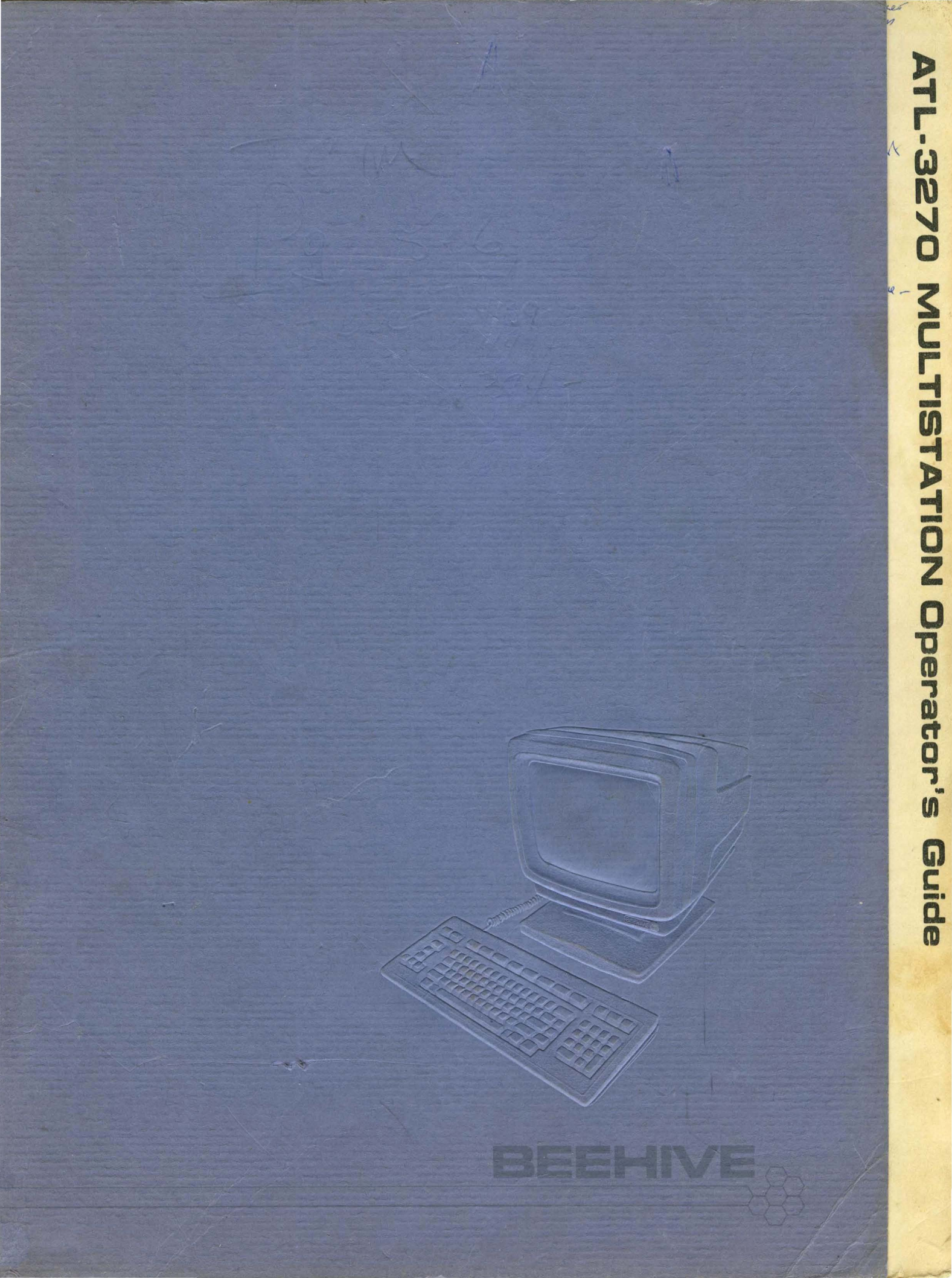

oraques Cap 2-14 2-15 NALT CLEAR orpan 2) ALT Z - (Boundars 1 gelfer STATE - Verision here ΓωN com protocol PRELIMINARY 11 NTTW - RTS to high for ALT SY'S AFRQ- THE FOR Jak BBSC 6) ENTTOR - meess - phoet ATL-3270 5) Jose Key- hugus note Momitor note ( cen on fogure MULTISTATION 6/ ACT ESC: - Bloguet Digiday station Hoom its mere U. 3. 4 - Annuals **MULTISTATION** Operator's **Operator's Guide** WARNING: This equipment generates, uses, and can radiate radio frequency energy

and if not installed and used in accordance with the instructions manual, may cause interference to radio communications. It has been tested and found to comply with the limits for a Class A computing device pursuant to Subpart J of Part 15 of FCC Rules, which are designed to provide reasonable protection against such interference when operated in a commercial environment. Operation of this equipment in a residential area is likely to cause interference in which the user, at his own expense, will be required to take whatever measures may be required to correct the interference.

NOTICE: This document has been prepared by Bechive International and is furnished on the condition that it will be used by the customer solely for the purpose of supporting operation, service, and maintenance of Beehive products. Beehive believes that the information described in this manual is accurate and reliable, and much care has been taken in its preparation. However, no responsibility, financial or otherwise, is accepted for any consequences arising out of the use of this manual or this material. Revisions may be issued to advise of such changes and/or additions. This document shall not be duplicated by the customer nor released, disclosed or used, in full or in part, for any purpose other than as stated herein, without the express written permission of Bechive International.

DOCUMENT TM0684-0012-1

**REVISED 12/84** 

VERSION XA

Guide

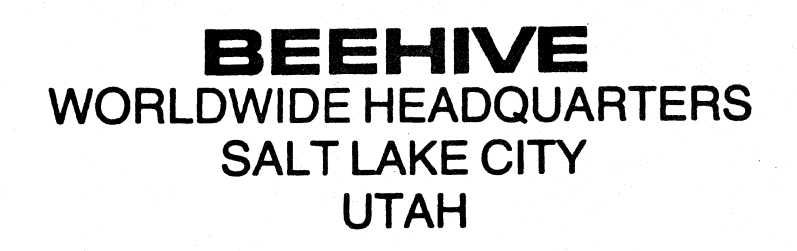

ALL SPECIFICATIONS CONTAINED IN THIS MANUAL ARE SUBJECT TO CHANGE AT ANY TIME WITHOUT NOTICE

# TABLE OF CONTENTS

| SECTION                                                                                                    | Page                                                      |
|----------------------------------------------------------------------------------------------------|-----------------------------------------------------------|
| 1.1 GENERAL<br>1.1.1 Scope of Manual<br>1.1.2 Related Documents                                                                                                    | 1-2<br>1-2<br>1-2                                         |
| 1.2 CONVENTIONS USED IN THIS MANUAL<br>1.2.1 Definitions<br>1.2.2 SHIFT and ALTERNATE SHIFT Functions<br>1.2.3 Displayable Characters                                                                                                    | 1-3<br>1-3<br>1-3<br>1-4                                  |
| 1.3 OVERVIEW OF IBM NETWOPKING TECHNIQUES                                                                                                    | 1-4                                                       |
| <pre>1.4 DESCRIPTION OF THE ATL-3270 MULTISTATION<br/>1.4.1 The Keyboard<br/>1.4.2 The Screen<br/>1.4.3 Communication Ports<br/>1.4.4 Bidirectional Serial Auxiliary Line<br/>1.4.5 Tone Generation<br/>1.4.6 Security Options and Implementation<br/>1.4.7 ATL-3270 Personality Features</pre> | 1-8<br>1-9<br>1-9<br>1-10<br>1-10<br>1-10<br>1-11<br>1-11 |
| 1.5 TECHNICAL SPECIFICATIONS                                                                                                    | 1-12                                                      |
| 2.1 UNPACKING AND IDENTIFICATION                                                                                                    | 2-1                                                       |
| 2.2 SITE SELECTION AND AIRFLOW WARNING                                                                                                    | 2-3                                                       |
| 2.3 POWER CONNECTION                                                                                                    | 2-3                                                       |
| <ul> <li>2.4 INTERFACING AND PIN ASSIGNMENTS</li> <li>2.4.1 RS232C Interface</li> <li>2.4.2 RS422 Interface</li> <li>2.4.3 Configuration Headers</li> <li>2.4.4 Asynchronous Host Support</li> </ul>                                                                                            | 2-5<br>2-5<br>2-10<br>2-11<br>2-12                        |
| 2.5 TURNING ON THE TERMINAL<br>2.5.1 Brightness Pot<br>2.5.2 Terminal Selftest                                                                                                    | 2-13<br>2-13<br>2-13                                      |
| 2.6 PRINTFR SUPPORT<br>2.6.1 Printer Port Sharing<br>2.6.2 Force Select                                                                                                    | 2-15<br>2-15<br>2-17                                      |
| <ul> <li>2.7 LOGICAL PLANNING</li> <li>2.7.1 Software Considerations</li> <li>2.7.2 VTAM, NCP and VTAME Parameters</li> <li>2.7.3 CICS Parameters</li> </ul>                                                                                                    | 2-19<br>2-19<br>2-19<br>2-21                              |
| 2.8 TROUBLESHOOTING                                                                                                    | 2 <b>-</b> 24                                             |

i

## Table of Contents (cont.)

| SECTION                                                                                                    | Page                                                                                                    |
|----------------------------------------------------------------------------------------------------|----------------------------------------------------------------------------------------------------|
| 3.1 INTRODUCTION<br>3.1.1 Terminal Display<br>3.1.2 Data Transmission                                                                                                    | 3-1<br>3-1<br>3-5                                                                                                    |
| 3.2 KEYBOARD OVERVIEW                                                                                                    | 3-5                                                                                                    |
| 3.3 MONITOR MODE<br>3.3.1 Control Unit Monitor Mode<br>3.3.2 Display Station Monitor Mode                                                                                                    | 3-14<br>3-15<br>3-16                                                                                                    |
| 4.1 OVERVIEW                                                                                                    | 4-1                                                                                                    |
| <ul> <li>4.2 SYSTEM CONNECTION STATUS</li> <li>4.2.1 READY</li> <li>4.2.2 ONLINE A (BSC)</li> <li>4.2.3 MY JOB</li> <li>4.2.4 SYSTEM OPERATOR</li> <li>4.2.5 UNOWNED</li> </ul>                                                                                                    | 4-2<br>4-2<br>4-2<br>4-2<br>4-2<br>4-2                                                                                                    |
| <ul> <li>4.3 DO NOT ENTER WARNINGS</li> <li>4.3.1 TIME</li> <li>4.3.2 SYSTEM LOCK</li> <li>4.3.3 MACHINE CHFCK</li> <li>4.3.4 COMMUNICATION CHECK</li> <li>4.3.5 PROGRAM CHECK</li> <li>4.3.6 WHAT?</li> <li>4.3.7 MINUS FUNCTION</li> <li>4.3.8 PRINTER NOT WORKING</li> <li>4.3.9 PRINTER BUSY</li> <li>4.3.10 PRINTER VERY BUSY</li> <li>4.3.10 PRINTER VERY BUSY</li> <li>4.3.11 OPERATOR UNAUTHORIZED</li> <li>4.3.12 GO FLSEWHERE</li> <li>4.3.13 MORE THAN</li> <li>4.3.14 NUMERIC ONLY</li> <li>4.3.15 WHAT NUMBER</li> <li>4.3.16 MINUS</li> <li>4.3.17 MESSAGE RECEIVED AND REJECTED</li> </ul> | $\begin{array}{r} 4-3 \\ 4-3 \\ 4-3 \\ 4-4 \\ 4-4 \\ 4-4 \\ 4-4 \\ 4-5 \\ 4-5 \\ 4-5 \\ 4-5 \\ 4-5 \\ 4-6 \\ 4-6 \\ 4-6 \\ 4-6 \\ 4-6 \\ 4-7 \end{array}$ |
| 4.4 REMINDERS<br>4.4.1 COMMUNICATION                                                                                                    | 4-7<br>4-7                                                                                                    |
| 4.5 SHIFT STATUS<br>4.5.1 SHIFT<br>4.5.2 INSFRT<br>4.5.3 NUMERIC FIELD                                                                                                    | 4-7<br>4-7<br>4-7<br>4-7                                                                                                    |
| 4.6 PRINTER STATUS<br>4.6.1 PRINTER ASSIGNMENT<br>4.6.2 PRINTER PRINTING<br>4.6.3 PRINTER FAILURE                                                                                                    | 4-8<br>4-8<br>4-8<br>4-8                                                                                                    |
| 4.7 MONITOR MODE STATUS                                                                                                    | 4-8                                                                                                    |

### Table of Contents (cont.)

| SECTION                                                                                                    | Page                                                                                                  |
|----------------------------------------------------------------------------------------------------|----------------------------------------------------------------------------------------------------|
| 5.1 OVERVIFW                                                                                                    | 5-1                                                                                                   |
| 5.1.1 Entering and Exiting TCM                                                                                                    | 5-1                                                                                                   |
| 5.1.2 Using TCM                                                                                                    | 5-2                                                                                                   |
| 5.1.3 Changing Parameter Settings                                                                                                    | 5-2                                                                                                   |
| 5.1.4 Operator and Installation TCM                                                                                                    | 5-4                                                                                                   |
| 5.1.5 Password Protecting TCM                                                                                                    | 5-4                                                                                                   |
| 5.2 MULTISTATION TCM - SCREEN                                                                                                    | 5-5                                                                                                   |
| 5.2.1 Screen Block Cursor                                                                                                    | 5-5                                                                                                   |
| 5.2.2 Screen Cursor Blink                                                                                                    | 5-5                                                                                                   |
| 5.2.3 Screen Half-Intensity                                                                                                    | 5-5                                                                                                   |
| 5.2.4 Screen Reverse Video                                                                                                    | 5-5                                                                                                   |
| 5.2.5 Screen Saver                                                                                                    | 5-5                                                                                                   |
| 5.3 KEYBOARD                                                                                                    | 5-5                                                                                                   |
| 5.3.1 Keyboard Click                                                                                                    | 5-5                                                                                                   |
| 5.3.2 Keyboard Bell/Click Volume                                                                                                    | 5-5                                                                                                   |
| 5.3.3 Keyboard Lowercase Inhibit                                                                                                    | 5-5                                                                                                   |
| 5.3.4 Keyboard Auto Repeat Rate (Keys/Second)                                                                                                    | 5-6                                                                                                   |
| 5.3.5 Keyboard Hold Down Delay (Seconds)                                                                                                    | 5-6                                                                                                   |
| 5.4 CONTROL UNIT<br>5.4.1 Control Unit Host Port Connected to Modem<br>5.4.2 Control Unit Tx/Rx Host Port Baud Rate<br>5.4.3 Control Unit Host Line Configuration<br>5.4.4 Control Unit Host Port NRZI<br>5.4.5 Control Unit Host Port Address<br>5.4.6 Control Unit Device (1-7)<br>5.4.8 Control Unit Device (1-7)<br>5.4.9 Control Unit Port (1-4) Connected to Modem<br>5.4.10 Control Unit Port (1-4) Baud Rate<br>5.4.10 Control Unit Port (1-4) Device Detection<br>5.4.12 Control Unit Port (1-4) Parity<br>5.4.13 Control Unit Port (1-4) Electrical Interface<br>5.4.14 Control Unit Port (1-4) Electrical Interface<br>5.4.15 Control Unit Disconnect on Timeout<br>5.4.16 Control Unit LU Disconnect<br>5.4.18 Control Unit Type<br>5.4.20 Control Unit Type<br>5.4.20 Control Unit XID Address<br>5.4.21 Control Unit Logoff<br>5.4.22 Control Unit Auto Disconnect Message<br>5.4.23 Control Unit Timeout Disconnect Message | 5-6<br>5-6<br>5-6<br>5-6<br>5-6<br>5-7<br>5-7<br>5-7<br>5-7<br>5-7<br>5-7<br>5-7<br>5-7<br>5-7<br>5-7 |
| 5.5 AUX PORT                                                                                                    | 5-10                                                                                                  |
| 5.5.1 Aux Port Baud Rate                                                                                                    | 5-10                                                                                                  |
| 5.5.2 Aux Port Word Length                                                                                                    | 5-10                                                                                                  |
| 5.5.3 Aux Port Parity                                                                                                    | 5-10                                                                                                  |
| 5.5.4 Aux Port Stop Bits                                                                                                    | 5-10                                                                                                  |
| 5.5.5 Aux Port Received Data Error Check                                                                                                    | 5-10                                                                                                  |

# Table of Contents (cont.)

| SECTION                                             | Page          |
|-----------------------------------------------------|---------------|
| 5.5.6 Aux Port Duplex                               | 5-10          |
| 5.5.7 Aux Port Protocol                             | 5-10          |
| 5.5.8 Aux Port Transmit Delay                       | 5-11          |
| 5.5.9 Aux Port Set Printer Line Density Command     | 5-11          |
| 5.6 OTHER                                           | 5-11          |
| 5.6.1 TCM Password Required                         | 5-11          |
| 5.6.2 Keyboard Model                                | 5-11          |
| 5.6.3 Nationality                                   | 5-11          |
| 5.7 EXIT                                            | 5-11          |
| 5.8 DEFAULT                                         | 5 <b>-</b> 11 |
| 5.8.1 Default Move ROM Values into Non-Volatile RAM | 5 <b>-</b> 11 |

### LIST OF FIGURES

| Figure 1-1  | IBM Local Cluster                               | 1-5  |
|-------------|-------------------------------------------------|------|
| Figure 1-2  | IBM Remote Cluster                              | 1-6  |
| Figure 1-3  | Local and Remote ATL-3270 Multistation Clusters | 1-7  |
| Figure 1-4  | ATL-3270 Multistation Display Terminal          | 1-8  |
| Figure 1-5  | ATL-3270 Keyboard                               | 1-9  |
| Figure 2-1  | Unpacking or Repacking the ATL-3270 Terminal    | 2-1  |
| Figure 2-2  | ATL-3270 Rear Panel & Identification Label      | 2-2  |
| Figure 2-3  | Connecting the Keyboard                         | 2-3  |
| Figure 2-4  | Connecting the Power Cord                       | 2-4  |
| Figure 2-5  | Attaching the Strain-Relief Clamp               | 2-4  |
| Figure 2-6  | Interface Port Assignments                      | 2-5  |
| Figure 2-7  | Wiring the Host/Terminal Path                   | 2-11 |
| Figure 2-8  | DTE - DCE Communications                        | 2-12 |
| Figure 2-9  | ATL-3270 Power Switch                           | 2-13 |
| Figure 2-10 | Selftest Results - Errors                       | 2-14 |
| Figure 2-11 | Selftest Results - No Errors                    | 2-14 |
| Figure 2-12 | Printer Port Sharing                            | 2-17 |
| Figure 2-13 | Multistation Configuration Examples             | 2-18 |
| Figure 3-1  | Screen Format Tree                              | 3-1  |
| Figure 3-2  | Formatted Display Screen                        | 3-2  |
| Figure 3-3  | Selection and Attention Fields                  | 3-4  |
| Figure 3-4  | Alphameric and Shift Keys                       | 3-6  |
| Figure 3-5  | Cursor Movement Keys                            | 3-8  |
| Figure 3-6  | Program Attention Keys                          | 3-10 |
| Figure 3-7  | Utility Keys                                    | 3-12 |
| Figure 3-8  | ATL-3270 Internal Communications                | 3-14 |
| Figure 4-1  | Status Line Areas and Column Assignments        | 4-1  |
| Figure 5-1  | TCM Main Menu                                   | 5-1  |
|             |                                                 |      |

### LIST OF TABLES

| Table | 1-1          | ATL-3270 Technical Specifications                    | 1-12          |
|-------|--------------|------------------------------------------------------|---------------|
| Table | 2-1          | Main Port RS232C Pin Descriptions                    | 2-6           |
| Table | 2-2          | Main Port RS232C Pin Descriptions                    | 2-7           |
| Table | 2-3          | Auxiliary & Control Unit Port RS232 Pin Descriptions | 2-8           |
| Table | 2-4          | Auxiliary & Control Unit Port RS232 Pin Descriptions | 2-9           |
| Table | 2-5          | BiSync VTAME Line-Generation Macros                  | 2-19          |
| Table | 2-6          | SNA VTAME Line-Generation Macros                     | 2-20          |
| Table | 2-7          | SNA NCP Line-Generation Macros                       | 2-20          |
| Table | 2 <b>-</b> 8 | BiSync CICS 3278 Generation Macro for VTAM           | 2 <b>-</b> 21 |
| Table | 2-9          | BiSync CICS 3287 VTAM Generation Macro               | 2-21          |
| Table | 2-10         | BiSync CICS 3278 and 3287 BTAM Generation Macros     | 2 <b>-</b> 22 |
| Table | 2-11         | SNA CICS 3278 Generation Macro                       | 2 <b>-</b> 22 |
| Table | 2-12         | SNA CICS 3287 DSC Generation Macro                   | 2 <b>-</b> 23 |
| Table | 2-13         | SNA CICS 3287 SCS Generation Macro                   | 2 <b>-</b> 23 |
| Table | 2-14         | Troubleshooting (ATL-3270)                           | 2-24          |
| Table | 5-1          | TCM Key Functions                                    | 5-3           |
| Table | 5-2          | Aux Port Protocol Description                        | 5-10          |
| Table | 5-3          | TCM Menu Tree and Descriptions                       | 5-12          |

The Beehive ATL-3270 Multistation stand-alone control unit display station is an enhanced emulation of the IBM\* 3276. The 3270 Multistation has four control unit I/O ports and can support up to eight logical devices. In addition to the standard IBM features, the ATL-3270 Multistation includes a low-profile ergonomic keyboard and the Beehive Terminal Configuration Manager (TCM)\*\* feature.

### CAREFULLY READ THE FOLLOWING INFORMATION

- 1. The descriptions contained in this manual assume that you are using the ATL-3270 Multistation in an IBM 3270 environment. If you are using the ATL-3270 Multistation for some other purpose, the examples contained in this manual may not apply to you.
- 2. Before connecting the power to the terminal, verify that the voltage listed on the name plate located on the back of the terminal (see Figure 2-2) is the same as your power outlet.
- 3. Remember to disconnect the power cord whenever moving the equipment from one location to another.
- 4. Only an authorized service representative should remove the terminal or keyboard covers.
- 5. Beehive equipment complies with the following standards:
  - a. Underwriter's Laboratories (UL): UL478 Information Processing and Business Fquipment
  - b. Canadian Standards Association (CSA): CSA 22.2 #154 Data Processing Equipment CSA 22.2 #143 Office Equipment
  - c. International Electrotechnical Commission (IFC): IEC 380 Safety of Electrically Energized Office Machines
  - d. Federal Communications Commission (FCC): FCC Part 15 For Class A Computing Device

6. There are patents pending on one or more of the features of this terminal.

\* IBM is a registered trademark of International Business Machines.

**\*\***TCM is a registered trademark of Beehive, International.

# SECTION 1 INTRODUCTION

### 1.1 GENERAL

### 1.1.1 Scope of Manual

This manual is an operator's guide for the Beehive ATL-3270 Multistation and is written for the first-time operator. The Installation and Terminal Configuration Manager (TCM) sections of this guide provide technical information for technicians and field engineers concerning the installation and initial configuration of the terminal. A glossary provides definitions of commonly used terms. This manual provides the general information you will need to use the ATL-3270 Multistation. Consult with your systems operator for information concerning the use of the ATL-3270 Multistation with your specific applications programs.

The manual is organized into the following sections:

- Section 1 introduces the ATL-3270 Multistation, explains conventions used in the manual, and gives descriptions and specifications.
- Section 2 deals with the installation, setup, and initial checkout of the terminal and the terminal initialization procedure.
- Section 3 describes the display screen and the keyboard.
- Section 4 describes the status line communication symbols.
- <u>Section 5</u> lists and describes the menus displayed by the Terminal Configuration Manager (TCM).

### 1.1.2 Related Documents

In addition to the <u>Operator's Guide</u> (TMO684-0012-1), which you are now reading, there are two other manuals in the ATL-3270 Multistation documentation package. The <u>Maintenance Manual</u> (TMO184-0007-2) contains specific technical data to aid both the on-site customer service engineer and the repair facility technician. The Maintenance Manual must be ordered separately.

The <u>Illustrated</u> Parts Manual (TMO184-0007-3) is used for component-level identification. It contains a listing of parts as the terminal logically disassembles, a list of terminal options, and parts-ordering information. This manual must be ordered separately.

Manuals may be ordered from the Field Service Department at:

Beehive International P.O. Box 30668 Salt Lake City, Utah 84130-0668

(801) 355-6000

NOTE: Beehive appreciates your comments regarding our equipment and manuals. If you have any comments, please use the form found at the back of this manual. If the form is missing, send your remarks to Beehive Technical Documentation at the above address.

### 1.2 CONVENTIONS USED IN THIS MANUAL

### 1.2.1 Definitions

Since the ATL-3270 Multistation is compatible with either Binary Synchronous Communications (BSC) or Systems Network Architecture/Synchronous Data Link Control (SNA/SDLC) protocol, it can be connected to a large number of networks. The generic term host will be used to refer to any network or program that sends or receives commands from the main control port. The auxiliary (Aux) port is sometimes referred to as the printer port.

The ATL-3270 Multistation is an enhanced emulation of an IBM 3276 type stand-alone control unit display station. The descriptions contained in this manual assume that you are using the ATL-3270 Multistation in an IBM 3270 environment. If you are using the ATL-3270 Multistation for some other purpose, the examples contained in this manual may not apply to you.

The ATL-3270 Multistation uses a block-send method to send and receive information from the host. This means that the information you type into the terminal is not sent immediately to the host. Instead, the information is saved in a memory buffer and sent to the host as a unit for processing (see Section 3 - Data Transmission for a further explanation). For ease of explanation, the keystroke functions will be described as though the transmission and response from the host were immediate.

### 1.2.2 SHIFT and ALTERNATE SHIFT Functions

The SHIFT key ( $\bigtriangleup$ ) and the ALTEPNATE SHIFT key (ALT) are both used with other keys to perform system functions. The SHIFT key is used to access the characters on the upper portion of the keycaps, or to access uppercase characters (see Figure 3-4 - SHIFT). The ALT key is used to provide the alternate functions shown on the front face of the keycaps (for example, CLEAR, TEST, PF keys, etc.) (see Figure 3-4 - ALT). The SHIFT and ALT keys are always used in conjunction with other keys. To access a SHIFT or an ALT function, hold down the respective SHIFT or ALT key while simultaneously pressing the desired function key. For example, if you want to clear the screen, press:

ALT CLFAR

NOTF: Key sequences separated from the main body of text as shown in the above example indicate simultaneous keystrokes.

### 1.2.3 Displayable Characters

Displayable character codes are any codes which may be displayed on the screen. This includes the normal EBCDIC character set and eleven graphic symbols for drawing lines and tables. The graphic characters must be provided by the host; they cannot be entered from the keyboard.

### 1.3 OVERVIEW OF IBM NETWORKING TECHNIQUES

An IBM host does not communicate directly with each terminal or printer in a 3270 network. Instead, the terminal devices (video display terminals and printers) are grouped in "clusters" that may be local or remote from the host. Each cluster in turn has its own controller that handles all host communications for the cluster. The controllers can be located on-site with the host or remote from it. This adaptability and flexibility allows a great amount of network customization.

To accommodate a large number of LOCAL terminal devices in a single cluster, the IBM host typically communicates over a high-speed parallel channel with a local controller such as the 3274-B. This particular controller can handle communications with up to thirty-two 3270-compatible devices such as 3278 video display terminals or 3287 printers. A sample configuration is illustrated in Figure 1-1.

To accommodate a large number of REMOTE terminal devices, the IBM host typically communicates over a high-speed parallel channel with a communications controller such as the 3704 (supports 128 BiSync lines), or the 3705 (supports up to 352 BiSync or 256 SNA lines, plus four host lines). The communications controller, located on-site with the host, is a front-end processor that handles communications with each remote cluster controller. A sample configuration is shown in Figure 1-2.

Depending on the size of the remote terminal device cluster, the 3274-C or 3276 cluster controller may be used. The 3274-C is used for larger clusters; it can handle up to thirty-two 3270-compatible devices. The 3274-51C can handle up to twelve devices. The 3276 can handle up to eight 3270-compatible devices; it consists of a controller combined with a 3278 video display terminal.

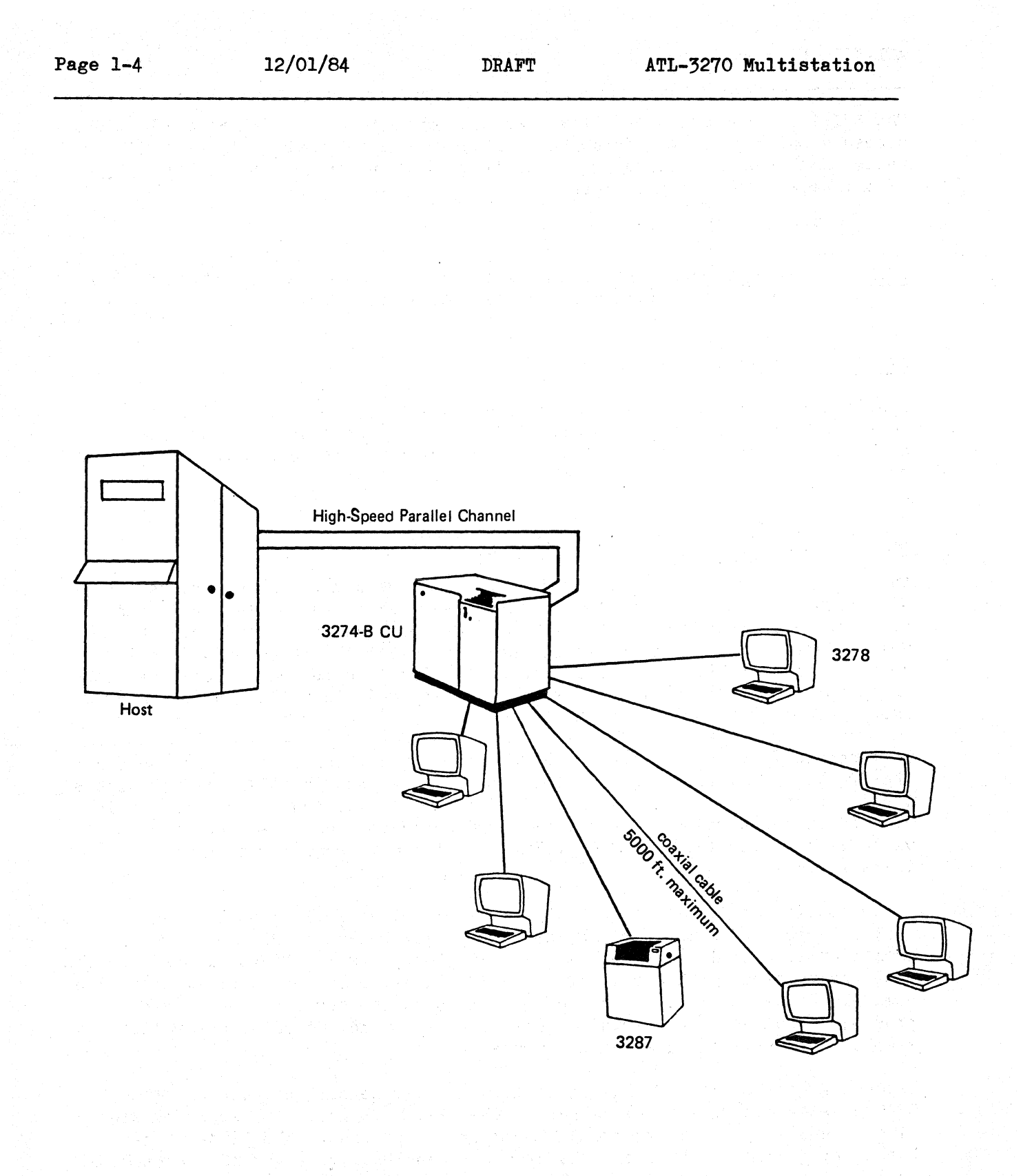

Figure 1-1 IBM Local Cluster

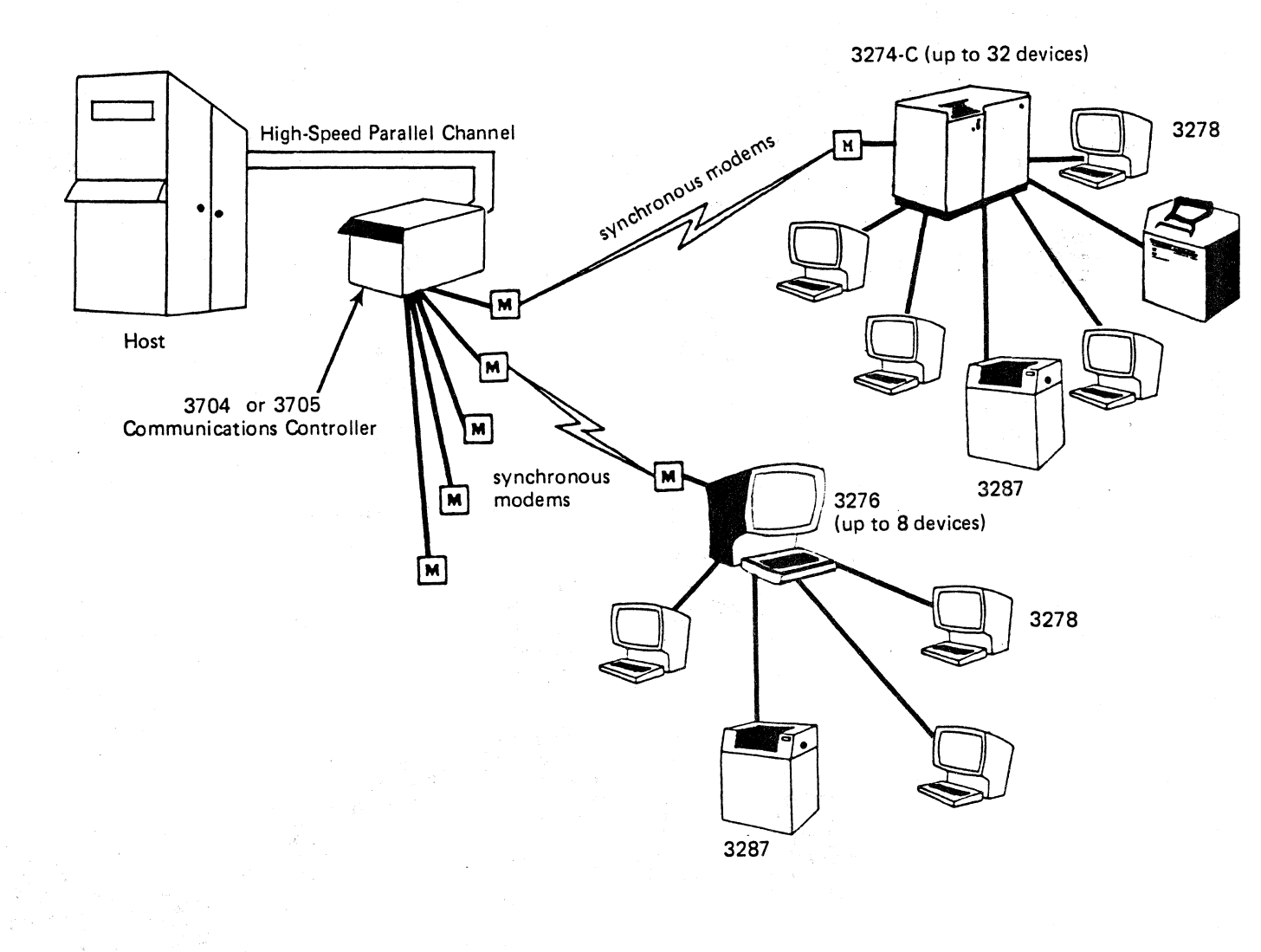

Figure 1-2 IBM Remote Cluster

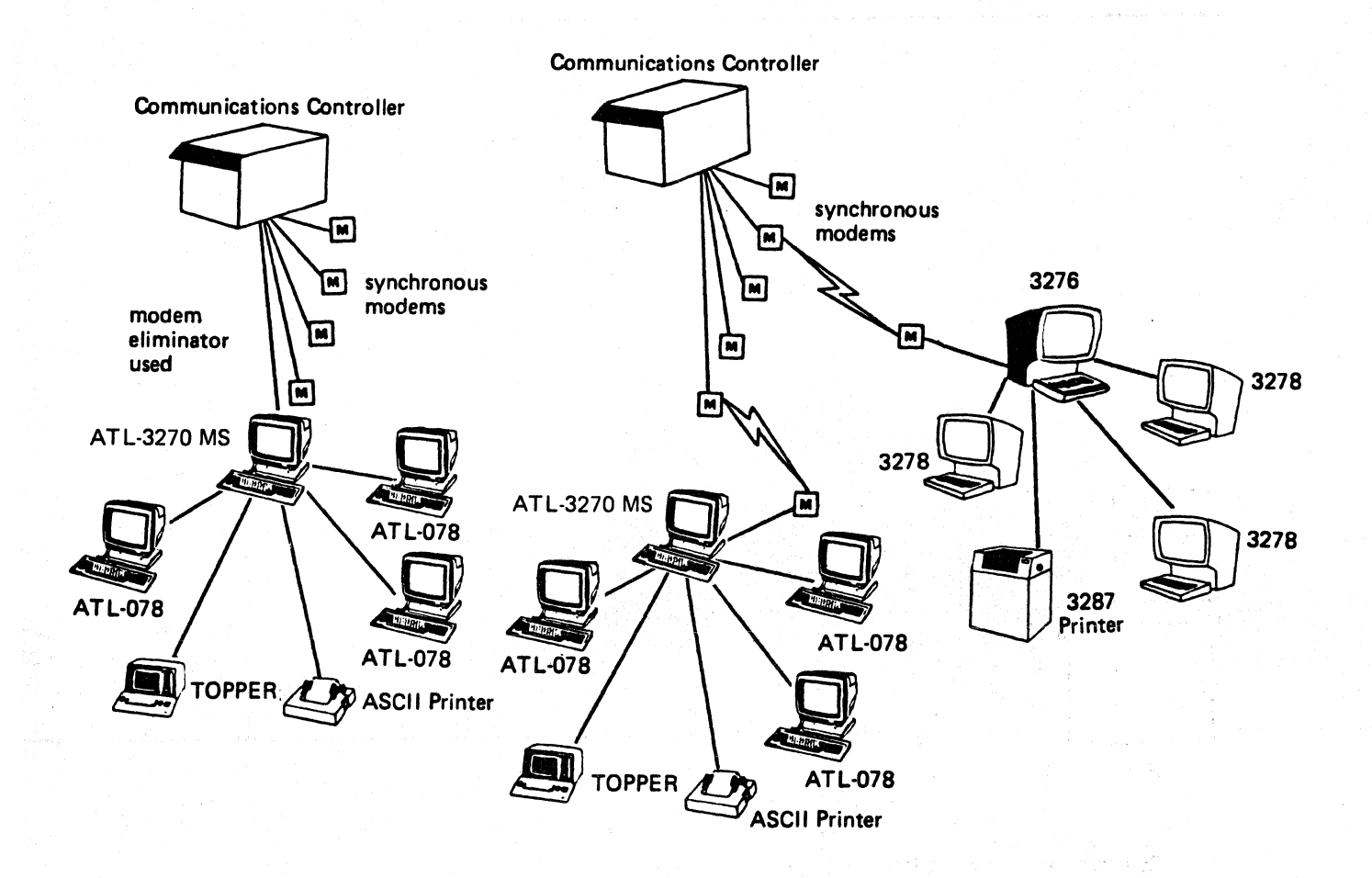

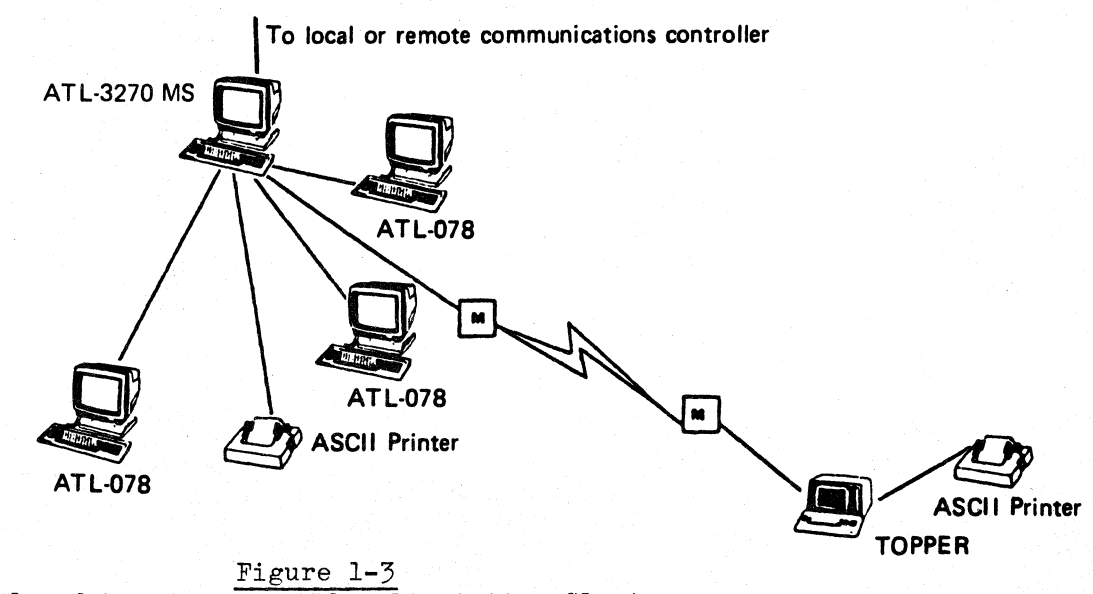

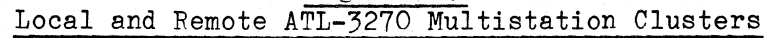

### ATL-3270 Multistation

### 1.4 DESCRIPTION OF THE ATL-3270 MULTISTATION

The ATL-3270 Multistation is a synchronous FBCDIC video-display terminal with an IBM 3278-style keyboard. The terminal is designed to emulate the IBM 3276 Model 2 or 12 and incorporates many of the features found in the Beehive ATL-078 terminal and the Beehive CC74 Control Unit. The Multistation has six I/O ports, the Main port (RS232C only) connects to the host, the Aux port (RS232C only) connects to a printer, and the other four Control Unit ports connect to RS232 or RS422 devices (asynchronous terminals or printers). The communications parameters (duplex, baud rate, parity, etc.) on each of the six ports can be configured individually through TCM (Terminal Configuration Manager, see Section 5).

The four control unit ports support the Printer Port Sharing feature available on Topper and ATL-078 terminals. With this feature, the Multistation can send information directly to a terminal's printer without changing the terminal's display. For more information, see Section 2 - Printer Port Sharing.

The Multistation contains a control unit and a display station. Each unit is controlled by its own microprocessor and operates independently of the other. They communicate with each other through an internal asynchronous port.

Figure 1-4 shows the ATL-3270 Multistation Display Terminal.

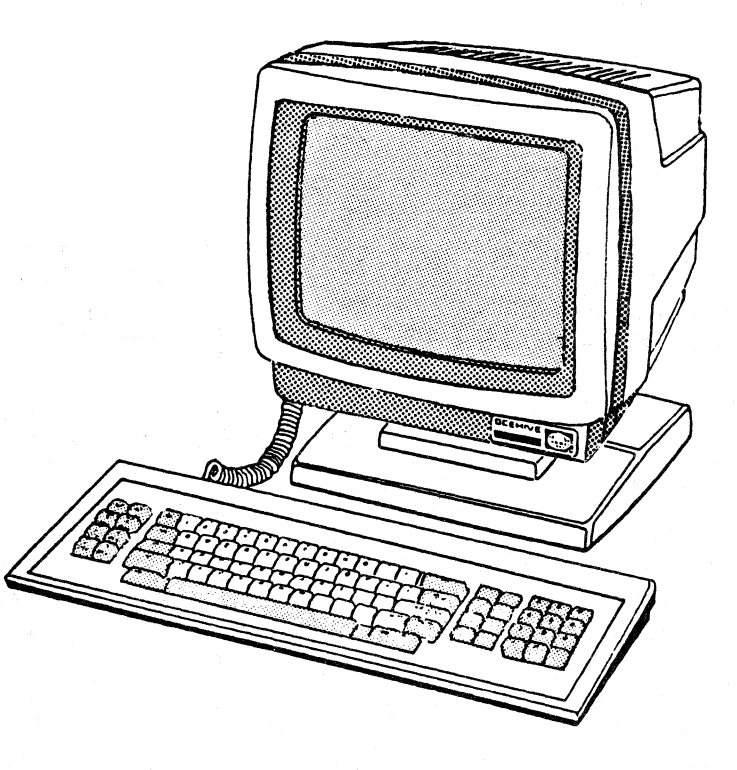

Figure 1-4 ATL-3270 Multistation Display Terminal

### 1.4.1 The Keyboard

The Multistation has an ergonomically designed, low-profile, detachable keyboard, shown in Figure 1-5. See Section 3 - Keyboard Overview for a discussion of the keyboard and the individual key functions.

NOTE: The examples in this manual use the ATL-078 style keyboard. Your keyboard may differ from the examples. See Appendix A.

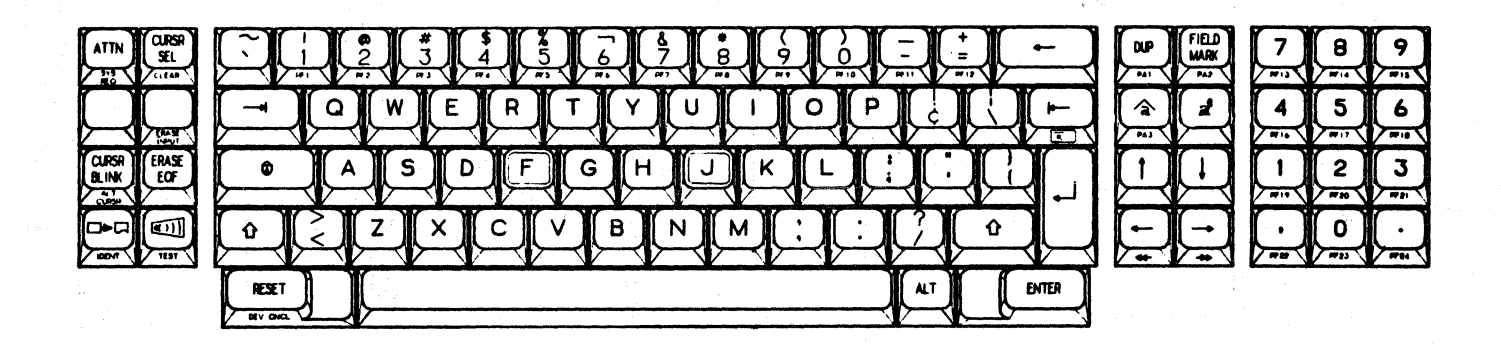

Figure 1-5 ATL-3270 Keyboard

### 1.4.2 The Screen

The screen display is 25 lines long by 80 columns wide. The top 24 lines on the screen are for you to enter data or text through the keyboard. Line 25 is the status line (which monitors terminal condition) and cannot be accessed by the operator (see Section 4 - Status Line Overview).

<u>Screen Saver</u> - In order to maintain the quality of the screen images, the Multistation is equipped with a TCM-selectable screen saver option (see Section 5 - TCM). Screen saver prevents the image of frequently displayed information, such as the status line, from being burned into the screen. If the terminal is left unused for more than 16 minutes, the screen saver will automatically turn off the screen. While the screen is off, the cursor will move back and forth across the bottom of the screen. Screen saver does not destroy data. Press any key and all of the data on the screen will be restored.

12/01/84

### 1.4.3 Communication Ports

The ATL-3270 Multistation has six serial 25-pin, D-type connector communications ports. The Main port is equipped with a synchronous RS232 interface and the Aux. port comes with an asynchronous RS232 interface. The Control Unit ports are supplied with both an RS232 and an RS422 interface. All of the ports can be independently configured via the Terminal Configuration Manager (see Section 5 - TCM). See Section 2 - Interfacing and Pin Assignments for more information on communication ports.

### 1.4.4 Bidirectional Serial Auxiliary Line

The auxiliary port (printer port) is a bidirectional I/O port with buffered transmit and receive lines. The buffer allows you to work on the terminal while printing is taking place. If the buffer becomes full, the terminal keyboard will be temporarily disabled until the printing is completed.

The printer (if connected) is shared by both you and the host. You can request a printout of the terminal's display buffer or the host can independently transmit data to your terminal for printing. Your display screen is unaffected by host-initiated printing requests.

### 1.4.5 Tone Generation

The keyboard generates three types of tones:

- Warble
- Bell
- Click

The warble (two alternating tones) sounds to indicate error conditions in the operation of the terminal such as an illegal keyboard action.

The bell (beep) sounds when the keyboard buffer is full or the transmitter buffer is full. Sixteen characters may be placed in the transmitter buffer before the tone will sound. To recover from this error, press the RESFT key.

The click tone, enabled through TCM (see Section 5 - Keyboard Click) or the keyboard (see Figure 3-7 - Click key), sounds each time a key is pressed.

The volume level of all tones can be set to either high or low through TCM (see Section 5 - Bell/Click Volume).

### 1.4.6 Security Options and Implementation

The Multistation has several security options available through TCM to protect it from unauthorized access through dial-up connections on its asynchronous ports (see Section 5 - TCM). Without the built-in protection options, it would be possible for an unauthorized user to use the dial-up asynchronous ports to gain access to the system. For instance, if a port were dialed by a legitimate user who for some reason is cut off, anyone with the telephone number could call in and find themselves in a user program which is normally restricted from their access.

In our example, if the authorized user were in a program such as the company payroll file, the unauthorized user would not only be tied to the company payroll file, but the Multistation would automatically re-display the screen that was being displayed when the cutoff occurred. <u>The Multistation's</u> security options prevent this from happening.

### 1.4.7 ATL-3270 Personality Features

Some of the operational features of the ATL-3270 Multistation are:

- 14-inch P31 green phosphor monitor.
- Synchronous, TCM-selectable baud rates up to 19.2 Kilobaud on the main port.
- Asynchronous, TCM-selectable parity, word length, stop bits, baud rates up 19.2 Kilobaud on the Aux port.
- TCM-selectable printer protocol on the Aux port.

• 7 x 9 dot character matrix in 9 x 12 dot cell.

- 87-key IBM-style ergonomic keyboard.
- 4K character generator
- Support for eight logical devices.
- Display station and control unit monitor modes.
- DTF/DCE configurable headers on the main and control unit ports.
- Printer Port sharing.
- Support for several Beehive display terminals including:

TOPPER I Personal Computer ATL-078 Terminal (IBM 3178 Emulator) ATL-004 in VT100 Mode ATL-008 in VT100 Mode DM-78 DM-310 (IBM 3101 Emulator)

See Appendix C for all keyboard equivalents.

Each port works with multiple terminal types.

# 1.5 TECHNICAL SPECIFICATIONS

The technical specifications of the ATL-3270 Multistation terminal are shown in Table 1-1.

| DISPLAY FORMAT           | 24 lines x 80 characters                                                                                                    |
|--------------------------|----------------------------------------------------------------------------------------------------|
| STATUS LINE              | 25th line of display                                                                                                    |
| CRT SIZE                 | 14" measured diagonally                                                                                                    |
| CHARACTER SIZE           | Approximately .2" high x .1" wide                                                                                                    |
| CHARACTER GENERATOR      | 128 displayable characters, each formed<br>with a 7 x 9 dot matrix within a 9 x 12<br>cell. Descenders appear on lowercase<br>characters. |
| SCREEN REFRESH RATE      | 60 Hz                                                                                                    |
| DISPLAY TYPF             | Green characters on a black background or black characters on a green background.                                                         |
| VISUAL ATTRIBUTES        | Normal and intensified.                                                                                                    |
| OTHER ATTRIBUTES         | Nondisplay fields                                                                                                    |
| TABULATION/BACKTAB       | Positions the cursor at the next character<br>after an attribute defining the field as<br>unprotected.                                    |
| CURSOR                   | Block or underline, blinking or non-blinking (TCM- and key-selectable).                                                                   |
| CURSOR CONTROL           | Up, down, left, right, high speed left and<br>right, home, carriage return, tab, backtab,<br>and line feed.                               |
| COMMUNICATIONS INTERFACE | Serial, RS232 - BSC or SNA/SDLC.<br>DCE or DTF                                                                                            |
| TRANSMISSION RATE        | All ports - TCM-selectable up to 19200 baud.                                                                                              |
| AUX. PORT PARITY         | TCM-selectable on Aux. port: odd or even,<br>mark or space, or none. (Mark or space<br>only with 7-bit word length.)                      |

Table 1-1 ATL-3270 Technical Specifications

|                              | Table | 1-1 (Continued)                                                                                                    |
|------------------------------|-------|----------------------------------------------------------------------------------------------------|
| COMMUNICATION MODE           |       | Main Port: Synchronous only. Half duplex.<br>Aux. Port: Asynchronous. Full and half<br>duplex. TCM-selectable.<br>C.U. Ports: Asynchronous. Full duplex.                                                                                                    |
| COMMUNICATION CODE           |       | Main Port: EBCDIC.<br>Aux. and Control Unit Ports: ASCII.                                                                                                    |
| BELL                         |       | Audible alarm.                                                                                                    |
| SELFTEST                     |       | Performed automatically upon power-up.                                                                                                    |
| POWER REQUIREMENTS           |       | 115 VAC + 10% at 60 Hz.<br>230 VAC + 10% at 50 Hz.                                                                                                    |
| ENVIRONMENTAL SPECIFICATIONS |       | Altitude: Sea level to 10,000 feet.<br>Operating Temperature: 0 to 40° C (32 to<br>104° F).<br>Humidity: 0 to 80% (non-condensing).                                                                                                    |
| MONITOR                      |       |                                                                                                    |
| • DIMENSIONS                 |       | Height: 13.4 in (34.04 cm)<br>Width: 14.0 in (35.56 cm)                                                                                                    |
| • TILT RANGE                 |       | Forward Tilt: 5°<br>Backward Tilt: 15°<br>Total Range: 20°                                                                                                    |
| • ROTATION                   |       | Total Rotation: 360°<br>Depth: 15.7 in (39.88 cm)                                                                                                    |
| KEYBOARD                     |       | A low-profile, ergonomic, detachable<br>keyboard featuring IBM 3278 layout, auto<br>repeat, n-key rollover, alpha lock, and<br>l2-numeric keypad. Keyboard has an<br>optional clicker to provide audible<br>feedback of key closures. Keys with two<br>functions have alternate symbols on the<br>front of the keycaps. |
| KEYBOARD DIMENSIONS          |       | Height: 1.5 in (3.81 cm)<br>Width: 20.5 in (52.07 cm)<br>Depth: 7.5 in (19.05 cm)                                                                                                    |
|                              |       | Desk Top Depth (footprint): 23.2 in<br>(58.93 cm)                                                                                                    |
| WEIGHT                       |       | Monitor: 25.0 lb (ll.34 kg)<br>Keyboard: 4.5 lb ( 2.04 kg)                                                                                                    |

# SECTION 2 INSTALLATION

IMPORTANT This section assumes that the four port Multistation board is installed in your ATL-3270. If the board has not been installed, see Appendix F for board installation information.

### 2.1 UNPACKING AND IDENTIFICATION

The model number is stamped on the outside of the box. Be sure that this is the same number as the model number on the back panel of the terminal (see Figure 2-2). Save all boxes and packing materials. You will need them if you ever return the terminal for repairs.

Unpack or repack the terminal, referring to Figure 2-1.

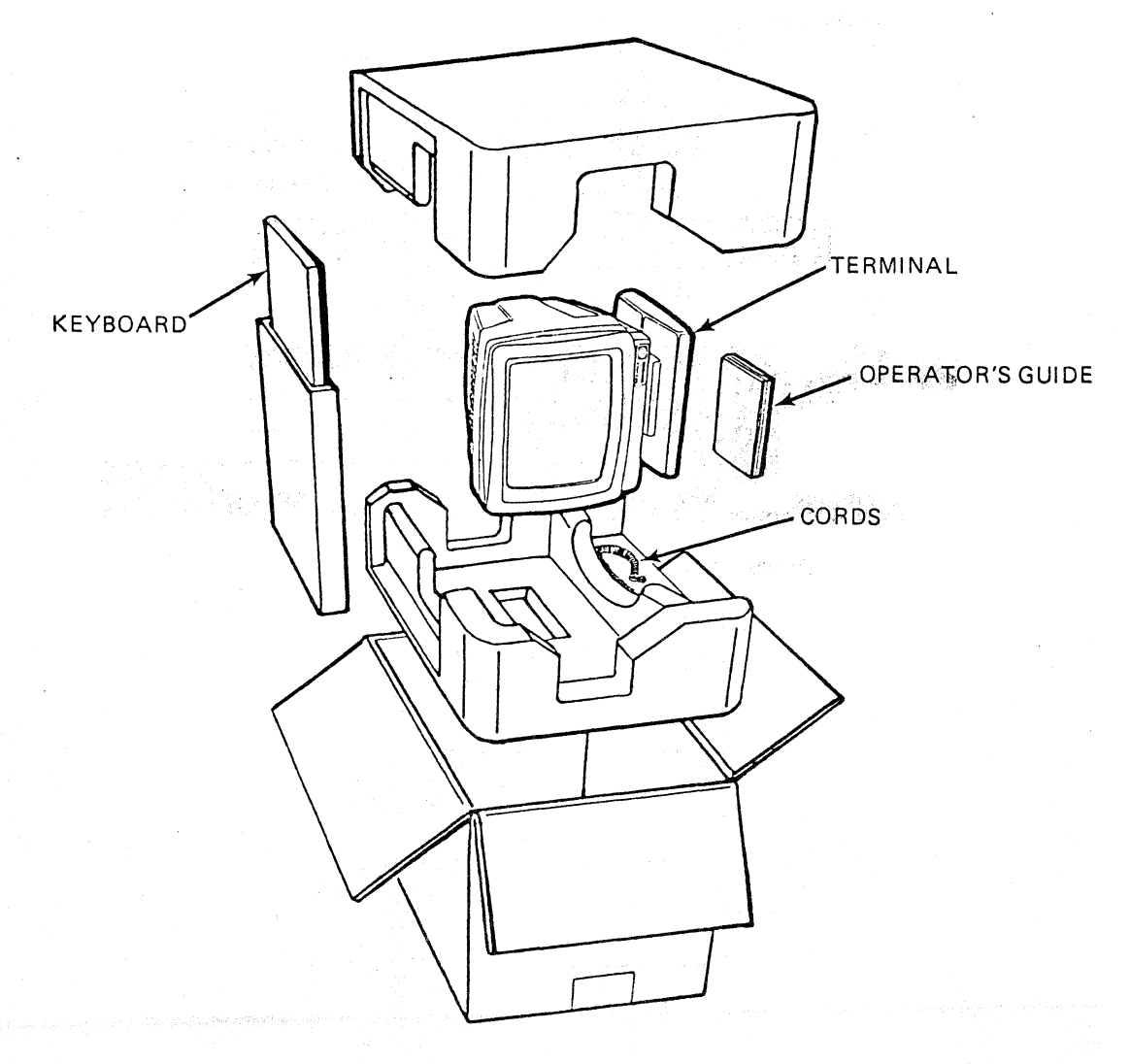

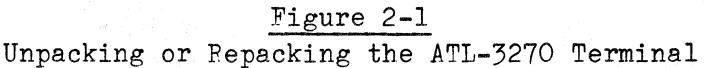

The model number, part number, serial number, voltage and current requirements, and frequency/power classifications are located on the identification label on the back of the terminal (see Figure 2-2). Make sure you have the correct model with the correct options by looking at the part number on the identification label. Figure 2-2 shows what each character means on the part number.

NOTE: If you have installed the Multistation kit in an existing ATL-3270, be sure that you have placed the new label on the back panel.

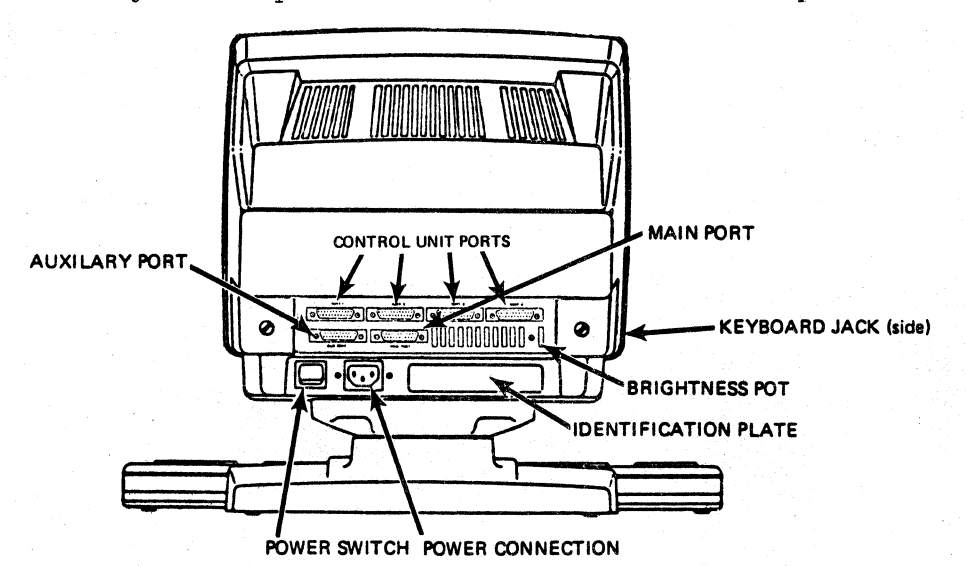

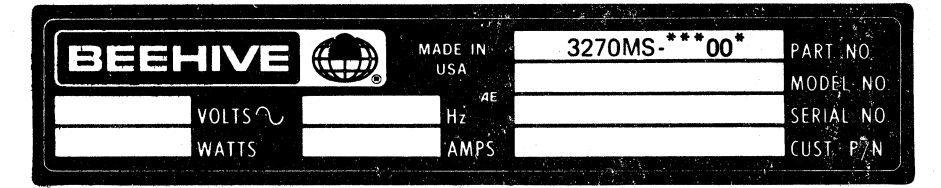

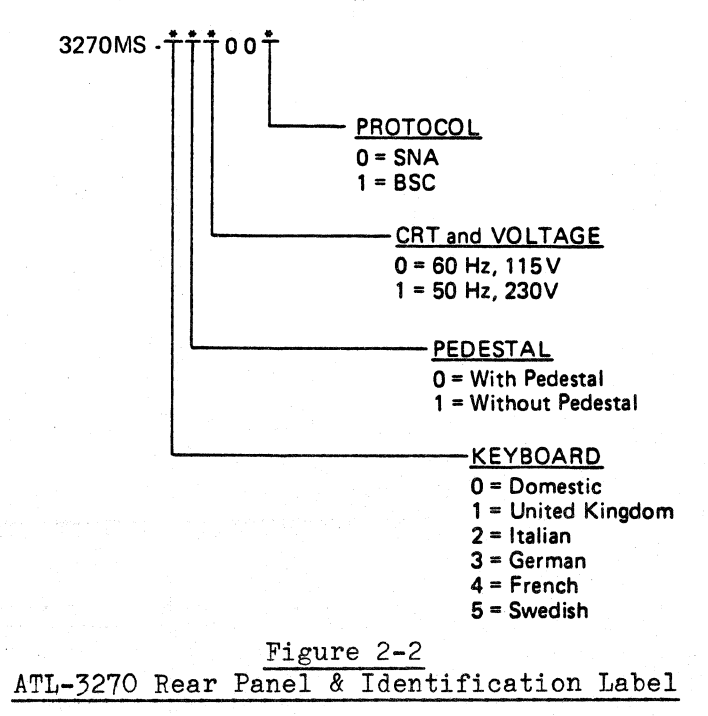

12/01/84

### 2.2 SITE SELECTION AND AIRFLOW WARNING

After removing the Multistation from its container, place it on a level surface where the power and I/O cables are not in your way. Make sure the cables won't be pulled if the terminal is moved. Connect the detachable keyboard to the output jack on the left side of the terminal. (See Figure 2-3.)

The Multistation requires free airflow. Don't place the Multistation on any surface that might block cooling air from the back, sides, bottom, or top of the terminal. Keep at least 3 1/2" clearance all around the terminal. Don't put papers or anything else on top of the terminal.

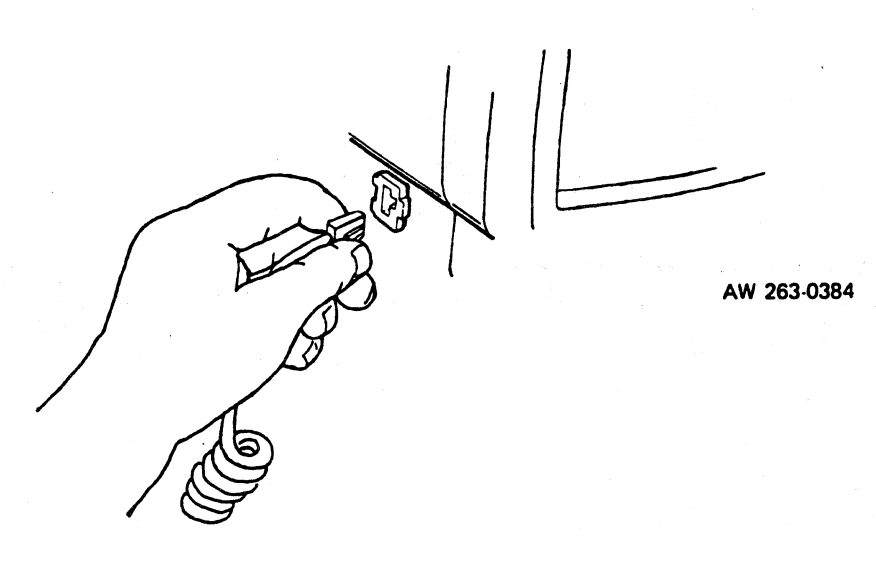

### Figure 2-3 Connecting the Keyboard

### 2.3 POWER CONNECTION

The power requirements for the Multistation are specified on the identification label on the rear of the terminal (see Figure 2-2). Whenever you turn on the Multistation, make sure the power outlet is properly grounded and supplies the correct operating voltage and frequency.

The Multistation is shipped with a three-pronged power cord. The grounding conductor provides an important electrical connection and should always be plugged into a properly grounded outlet or adaptor. If you use an adaptor, <u>DO</u> <u>NOT RFMOVE</u> the grounding pin. Grounding is <u>vital</u>, not only for your safety, but also for suppressing radio frequency/electromagnetic interference (RFI/EMI) and draining off static electricity charges which may accumulate and cause data loss.

Any extension cord used to provide power to the terminal must be a three-wire type, which preserves grounding integrity. Its wire size must be sufficient to ensure adherence to local electrical codes.

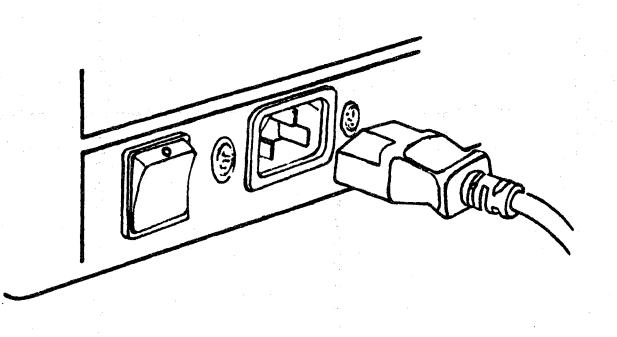

AW 264-0384

Figure 2-4 Connecting the Power Cord

To prevent the power cord from being accidentally pulled from the power plug, you may attach the strain-relief clamp as shown in Figure 2-5.

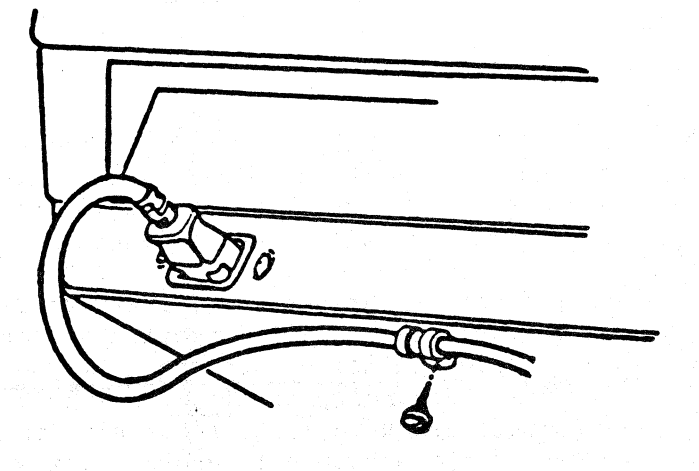

Figure 2-5 Attaching the Strain-Relief Clamp

#### ATL-3270 Section 2 - Installation

### 12/01/84

### Page 2-5

### 2.4 INTERFACING AND PIN ASSIGNMENTS

The Multistation has six input/output ports, located at the rear of the terminal. Both the main and auxiliary ports accept an RS232C interface. The four Control Unit ports will accept both the RS232 and RS422 interfaces. The main port is used for communication with the host, the auxiliary (Aux)<sup>\*</sup> port is configured for a printer, and the four control unit ports will support terminals, printers, and other RS232 or RS422 IBM compatible devices.

All the ports are equipped with 25-pin, D-type connectors (see Figure 2-6). At all the ports, the RS232 interface is the default. See the heading under TCM (Terminal Configuration Manager) in this section for an explanation of the port interface configurations.

The pin assignments for each interface are given in the next two sections.

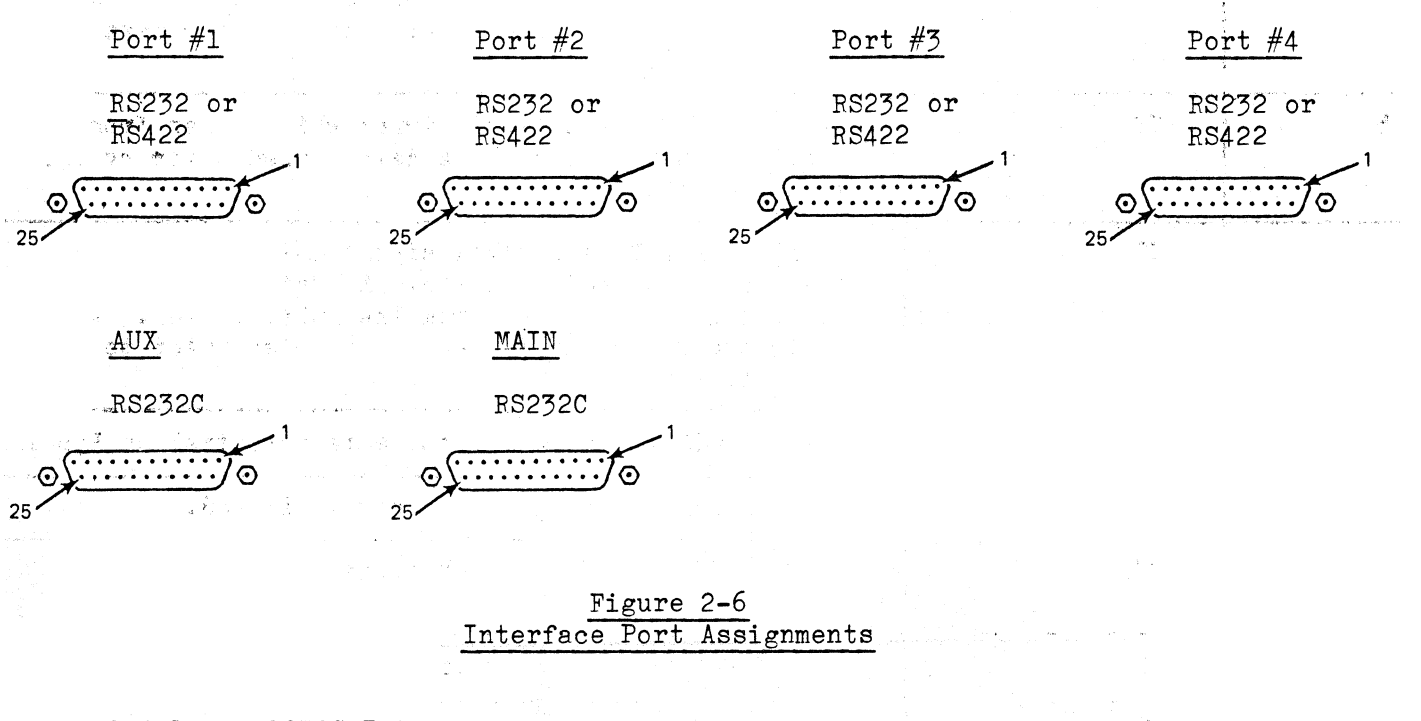

### 2.4.1 RS232C Interface

·济强、增加资料的资料,以及1100年代,1944年

The RS232C interface has the following specifications:

| ٠ | Output | voltage |
|---|--------|---------|
|---|--------|---------|

+10 V

• Input impedance

- 3 kilohms
- 2
- Input resistance

- 4 kilohms
- 4 ki
- Driver circuits current
- 10 mA (source and sink)

This interface is compatible with most systems and is active at the pin locations shown in the following tables (Tables 2-1 to 2-4):

# Page 2-6

.

| •     |              |                                                                                                    |
|-------|--------------|----------------------------------------------------------------------------------------------------|
| PIN # | CIRCUIT NAME | DESCRIPTION                                                                                                    |
| 1     | AA           | A direct connection to the Multistation frame called CHASSIS GROUND.                                                                                                    |
| 2     | BA           | TRANSMITTED DATA from Multistation to host. (DTE)                                                                                                    |
| 3     | BB           | RECEIVED DATA which comes from the host to the<br>Multistation. (DTE)                                                                                                    |
| 4     | CA           | REQUEST TO SEND, a control signal that originates in<br>the Multistation and is sent to the host. The<br>signal is lo until data transmission, goes hi during<br>data transmission, and returns to lo after data<br>transmission.     |
| 5     | CB           | CLEAR TO SEND, a control signal which comes from the<br>host. When hi, it enables data transmission by the<br>Multistation.                                                                                                    |
| 6     | CC           | DATA SET READY, a control signal which comes from<br>the modem and indicates that the data set is ready<br>for transmission to or from the Multistation. A hi<br>to lo transition indicates a host disconnect to the<br>Multistation. |
| 7     | AB           | SIGNAL GROUND, which has the same potential as Pin 1.                                                                                                    |
| 8     | CF           | DATA CARRIER DETECT (DCD) - not monitored.                                                                                                    |
| 15    | DS           | TRANSMITTER CLOCK, a clock signal provided by the modem.                                                                                                    |
| 17    | DD           | RECEIVER CLOCK, a clock signal provided by the modem.                                                                                                    |
| 20    | CD           | DATA TERMINAL READY, a hi signal that indicates that<br>the Multistation is powered up. It is held hi<br>except during RESET.                                                                                                    |
|       |              |                                                                                                    |

# Table 2-1Main Port RS232C Pin Descriptions(DTE Header)

# ATL-3270 Section 2 - Installation

| PIN #       CIRCUIT NAME       DESCRIPTION         1       AA       A direct connection to the Multistation frame call CHASSIS GROUND.         2       BA       RECEIVED DATA which comes from the host to the Multistation. (DCF)         3       BB       TRANSMITTED DATA from Multistation to host. (DCF)         4       CA       RECUEST TO SEND, a control signal that originates the Multistation and is sent to the host. The signal is lo until data transmission, goes hi duri data transmission.         5       CB       CLEAR TO SEND, a control signal which comes from thost. When hi, it enables data transmission by the Multistation.         6       CC       DATA SET FEADY, a control signal which comes from the modem and indicates that the data set is ready for transmission to a room the Multistation.    | Table 2-2<br>Main Port RS232C Pin Descriptions<br>(DCE Header)                                                        |              |                                                                                                    |  |
|----------------------------------------------------------------------------------------------------|----------------------------------------------------------------------------------------------------|--------------|----------------------------------------------------------------------------------------------------|--|
| PIN #       CIRCUIT NAME       DESCRIPTION         1       AA       A direct connection to the Multistation frame call CHASSIS GROUND.         2       BA       RECEIVED DATA which comes from the host to the Multistation. (DCF)         3       BB       TRANSMITTED DATA from Multistation to host. (DCF)         4       CA       REQUEST TO SEND, a control signal that originates the Multistation and is sent to the host. The signal is lo until data transmission, goes hi duri data transmission.         5       CB       CLEAR TO SEND, a control signal which comes from the host. When hi, it enables data transmission by th Multistation.         6       CC       DATA SET FEADY, a control signal which comes from the modem and indicates that the data set is ready for transmission to or from the Multistation. | n<br>Sharangan af shiring a shiring a shiring a shiring a shiring a shiring a shiring a shiring a shiring a shiring a |              | (DCE neader)                                                                                                    |  |
| 1       AA       A direct connection to the Multistation frame call CHASSIS GROUND.         2       BA       RECEIVED DATA which comes from the host to the Multistation. (DCF)         3       BB       TRANSMITTED DATA from Multistation to host. (DCE)         4       CA       REQUEST TO SEND, a control signal that originates the Multistation and is sent to the host. The signal is lo until data transmission, goes hi duri data transmission, and returns to lo after data transmission.         5       CB       CLEAR TO SEND, a control signal which comes from the host. When hi, it enables data transmission by the Multistation.         6       CC       DATA SET READY, a control signal which comes from the modem and indicates that the data set is ready for transmission to or from the Multistation.        | PIN #                                                                                                    | CIRCUIT NAME | DESCRIPTION                                                                                                    |  |
| 2       BA       RECEIVED DATA which comes from the host to the Multistation. (DCF)         3       BB       TRANSMITTED DATA from Multistation to host. (DCF)         4       CA       REQUEST TO SEND, a control signal that originates the Multistation and is sent to the host. The signal is lo until data transmission, goes hi duri data transmission.         5       CB       CLEAR TO SEND, a control signal which comes from thost. When hi, it enables data transmission by the Multistation.         6       CC       DATA SET READY, a control signal which comes from the modem and indicates that the data set is ready for transmission to or from the Multistation.                                                                                                    | 1                                                                                                    | AA           | A direct connection to the Multistation frame called CHASSIS GROUND.                                                                                                    |  |
| 3BBTRANSMITTED DATA from Multistation to host. (DCE)4CAREQUEST TO SEND, a control signal that originates<br>the Multistation and is sent to the host. The<br>signal is lo until data transmission, goes hi duri<br>data transmission, and returns to lo after data<br>transmission.5CBCLEAR TO SEND, a control signal which comes from t<br>host. When hi, it enables data transmission by th<br>Multistation.6CCDATA SET READY, a control signal which comes from<br>the modem and indicates that the data set is ready<br>for transmission to or from the Multistation.                                                                                                    | 2                                                                                                    | BA           | RECEIVED DATA which comes from the host to the Multistation. (DCF)                                                                                                    |  |
| 4       CA       REQUEST TO SEND, a control signal that originates the Multistation and is sent to the host. The signal is lo until data transmission, goes hi duri data transmission, and returns to lo after data transmission.         5       CB       CLEAR TO SEND, a control signal which comes from thost. When hi, it enables data transmission by the Multistation.         6       CC       DATA SET READY, a control signal which comes from the modem and indicates that the data set is ready for transmission to or from the Multistation.                                                                                                    | 3                                                                                                    | BB           | TRANSMITTED DATA from Multistation to host. (DCF)                                                                                                    |  |
| 5       CB       CLEAR TO SEND, a control signal which comes from the host. When hi, it enables data transmission by the Multistation.         6       CC       DATA SET READY, a control signal which comes from the modem and indicates that the data set is ready for transmission to or from the Multistation.                                                                                                    | 4                                                                                                    | CA           | REQUEST TO SEND, a control signal that originates in<br>the Multistation and is sent to the host. The<br>signal is lo until data transmission, goes hi during<br>data transmission, and returns to lo after data<br>transmission.     |  |
| 6 CC DATA SET READY, a control signal which comes from<br>the modem and indicates that the data set is ready<br>for transmission to or from the Multistation. A h                                                                                                    | 5                                                                                                    | CB           | CLEAR TO SEND, a control signal which comes from the<br>host. When hi, it enables data transmission by the<br>Multistation.                                                                                                    |  |
| to lo transition indicates a host disconnect to th<br>Multistation.                                                                                                    | 6                                                                                                    | CC           | DATA SET READY, a control signal which comes from<br>the modem and indicates that the data set is ready<br>for transmission to or from the Multistation. A hi<br>to lo transition indicates a host disconnect to the<br>Multistation. |  |
| 7 AB SIGNAL GROUND, which has the same potential as Pir                                                                                                    | 7                                                                                                    | AB           | SIGNAL GROUND, which has the same potential as Pin 1.                                                                                                    |  |
| 8 CF DATA CARRIER DETECT (DCD) - not monitored.                                                                                                    | 8                                                                                                    | CF           | DATA CARRIER DETECT (DCD) - not monitored.                                                                                                    |  |
| 15 DS TRANSMITTER CLOCK, a clock signal provided by the modem.                                                                                                    | 15                                                                                                    | DS           | TRANSMITTER CLOCK, a clock signal provided by the modem.                                                                                                    |  |
| 17 DD RECEIVER CLOCK, a clock signal provided by the mod                                                                                                    | 17                                                                                                    | DD           | RECEIVER CLOCK, a clock signal provided by the modem.                                                                                                    |  |
| 20 CD DATA TERMINAL READY, a hi signal that indicates th<br>the Multistation is powered up. It is held hi<br>except during RESET.                                                                                                    | 20                                                                                                    | CD           | DATA TERMINAL READY, a hi signal that indicates that<br>the Multistation is powered up. It is held hi<br>except during RESET.                                                                                                    |  |

# Page 2-8

|              | Auxiliary & Contr | <u>Table 2-3</u><br>col Unit Port RS232 Pin Descriptions<br>(DCE Header)                                                                                                    |
|--------------|-------------------|----------------------------------------------------------------------------------------------------|
| <u>PIN #</u> | CIRCUIT NAME      | DESCRIPTION                                                                                                    |
| 1            | АА                | A direct connection to the Multistation frame called CHASSIS GROUND.                                                                                                    |
| 2            | BA                | TRANSMITTED DATA from the printer or terminal to the Multistation.                                                                                                    |
| 3            | BB                | RFCEIVED DATA which comes from the Multistation to the terminal or printer.                                                                                                    |
| 4            | CA                | REQUEST TO SEND, a control signal which is sent<br>from the printer to the Multistation. This signal<br>is ignored by the Multistation.                                                                        |
| 5            | СВ                | CLEAR TO SEND, a control signal sent from the<br>Multistation to the printor which remains hi at                                                                                                    |
|              |                   | all times. It echoes the REQUEST TO SEND signal<br>on the Control Unit Ports.                                                                                                    |
| 6            | CC                | DATA SET READY, a control signal from the terminal to the printer, is hi at all times.                                                                                                    |
| 7            | AB                | SIGNAL GROUND, which has the same potential as Pin 1.                                                                                                    |
| 8            | CF                | CARRIER DETECT, a control signal which is the same as Pin 6.                                                                                                    |
| 11           | (Aux. Port)       | READY-BUSY, a control signal which is<br>TCM-selectable so that either hi or lo level can<br>enable transmissions from the Multistation.                                                                       |
| 15           | (C.U. Ports)      | RS422 Receive (-)                                                                                                    |
| 17           | (C.U. Ports)      | RS422 Receive (+)                                                                                                    |
| 19           | (C.U. Ports)      | RS422 Transmit (-)                                                                                                    |
| 19           | SCA (Aux. Port)   | SECONDARY REQUEST TO SEND, a control signal which<br>is TCM-selectable so that either hi or lo level<br>can enable transmission from the Multistation.                                                         |
| 20           | CD                | DATA TERMINAL READY, a control signal that comes<br>from the printer or terminal to the Multistation.<br>Lo is interpreted as a busy signal, indicating<br>that data cannot be received from the Multistation. |
| 25           | (C.U. Ports)      | RS422 Transmit (+).                                                                                                    |

# ATL-3270 Section 2 - Installation

|       |                 | (DTE Header)                                                                                                    |
|-------|-----------------|----------------------------------------------------------------------------------------------------|
| PIN # | CIRCUIT NAME    | DESCRIPTION                                                                                                    |
| 1     | AA              | A direct connection to the Multistation frame called CHASSIS GROUND.                                                                                                    |
| 2     | BA              | RECEIVED DATA which comes from the Multistation to the terminal or printer.                                                                                                    |
| 3     | BB              | TRANSMITTED DATA from the printer or terminal to the Multistation.                                                                                                    |
| 4     | CA              | RFQUEST TO SFND, a control signal which is sent<br>from the printer to the Multistation. This signal<br>is ignored by the Multistation.                                                                        |
| 5     | CB              | CLEAR TO SEND, a control signal sent from the<br>Multistation to the printer which remains hi at<br>all times. It echoes the REQUEST TO SEND signal<br>on the Control Unit Ports.                              |
| 6     | CC              | DATA SFT READY, a control signal from the terminal to the printer, is hi at all times.                                                                                                    |
| 7     | AB              | SIGNAL GROUND, which has the same potential as Pin<br>1.                                                                                                    |
| 8     | CF              | CARRIFR DETFCT, a control signal which is the same as Pin 6.                                                                                                    |
| 11    | (Aux. Port)     | RFADY-BUSY, a control signal which is<br>TCM-selectable so that either hi or lo level can<br>enable transmissions from the Multistation.                                                                       |
| 15    | (C.U. Ports)    | RS422 Receive (-)                                                                                                    |
| 17    | (C.U. Ports)    | RS422 Receive (+)                                                                                                    |
| 19    | (C.U. Ports)    | PS422 Transmit (-)                                                                                                    |
| 19    | SCA (Aux. Port) | SECONDARY REQUEST TO SEND, a control signal which<br>is TCM-selectable so that either hi or lo level<br>can enable transmission from the Multistation.                                                         |
| 20    | CD              | DATA TERMINAL READY, a control signal that comes<br>from the printer or terminal to the Multistation.<br>Lo is interpreted as a busy signal, indicating<br>that data cannot be received from the Multistation. |
| 25    | (C.U. Ports)    | RS422 Transmit (+).                                                                                                    |

<u>Table 2-4</u> <u>Auxiliary & Control Unit Port RS232 Pin Descriptions</u> (DTE Header)

### 2.4.2 RS422 Interface

This is a balanced, differential-voltage interface whose signal channels are included on the same 25-pin, D-type connector as the RS232C interface (using four pins). This interface protocol is available on the Control Unit ports (the assigned pins and respective signals are shown in the chart below and in Tables 2-1 to 2-4).

The RS422 interface has the following features:

- Compatibility with many systems
- Possible cable lengths of up to 4000 feet (1.2 km)
- Baud rates of up to 19.2 K bps

| Control Unit Ports |        |  |  |
|--------------------|--------|--|--|
| Location           | Signal |  |  |
| 15                 | RCVR - |  |  |
| 17                 | RCVR + |  |  |
| 19                 | XMIT - |  |  |
| 25                 | XMIT + |  |  |

RS422 Active Pin Locations

If you provide your own cables for the transmit and receive lines, use 24 AWG

copper, twisted pair, shielded cables. Some control lines at RS232C voltage levels are available.

In doing your own cabling, you will have to ensure that there is a good path between the terminal and the host. Two different methods of wiring this path are described below. Regardless of the wiring method, the first step is to connect the shielding of the two cables (transmit and receive) at both ends. See Figure 2-7.

Method 1 - When the terminal chassis ground (Pin 1 of the control unit port) and the chassis ground of the other device have a potential difference of less than 4 V, connect both ends of the shielding to a chassis ground.

<u>Method 2</u> - When the potential difference is greater than 4 V RMS, test the chassis grounds with an oscilloscope to see which is the quieter. The shielding of the quieter end should be connected to its chassis ground and the shielding of the noisier end should be connected to its respective signal ground. In the equipment of the noisier end, the signal and chassis grounds must be separated and the circuitry must be able to withstand the resulting potential difference.

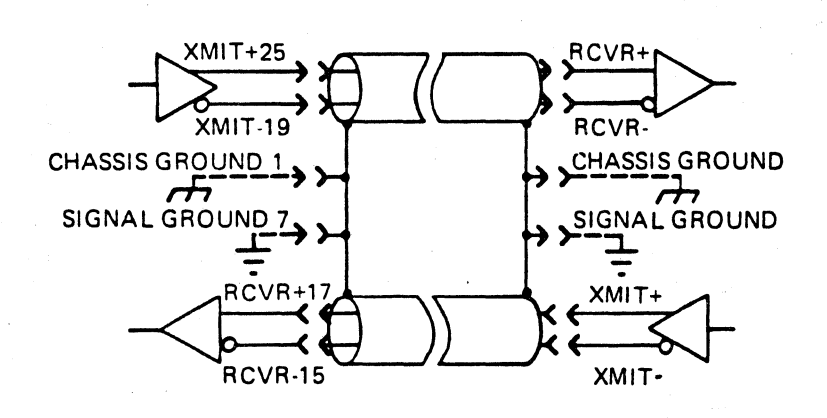

Figure 2-7 Wiring the Host/Terminal Path

### 2.4.3 Configuration Headers

As you install your Multistation, you must be sure that the Multistation's main RS232 port and Control Unit ports are properly configured. The Main port must be configured to communicate with the host system. The control unit ports must be individually configured to communicate with any connected devices. The Aux. port does not have a configuration header.

Each pin on a port serves a specific function (see Tables 2-1 to 2-4). For example, on the main port Pins 2 and 3 send and receive data between the terminal and the host. If the terminal sends data on Pin 2 and receives data on Pin 3, then the host must receive data on Pin 2 and send data on Pin 3. Incorrect configuration of the port could result in both the terminal and the host trying to send information on the same pin.

The communications configuration of the ports is determined by the <u>configuration headers</u>, which are attached to the logic board. The ports can be configured to communicate either as Data Terminal Equipment (DTF) or Data Communication Equipment (DCE). Generally, modems and other communications equipment are configured as DCE, while devices such as computers, terminals, and printers are configured DTE.

Main Port - Standard communication between two RS232 devices requires that one be configured DCE and the other DTE (see Figure 2-8). Since the default RS232 port configuration of the main port is DTE, you will need to connect the main port to a device that is configured DCE or change your configuration. You can change the port configuration to DCE by modifying the configuration header or by using cross-over (modem eliminator) cables (available at most computer supply stores). If you configure the Multistation as DCF, the 3270 will provide its own clock and not need a modem eliminator. See Appendix P. <u>Control Unit Ports</u> - Fach of the four Control Unit ports can be configured individually by changing the appropriate configuration header. (Appendix B contains specific information concerning the locations and installation of the control unit configuration headers.) As a general rule, if you are connecting a terminal or printer directly to the port, the port should be configured as DCE. If a modem is connected to the port, configure the port as DTE. See your systems operator for information regarding your configuration needs.

NOTE:

The configuration header should only be changed by a qualified service technician. See Appendix B for specific details concerning the location and modification of the configuration header.

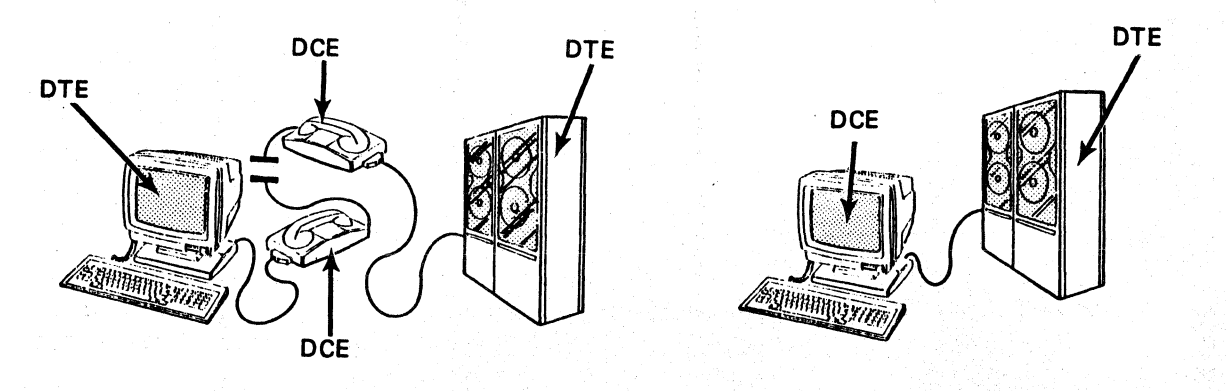

Figure 2-8 DTE - DCE Communications

### 2.4.4 Asynchronous Host Support

The Multistation provides an option which allows an attached asynchronous terminal to communicate with a separate asynchronous host (that is, a minicomputer). This option requires the use of an asynchronous line to connect the Multistation to the asynchronous host equipment.

The asynchronous host line must be connected to the fourth (far right) control unit port. The user can request a connection between any terminal connected to the Multistation and the asynchronous host by using terminal-specific keystrokes. (In order to determine the keystrokes needed for your terminal, refer to the ASYCH SW OUT function on the appropriate Keyboard Map in Appendix A.) If the port is not available, the Multistation will ring the terminal bell. If the port is available, a connection will be made between that port and the user's terminal until this connection is broken by typing the null character (either ATTN, CONTROL SHIFT @ or CONTROL SPACE, depending on the particular terminal), followed by any non-null character. All characters arriving at one port are immediately sent out the other one. The unit behaves transparently except for the null character. If the Multistation receives a null from the terminal, it waits for the next character. If it is not a null, it sends a single null to the asynchronous host. If it is not a null, it breaks the connection and restores the emulated 3278 screen.

NOTE:

The Asynchronous host must have the ability to respond to XON/XOFF signals from the Multistation.

12/01/84

### 2.5 TURNING ON THE TERMINAL

Before the terminal is used, it must be properly installed and configured in accordance with the appropriate sections of this manual by qualified personnel.

Set the rear panel power switch to ON. (See Figure 2-9.)

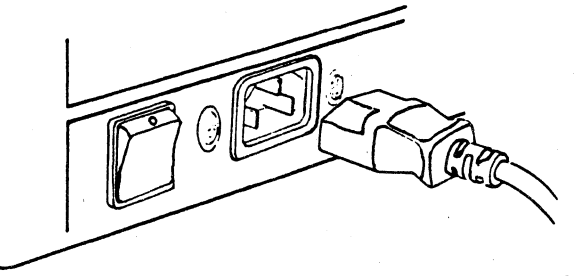

AW 264-0384

Figure 2-9 ATL-3270 Power Switch

After a short warm-up period, the cursor and status line will appear on the screen. The cursor appears at the upper left-hand corner of the screen as a blinking rectangle. The status line appears on line 25. The internal control unit will provide necessary status messages (see Section 4 - Status Line Symbols).

### 2.5.1 Brightness Pot

The brightness of the screen can be controlled by using the brightness pot on the back of the terminal (see Figure 2-2). The brightness pot works in the same way as the brightness controls on a standard television set. A small flat-bladed screwdriver is needed to make the adjustment.

### 2.5.2 Terminal Selftest

The Multistation contains a control unit and a display station. Each unit is controlled by its own microprocessor and operates independently of the other. They communicate with each other through an internal asynchronous port.

<u>Control Unit</u> - On powering up, the display station and control units perform independent selftests. If the control unit selftest is successful, the screen remains blank. If there is a failure, one or more of the messages in Figure 2-10 will appear on the screen following the "SFLF TEST RESULTS" line:

### Page 2-14

ATL3270 MS SNA or BSC

REV.XXX : COPYRIGHT 1984 BEEHIVE

SELF TEST RESULTS RAM ERROR ADDRESS= ROM ERROR CTC ERROR PIT ERROR: X (X represents the number of the port that failed (O = Host)) LAST CRASH ADDRESS=

### <u>Figure 2-10</u> Selftest Results - Errors

- The RAM ERROR ADDRESS is the lowest RAM address experiencing an error.
- The ROM FRROR message will be followed by a series of two-digit Hex codes.
- The CTC ERROR signals an error with the timing unit of the Host Port Interface.
- The PIT ERROR means an error has been found during the Port Interface Test.
- The LAST CRASH ADDRESS displays the Hex code address where a fault occurred in the control unit firmware. This is not a result of the selftest, but is a fault in the emulation. When a fault occurs, the firmware saves the fault address and restarts (including rerunning the selftest).

You can recall the results of the selftest at any time by pressing

ALT Z

When you do this, the screen-display will be replaced by the selftest results. If there are errors, the screen will be similar to Figure 2-10. If there are no errors, the screen will display the "NO FRROPS" message (Figure 2-11). To restore the screen display, press any alphameric or program attention key.

ATL3270 MS SNA or BSC SELF TEST RESULTS NO ERRORS REV. XXX : COPYRIGHT 1984 BEEHIVE

Figure 2-11 Selftest Results - No Errors

NOTE: See the Maintenance Manual for additional information.
Display Station - If the display station selftest is successful, the screen will remain blank. If an error is found, an error message will appear in columns 73 to 80 of the status line. The possible error messages are:

| • | ROM ERROR | A problem exists in the Read Only Memory.             |
|---|-----------|-------------------------------------------------------|
| • | RAM ERROR | There is a problem in the Random Access Memory.       |
| • | NVR ERROR | A problem exists in the Non-Volatile RAM. Try turning |
|   |           | the power off and on.                                 |
| ٠ | UPI ERROR | The 8041 chip is not working.                         |
| • | KBD FRROR | An error was found on the keyboard selftest. Check    |
|   |           | the keyboard cable connection.                        |

<u>NOTE</u>: The display station selftest errors represent problems that should be handled by a qualified service representative. If one of these messages appear, try turning the terminal off and on. If the message reappears, call your service representative.

### 2.6 PRINTER SUPPORT

Any of the four Multistation control unit ports can be configured to emulate an IBM 3287 printer. When a control unit port is configured through TCM as a printer, any asynchronous serial printer can be used.

All terminals attached to the devices numbered below the printer's assigned device will use the same printer for local copies. For instance, if the printer is on control unit port #4, then the terminals on devices 2 and 3 will use device 4 and its associated port for hard copies. (See Figure 2-12).

## 2.6.1 Printer Port Sharing

In addition to supporting printers on the Aux. port and the Control Unit ports, the Multistation also has a shared print capability when used with a Beehive ATL-078 terminal. Simply stated, shared print means that an ATL-078 and ASCII printer can share the same transmission line. This allows the ATL-078 to receive data intended for a printer and pass the data directly to the printer without altering the data or changing the terminal's display. Printer port sharing does not interfere with the terminal's ability to communicate. Beehive's TOPPER and TOPPER I personal computers appear as an ATL-078 to the Multistation and have transparent print capabilities.

The advantage of shared print becomes obvious when an ATL-078 or TOPPER/TOPPER I is remotely tied to a Multistation port using modems. If a printer that can be accessed by the IBM host is required at that location, another set of modems and a separate transmission line would normally be required. Using shared print, however, the printer can be connected to the Auxiliary port on the TOPPER/TOPPER I or ATL-078, and the Multistation can access the printer for both local and host-initiated prints as though the connection were direct. Thus there is no requirement for additional modems or another transmission line when shared print is used. Figures 2-12 & 2-13 illustrates two typical shared print examples. The following rules and notes apply to shared print:

- The devices designated as logical printers may not be used for other 1. devices.
- 2. Printer Port Sharing must be selected through TCM (see Section 5 - TCM).

If printer port sharing has not been enabled, terminals will use the ports designated as printers on the Multistation for local hardcopy. If printer port sharing is enabled through TCM, each attached terminal receives this printer port sharing prompt when the cluster is activated:

"PRINTER PORT SHARING AVAILABLE. ATTACH PRINTER?"

Only three responses are valid:

- Y or y indicates yes 1.
- N or n indicates no 2.
- 3. ? redisplays the prompt line.

The terminal will beep if any other key is pressed.

- The operator must be respond to this prompt before the terminal or NOTE: printer can communicate with the host.
- ? This response redisplays the prompt line. In some configurations, the Multistation is not set up to detect whether a device is connected (see Section 5 TCM - Control Unit Device Detection). This prompt will not be redisplayed when a reconnection takes place. Therefore, if the Multistation is unresponsive when initiating a dial-up connection from the terminal to the control unit, press ? to see if the printer port sharing prompt is there. This may happen if you just dial in and only get beeps.
- Upon receipt of a Y (uppercase or lowercase), the printer designated for Y local prints for this terminal (which is the next printer in the cluster--ascending order), will be logically assigned to this communications line. All print functions directed to this printer, whether from another terminal in this cluster or from the host, will be directed through the responding terminal's Auxiliary port. If this response is answered with a beep, the designated printer has already been assigned to another terminal in the cluster and is not available. When this happens, you must answer the prompt with an N and either 1) wait, or 2) use the IDENT key to select another printer for your local prints and attempt to assign the newly selected printer to yourself by means of the Force Select function described below.
- Always a valid response. This is the only proper response if you do not Ν have a printer attached to the terminal's Aux port.
- If a terminal's local printer is not logically assigned by this Note: process to a terminal in the cluster, that printer's local and host initiated prints are sent out the appropriate Multistation port.

To receive the printer port sharing prompt at your terminal sometime after the cluster has been powered-up or reset, use force select (ALT F) command.

## 2.6.2 Force Select

The force select sequence is:

ALT F

ALT F displays the fireware version number, indicates which communications protocol is operating (BSC or SNA), and allows you to select a terminal type other than the default selected through TCM. Upon answering the terminal type prompt, either the screen displayed prior to using force select will reappear, or the printer port sharing prompt will be displayed.

If the screen reappears, either printer port sharing has not been enabled through TCM, or your current logically assigned printer is not available (assigned to another terminal). Otherwise, the printer port sharing prompt appears.

If the printer port sharing prompt appears, respond as described above.

Any logical connection to a printer assigned to your terminal is broken as soon as the ALT F is pressed and that printer becomes available for assignment to other terminals in the cluster.

Figures 2-12 & 2-13 show a few of the configuration permutations available with the Multistation.

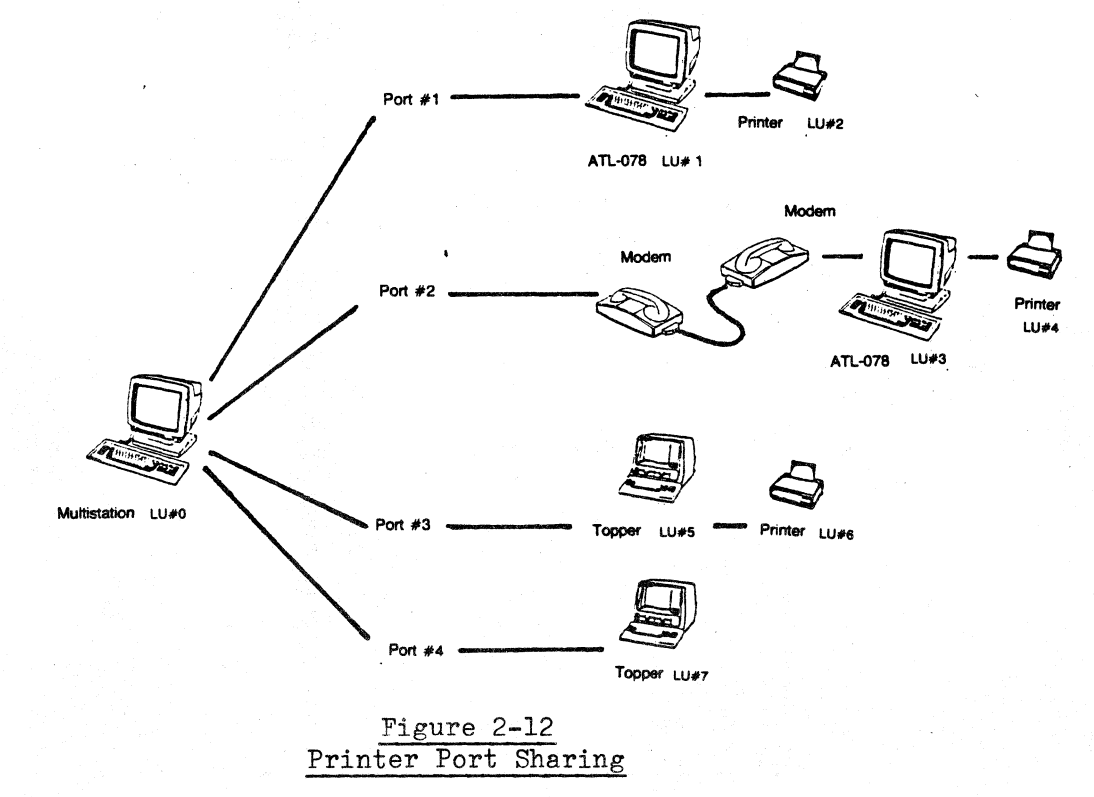

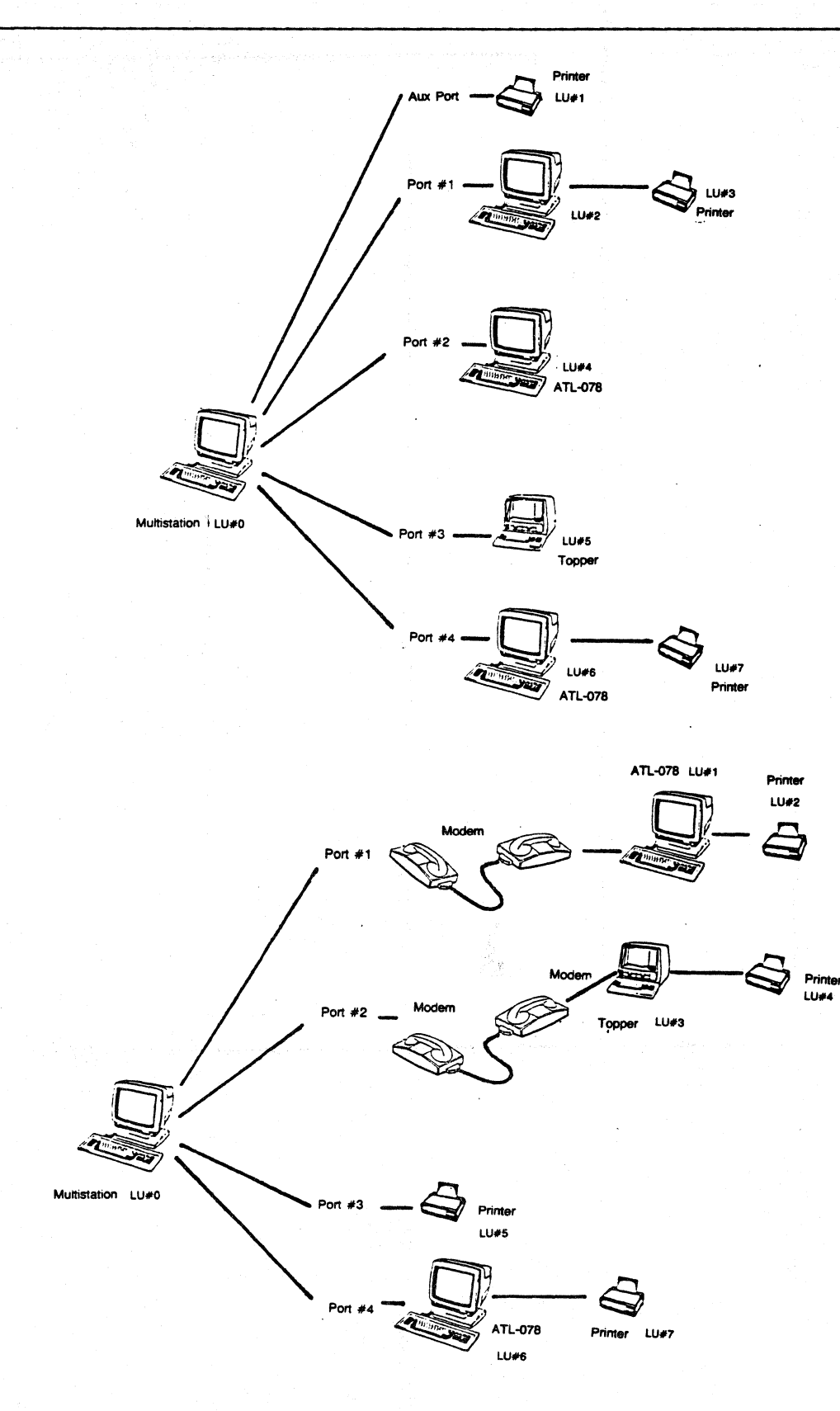

Figure 2-13 Multistation Configuration Examples

## 2.7 LOGICAL PLANNING

## 2.7.1 Software Considerations

At this writing, the Multistation is software compatible with IBM 3270 devices. However, Beehive International is not responsible for any incompatibility that may result from future IBM hardware or software changes. As IBM makes these changes, Beehive will monitor the current degree of compatibility and make the necessary changes available to present customers.

This means that any valid combination of software generation and setup parameters which work with a 3274-51C cluster controller will also operate with the Multistation. Actual coding and assembly of the various generations is a responsibility of the user.

#### 2.7.2 VTAM, NCP and VTAME Parameters

The parameters needed to generate a BiSync or SNA communication line are well-covered in IBM documentation, but it is often difficult to determine what a proper set of macros should look like. Table 2-5 is an example of a set of macros used to generate a BiSync line; Tables 2-6 and 2-9 show typical macros used to generate an SNA line.

Be sure to make a note of the GPOLL operand, and save it for reference.

NRZI is set in the host either in the NCP definition or (on a 4331) at the system console. Make a note of this configuration, and save it for reference. Do the same with the PU ADDR operand.

|        |       | Table 2-5       |        |
|--------|-------|-----------------|--------|
| BiSync | VTAME | Line-Generation | Macros |

| VIXX | LINE ADDRESS=030, INBFRS=(1,2),              |
|------|----------------------------------------------|
|      | RETRIES=7, SERVLIM=1                         |
| VIAX | CLUSTER GPOLL=40, CUTYPE=3271                |
| V1A@ | TERMINAL ADDR=40, TERM=3277, FEATUR2=(MODEL2 |
| VIAA | TERMINAL ADDR=40, TERM=3284, FEATUR2=(MODEL2 |
| VIAB | TERMINAL ADDR=40, TERM=3284, FEATUR2=(MODEL2 |
| V1AC | TERMINAL ADDR=40, TERM=3284, FEATUR2=(MODEL2 |
| VIAD | TERMINAL ADDR=40, TERM=3284, FEATUR2=(MODEL2 |
| VIAE | TERMINAL ADDR=40, TERM=3284, FEATUR2=(MODEL2 |
| V1AF | TERMINAL ADDR=40, TERM=3284, FEATUR2=(MODEL2 |
| VIAG | TERMINAL ADDR=40, TERM=3284, FEATUR2=(MODEL2 |

## Page 2-20

|     |       | Table 2-6       |        |
|-----|-------|-----------------|--------|
| SNA | VTAME | Line-Generation | Macros |

| VIXX        | LINE | ADDRESS=030, IN<br>RETRIES=7, SE | BFRS=(4,8),<br>RVLIM=4,ISI | PAUSE=0   | .1,<br>TIVE |
|-------------|------|----------------------------------|----------------------------|-----------|-------------|
| VIAX        | PU   | ADDR=C1, PUTYPE                  | =2, MAXDATA=               | =262,MAX( | DUT=7       |
| <b>V1A2</b> | LU   | LOCADDR=2                        |                            |           |             |
| V1A3        | LU   | LOCADDR=3                        |                            |           |             |
| VIA4        | LU   | LOCADDR=4                        |                            |           |             |
| V1A5        | LU   | LOCADDR=5                        |                            |           |             |
| V1A6        | LU   | LOCADDR=6                        |                            |           |             |
| V1A7        | LU   | LOCADDR=7                        |                            |           |             |
| V1A8        | LU   | LOCADDR=8                        |                            |           |             |
| V1A9        | LU   | LOCADDR=9                        |                            |           |             |
|             |      |                                  |                            |           |             |

Table 2-7 SNA NCP Line-Generation Macros

| VIXX | LINE | ADDRESS=030, NRZI=NO, MAXPU=10              |
|------|------|---------------------------------------------|
| VIAX | PU   | ADDR=C1, PUTYPE=2, MAXDATA=262, MAXOUT=7,   |
|      |      | PASSLIM=1                                   |
| V1A2 | LU   | LOCADDR=2, PACING=(1,1), VPACING=(1,1)      |
| V1A3 | LU   | LOCADDR=3, PACING=(1,1), VPACING=(1,1)      |
| VIA4 | LU   | LOCADDR=4, PACING=(1,1), VPACING=(1,1)      |
| V1A5 | LU   | LOCADDR=5, PACING=(1,1), VPACING=(1,1)      |
| V1A6 | LU   | LOCADDR=6, $PACING=(1,1)$ , $VPACING=(1,1)$ |
| V1A7 | LU   | LOCADDR=7, PACING=(1,1), VPACING=(1,1)      |
| V1A8 | LU   | LOCADDR=8, PACING=(1,1), VPACING=(1,1)      |
| V1A9 | LU   | LOCADDR=9, PACING=(1,1), VPACING=(1,1)      |

## 2.7.3 CICS Parameters

In the BiSync environment, the Multistation can be entered into the CICS TCT in several ways. Three different access methods (VTAM, TCAM and BTAM) support BiSync 3270-type devices. The access method used affects the CICS TCT generation. (Tables 2-8 through 2-10 are examples that may not include all parameters needed at a given installation.)

In the SNA environment, the Multistation can be entered into the CICS TCT in one of three ways. Ports that emulate terminals (3278s) are entered as LUTYPE2, as shown in Table 2-10. Ports that emulate printers (3287s) may be entered as either data stream compatibility LUs (LU type 3), as shown in Table 2-12, or as SNA character set LUs (LU type 1), as shown in Table 2-13. (These examples may not include all parameters needed at a given installation.)

Table 2-8BiSync CICS 3278 Generation Macro for VTAM

## V1A2 DFHTCT TYPE=TERMINAL, ACCMETH=VTAM, TRMTYPE=3277, TRMSTAT=TRANSCEIVE, TRMIDNT=V1A2, TRMMODL=2, RELREQ=(YES, YES)

## Table 2-9 BiSync CICS 3287 VTAM Generation Macro

V1A2 DFHTCT TYPE=TERMINAL, ACCMETH=VTAM, TRMTYPE=3284, TRMSTAT=RECEIVE, TRMIDNT=V1A2, TRMMODL=2, RUSIZE=256, RELREQ=(YES, YES)

|          | Table 2-10                                                                                                    |
|----------|----------------------------------------------------------------------------------------------------|
| <u>B</u> | iSync CICS 3278 and 3287 BTAM Generation Macros                                                                                                    |
| DSN      | DFHTCT TYPE=SDSCI, DSCNAME=DSN, ERROPT=E,<br>SWITCH=NO, DEVICE=3277, LERBADR=RMSRR1<br>BSCCODE=EBCDIC, CONFIG=MPT, CU=2703,<br>FEATURE=(BSC), LINELST=(030),<br>MODELST=(0), RETRY=7            |
| RLAB1    | DFTRMLST AUTOWLST, 3732, 40407F7F2D                                                                                                    |
| RL2TO    | DFTRMLST OPENLST, (606040402D)                                                                                                    |
| RL211    | DFIRMLSI OPENLSI, (BOBOCICI2D)<br>DFHTCT TYPE=LINE, ACCMETH=BTAM, DSCNAME=DSN,<br>TRMTYPE=3277, BSCCODE=EBCDIC,<br>BTAMRLN=1, CLASS=BISYNC,                                                     |
|          | FEATURE=(AUTOPOLL),GENPOLL=YES,<br>LISTADDR=(RLAR1 WRAP)                                                                                                    |
| L2TO     | DFHTCT TYPE=TERMINAL, COMPAT=NO,<br>FEATURE=(AUDALARM, DCKYBD),<br>TRMMODL=2, PGESTAT=PAGE,<br>PGESIZE=(24,80), TRMSTAT=TRANSCEIVE,<br>TRMIDNT=L2TO, POLLPOS=1,<br>TRMADDB=BL2TO, TBMTYPE=3277  |
| L2T1     | DFHTCT TYPE=TERMINAL, COMPAT=NO,<br>FEATURE=(PRINT, TEXTPRINT),<br>TRMMODL=2, PGESTAT=AUTOPAGE,<br>PGESIZE=(24,80), TRMSTAT=RECEIVE,<br>TRMIDNT=L2T1, POLLPOS=1,<br>TRMADDR=RL2T1, TRMTYPE=3284 |

Table 2-11SNA CICS 3278 Generation Macro

V1A2 DFHTCT TYPE=TERMINAL, ACCMETH=VTAM, TRMTYPE=LUTYPE2, TRMSTAT=TRANSCEIVE, TRMIDNT=V1A2, TRMMODL=2, CHNASSY=YES, RUSIZE=256, RELREQ=(YES, YES) 42.53

Table 2-12SNA CICS 3287 DSC Generation Macro

V1A2 DFHTCT TYPE=TERMINAL, ACCMETH=VTAM, TRMTYPE=LUTYPE3, TRMSTAT=RECEIVE, TRMIDNT=V1A2, TRMMODL=2, CHNASSY=YES, RUSIZE=256, RELREQ=(YES, YES)

## Table 2-13 SNA CICS 3287 SCS Generation Macro

V1A2 DFHTCT TYPE=TERMINAL, ACCMETH=VTAM, TRMTYPE=SCSPRT, TRMSTAT=RECEIVE, TRMIDNT=V1A2, TRMMODL=2, CHNASSY=YES, RUSIZE=256, RELREQ=(YES, YES)

## 2.8 TROUBLESHOOTING

Most of the problems that occur soon after installation are due to the operator's unfamiliarity with the machine. Some problems appear to be a Multistation malfunction when, in fact, an improper mode or function has been selected by the operator. These mistakes can usually be corrected by changing a TCM setting. Table 2-14 describes the corrective action required in several common situations.

If you are unable to diagnose a hardware problem through the use of selftest, or if you have problems interfacing the Multistation to your system, call Beehive International's Technical Support Department at (801) 355-6000 for assistance.

| PROBABLE CAUSE                                                               | SOLUTION                                                                                                    |
|------------------------------------------------------------------------------|----------------------------------------------------------------------------------------------------|
| Terminal unplugged<br>Power not on<br>Screen Saver option on                 | Plug in terminal<br>Turn power on<br>Press any key                                                                                                    |
| Keyboard locked                                                              | Cycle main power                                                                                                    |
| Contrast control out of<br>adjustment                                        | Adjust contrast<br>pot on the back of<br>the terminal                                                                                                    |
| Alarm has been set by code                                                   | Press any key                                                                                                    |
| Incorrect baud rate, NRZI,<br>or Control Unit Address<br>I/O cable faulty or | Verify TCM settings<br>Check the cable                                                                                                    |
| disconnected                                                                 | connections                                                                                                    |
| Configured incorrectly                                                       | Change the configuration header                                                                                                    |
| Shift lock pressed<br>Lowercase enable set to<br>NO (TCM)                    | Release shift lock<br>Set lowercase<br>enable to YFS (TCM)                                                                                                    |
|                                                                              | PROBABLE CAUSETerminal unpluggedPower not onScreen Saver option onKeyboard lockedContrast control out of<br>adjustmentAlarm has been set by codeIncorrect baud rate, NRZI,<br>or Control Unit AddressI/O cable faulty or<br>disconnectedConfigured incorrectlyShift lock pressedLowercase enable set to<br>NO (TCM) |

Table 2-14 Troubleshooting (ATL-3270)

# SECTION 3 OPERATION

## 3.1 INTRODUCTION

## 3.1.1 Terminal Display

The Multistation sends and receives data from the host. The screen (terminal display) provides a window into the host's memory. The manner in which the information is displayed in the window depends upon the program you are using. In order to provide an orderly method of presenting and requesting data, programmers use formatted and unformatted displays, protected and unprotected fields, and nondisplayable, input, and numeric fields. The relationship of these concepts to one another is shown in Figure 3-1 and described in the following subsections.

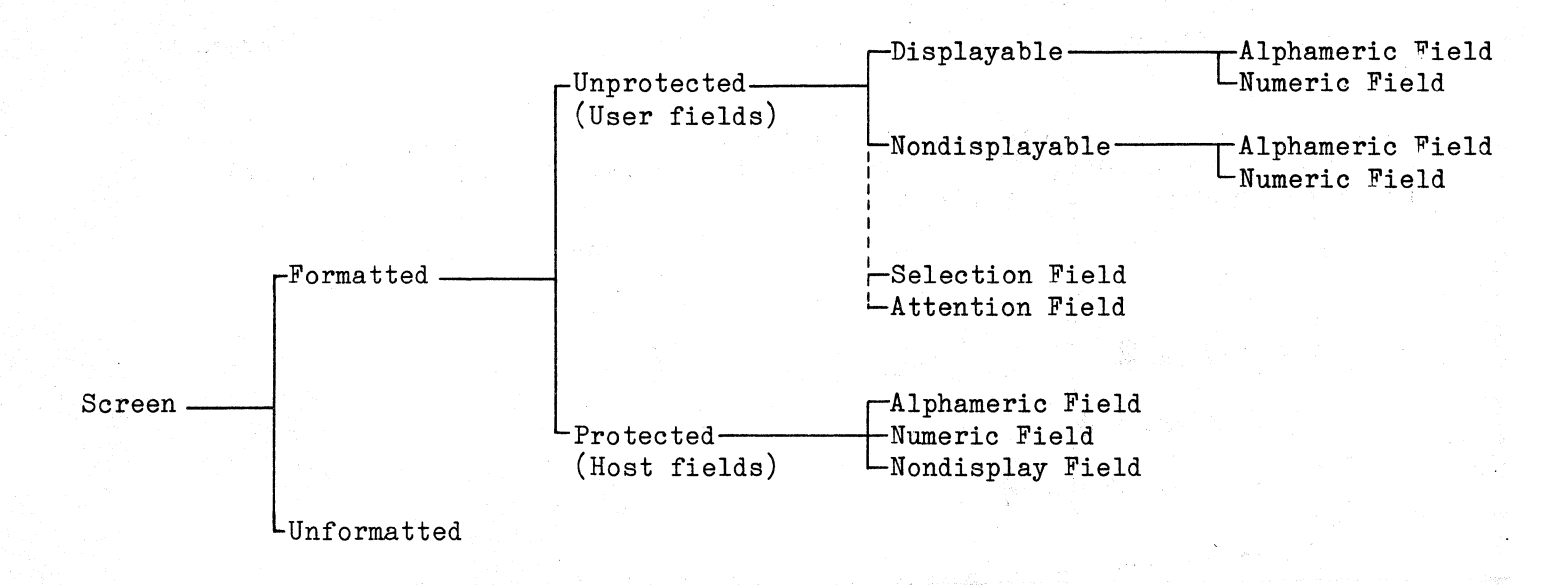

## Figure 3-1 Screen Format Tree

#### Formatted and Unformatted Displays

The screen display can be either formatted or unformatted. Formatting requires that the screen be divided into several sections (fields). Some of the fields are reserved for output from the host program, while other fields are reserved for input from the operator. For example, one section of the screen may be reserved for the host program to write a question, while another section of the screen may be reserved for your answer. Formatting the screen allows the host program to know exactly where to write the questions, and exactly where to look for your responses.

As part of the formatting process, the fields in the display are separated from one another by nondisplayable <u>attribute</u> characters (they appear as a space on the screen). Attribute characters mark the beginning and end of each field. The length of the field is determined by the distance between the two attribute characters. The attribute characters at the beginning of the field dictate whether the field will be protected or unprotected; displayable or nondisplayable; and alphameric, numeric, or attention/selection.

Sometimes the screen will be formatted as a menu, such as the TCM menu described in Section 2. More often, several questions or prompts will appear on the screen and you will be asked to fill in the missing information. Figure 3-2 represents a formatted display requesting a person's name, address and phone number.

An unformatted display has no format and therefore allows you to enter data in any area of the screen. The unformatted display is generally used for word processing and programming operations.

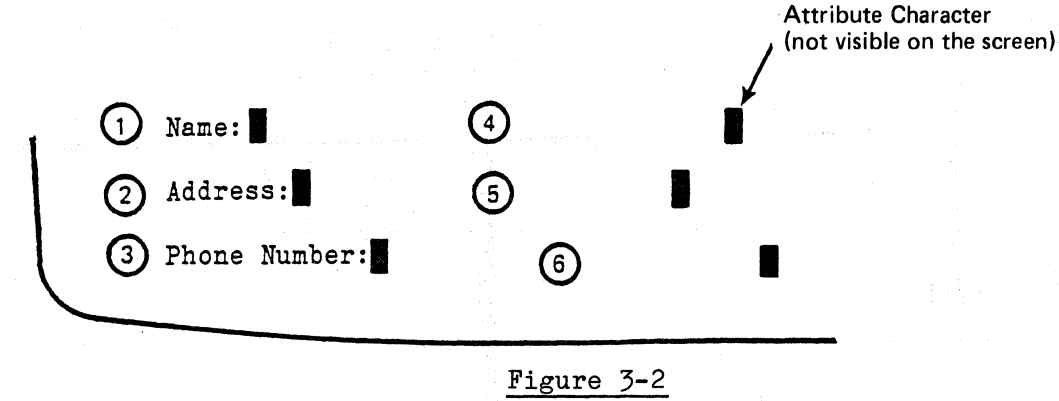

Formatted Display Screen

## Protected and Unprotected Fields

A typical screen format will include both prompts (questions) from the host and places (fields) for you to type in the response. For example, there are six fields on the display screen in Figure 3-2. The labels Name, Address, and Phone Number represent three fields (numbered 1 to 3 respectively), while the spaces reserved for the answers to those questions represent the other three fields (numbered 4 to 6). When the host looks for the answers to the questions, it will scan the fields reserved for the answers (fields 4 to 6). If you accidentally type your answers over the top of the questions (fields 1 to 3) or in some other part of the screen not reserved for answers, your answers may not be read correctly by the host.

DRAFT

Page 3-3

To prevent you from accidentally typing the answers in the wrong screen location, some of the fields on the screen are protected. You can not write data into a protected field. In Figure 3-2 the questions Name, Address and Phone Number (fields 1 to 3) would be protected, so that no data could be entered in those fields. Your system could respond in a variety of ways if you attempt to enter illegal information into a protected field. The two most common methods that systems use to deal with an attempted illegal data entry are described below:

- The cursor will not move into the protected field. If you try to move the cursor into a protected field, the cursor will skip over the protected field to the next unprotected field.
- The cursor can enter the protected field. If you attempt to enter data into a protected field, the keyboard will be disabled and no data can be entered. A GO ELSEWHERE symbol X+→ will be displayed on the status line. Pressing the RESET key will enable the keyboard and allow you to move the cursor from the protected field.
- NOTE: Since protected fields can not be accessed, only the unprotected user input fields will be discussed.

## User Input Fields

<u>NOTE</u>: The input fields can be either displayable or nondisplayable. Unless otherwise noted, the following descriptions refer to displayable fields.

<u>Alphameric Fields</u> - Unprotected data fields provide a place for you to enter data into the terminal. As you key in the information, you will see the characters appear on the screen. An alphameric field accepts and displays all the keyboard characters.

<u>NOTE</u>: Since the length of the input fields is defined by nondisplayable attribute characters, you will need to consult with your systems operator to determine the length of the input fields.

Numeric Fields - A numeric field is a specialized type of input field that only expects the numbers O to 9, DUP, the minus sign (-), and the decimal point (.). When you enter a numeric field, all the non-numeric keys will be rejected by the system. In the example in Figure 3-2, the input field for the phone number (field 3) would probably be numeric. If you attempted to enter non-numeric characters into this field, the NUMERIC DATA ONLY symbol X:NUM would appear on the status line. (See Section 4 - Numeric Only.) <u>Nondisplay Fields</u> - Nondisplayable fields allow you to enter data, but the characters you type on the keyboard are not displayed on the screen. This is helpful if you are typing in a password or other private information. A nondisplayable field can be either alphameric or numeric.

Selection Fields - A commonly used screen format is the menu. Rather than presenting open-ended questions such as those in Figure 3-2, the program will sometimes offer a menu in which you are offered a limited number of choices (as in the Message Manager Menu shown in Figure 3-3). In this menu, the nine names across the middle of the screen are the selection fields. The question marks (?) in front of each name are known as designator characters (another symbol may be used on your system). One or more names can be chosen from the selection fields. Select the fields by moving the cursor over the designator character and pressing the CURSR SEL key. When the selection field is chosen, the designator character changes to a greater-than sign (), indicating that the field has been selected. As shown in Figure 3-3, more than one selection field (Ed, Cathy, and Mark) may be chosen during this step. After choosing the desired selection fields, move the cursor to the attention fields.

NOTE: For a further discussion of selection and attention fields, see Figure 3-6 - CURSR SEL.

Attention Fields - The attention fields work in conjunction with the selection fields. The attention field is used to signal the host that you have finished making your selections. In the example of the Message Manager Menu (Figure 3-3), there are three attention fields from which to choose: Display Screen, Electronic Mail, or Hard Copy. As with the selection field, move the cursor over the designator character and press the CURSR SEL (or the appropriate key for your applications program). When you select the attention field, the ampersand (&) in front of the field changes to a blank space and the selection fields are sent to the host where the appropriate function is performed.

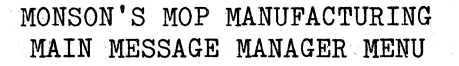

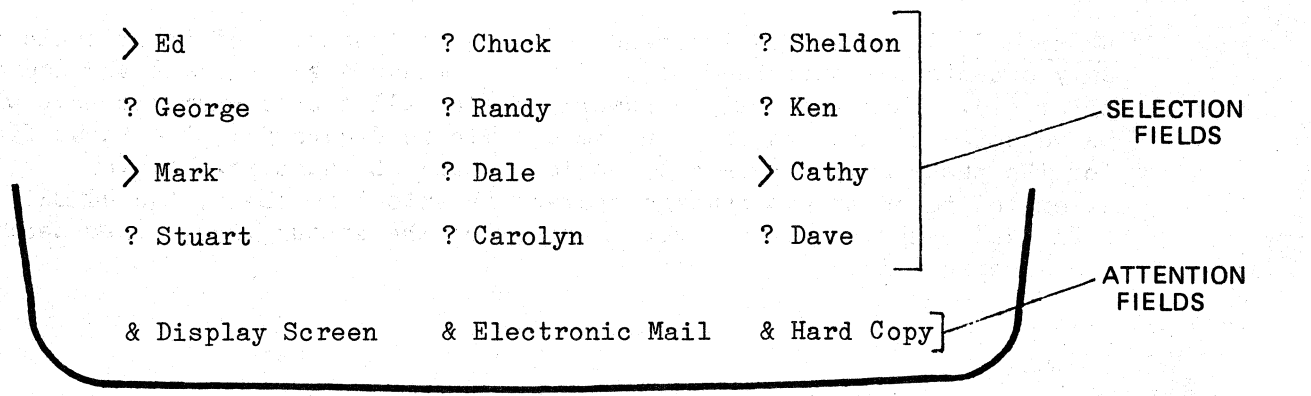

Figure 3-3 Selection and Attention Fields

## 3.1.2 Data Transmission

The ATL-3270 is a remote terminal that operates with either BSC or SNA protocol. Communications may be over either dedicated communication lines or through a dial-up modem.

The terminal does not communicate with the host as each key on the keyboard is pressed. Instead, the data you enter on the keyboard is put into the terminal's display buffer and then sent to the host as a block (logical set) of data. This block-send method allows the host to operate more efficiently. A block of data can consist of several paragraphs of text (unformatted data), answers to questions asked by the host application program (formatted data), or the selection of an item from a displayed menu.

After you have entered the data into the display buffer, use the ENTER key or one of the program attention keys (see Figure 3-6 - Program Attention keys) to tell the terminal to transmit the data to the host. At the next request from the host for data transmission, the terminal's display buffer is transmitted to the host. You then wait until the host program processes your data and generates a response, which is usually displayed on the screen. The response may include a request for more data. A typical application will include a series of such operations.

### 3.2 KEYBOARD OVERVIEW

The keyboard is equivalent to a standard IBM typewriter keyboard. The following figures briefly describe the function of each key. The descriptions are grouped by key function and location on the keyboard. The keys are grouped as follows:

| • | Shift Keys             | Figure | 3-4          |
|---|------------------------|--------|--------------|
|   | Alphameric Keys        | Figure | 3-4          |
| • | Cursor Movement Keys   | Figure | 3-5          |
| • | Program Attention Keys | Figure | 3 <b>-</b> 6 |
|   | Utility Keys           | Figure | 3-7          |

NOTE:

The words <u>ALT</u> or <u>SHIFT</u> following a heading means that the key must be used with the ALT or SHIFT keys (see Figure 3-4 - ALT and Figure 3-4 - SHIFT).

NOTE:

The examples and explanations used in this manual pertain to the Beehive 078 keyboard. Your keyboard layout may differ from the examples. See Appendix A.

## ALPHAMERIC KEYS

The ATL-3270 keyboard works like a standard typewriter keyboard with capitalization, punctuation, and a ten-key pad. The J and F keycaps are indented for ease in touch typing.

All the alphameric keys on the main keyboard are typamatic (they will repeat the same character if held down). The keys on the ten-key pad are *not* typamatic. All the keys that are *not* typamatic are listed below. See Section 5 - Keyboard Auto Repeat Rate for more information on typamatic keys.

ATL-3270 Nonrepeating Keys

| Left Utility Keypad | Keyboard                                     | Right Utility Keypad        | Numeric Keypad |
|---------------------|----------------------------------------------|-----------------------------|----------------|
| All keys            | SHIFT LOCK<br>SHIFT<br>RESET<br>ALT<br>ENTER | DUP<br>FIELD MARK<br>INSERT | All keys       |
|                     |                                              |                             |                |

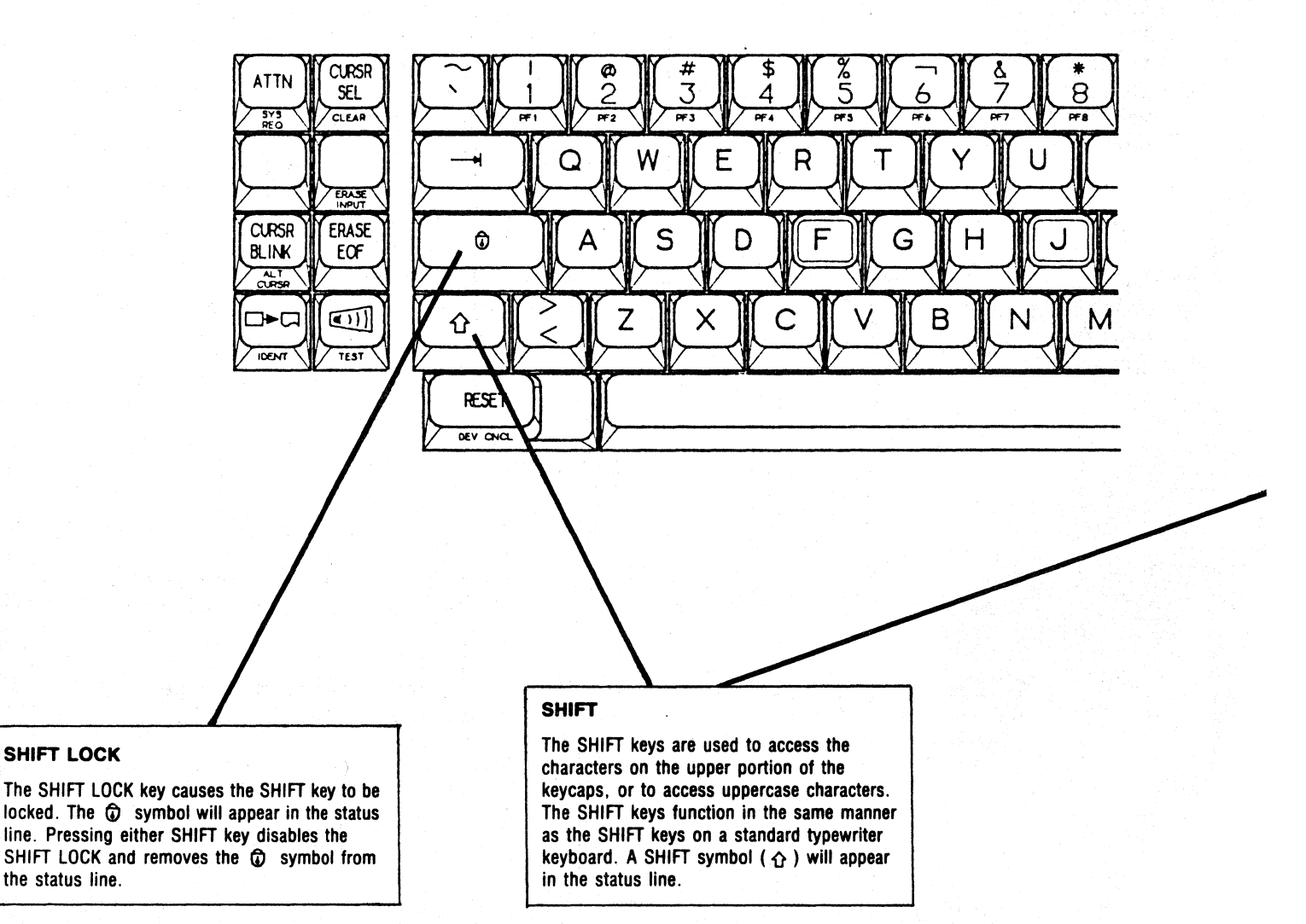

Figure 3-4 Alphameric and Shift Keys

#### ATL-3270 Multistation

#### DUP

When the DUP key is pressed, a DUP code is placed in the field at the cursor location and the cursor is tabbed to the next unprotected field. The DUP code tells the application program that a duplicate operation should be performed in that field. The meaning of the DUP code is dependent on the application program; contact your systems operator to determine the exact use of this key with your system.

When you press the DUP key, an asterisk (\*) will be displayed at the cursor position.

#### FIELD MARK

When the FIELD MARK (FM) key is pressed, an FM code is placed at the cursor location. The use of the FIELD MARK key is dependent on the application program, but it is generally used to provide the application program with a way of identifying the end of a field in an unformatted buffer or the end of a subfield in a formatted buffer.

When you press the FIELD MARK key, a semicolon (;) will be displayed at the cursor position.

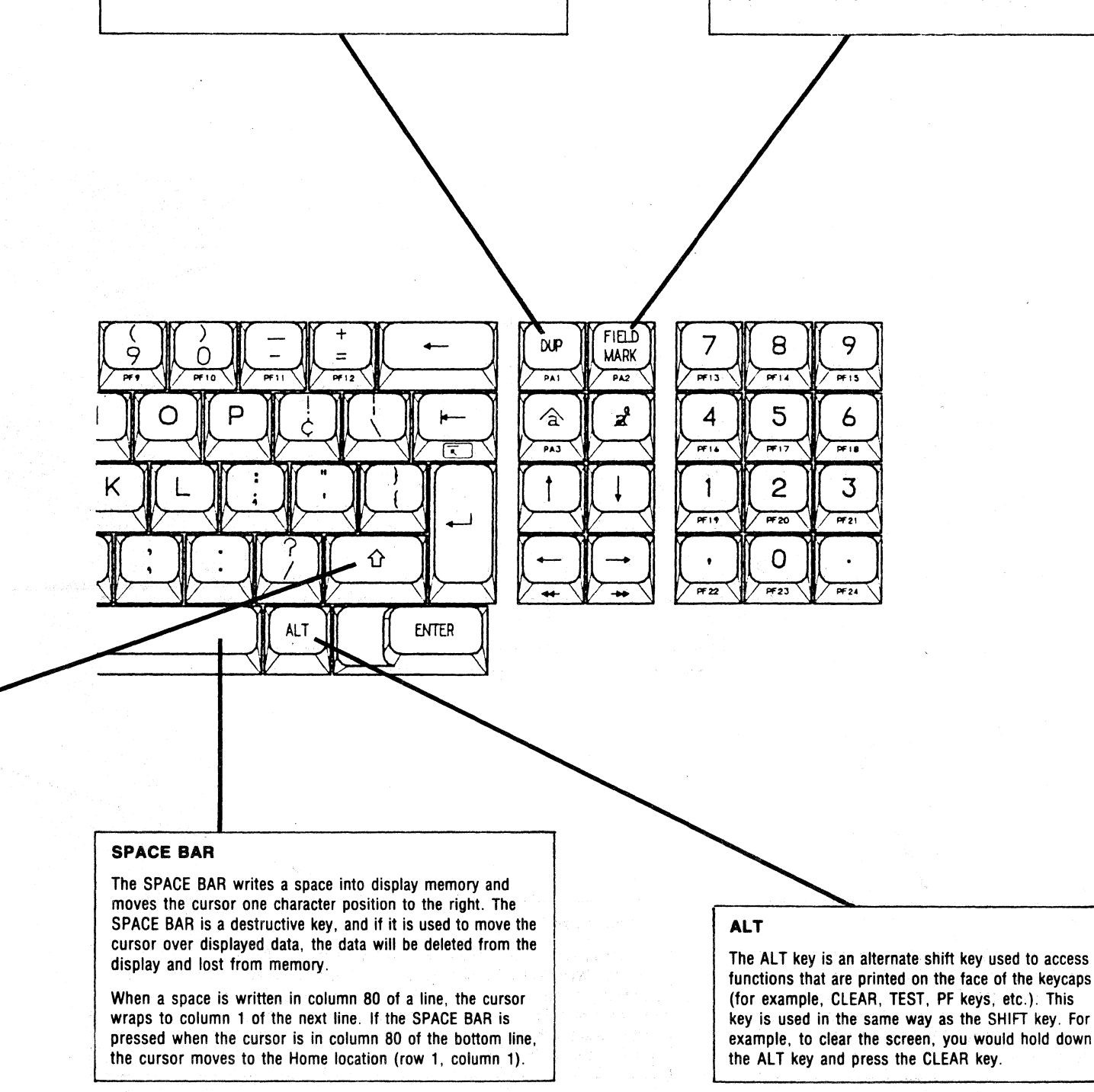

Figure 3-4 (cont.) Alphameric and Shift Keys

#### CURSOR MOVEMENT KEYS

.

The cursor is a visual indicator that shows the location where information will be written on the display. The display is divided into line and column locations: lines are numbered as they descend vertically, from 1 to 24; columns are numbered left to right, from 1 to 80.

The shape of the cursor can be defined by the user to be either a blinking or nonblinking block or a blinking or nonblinking underline (see CURSR BLINK and ALT CURSR in Figure 3-7). Cursor controls are provided to help you move the cursor to areas where information needs to be entered or manipulated.

The cursor can be placed at any character position in the buffer under keyboard control (including protected fields) and may be moved freely without loss of data, because the cursor is nondestructive. All these keys have typamatic capability.

#### **NEW LINE/CARRIAGE RETURN**

Moves the cursor to column 1 (or the first unprotected character position) of the next line that contains an unprotected position. If the cursor is on the bottom line, it moves to the Home position.

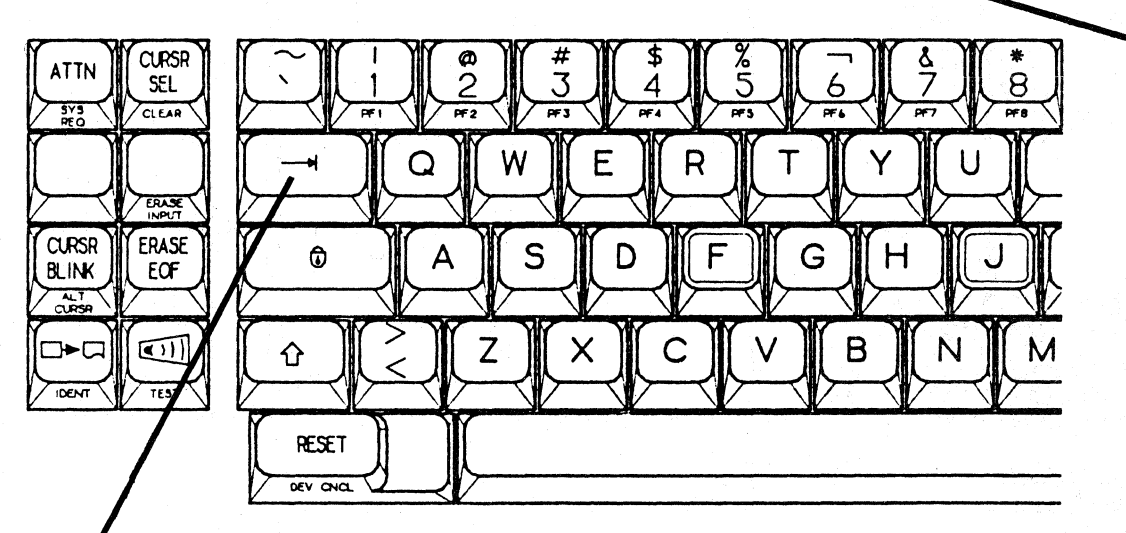

## TAB

Pressing the TAB key moves the cursor to the first character location of the next unprotected data field. If no unprotected lines are below the cursor, it advances to the first unprotected location on the screen (Home).

## CURSOR LEFT

The cursor control functions of the CURSOR LEFT and BACKSPACE keys are identical. When either of these keys is used, the cursor moves one character position (one column) to the left. If these keys are used when the cursor is in column 1 of a line, the cursor wraps to column 80 of the previous line. If the Left keys are activated when the cursor is at Home (column 1, row 1), it wraps to column 80 of the last line.

Figure 3-5 Cursor Movement Keys

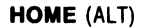

Using this key moves the cursor to the first unprotected character position on the display screen (Home position). In an unformatted display, the cursor is moved to the first column of the first row of the display.

Note: The word (ALT) following the heading means that the key must be used with the ALT key (see Figure 3-4 - ALT).

#### BACKTAB

If the cursor is in an unprotected field (but not in the first location of the field), it will move to the beginning of that field. If the cursor is in the first unprotected location of a field, it will move to the first character location of the previous unprotected data field. If the display has no unprotected fields, the cursor will move to the Home position.

DRAFT

If a BACKTAB is executed with the cursor in the Home position, the cursor will move to the beginning of the last unprotected field on the screen.

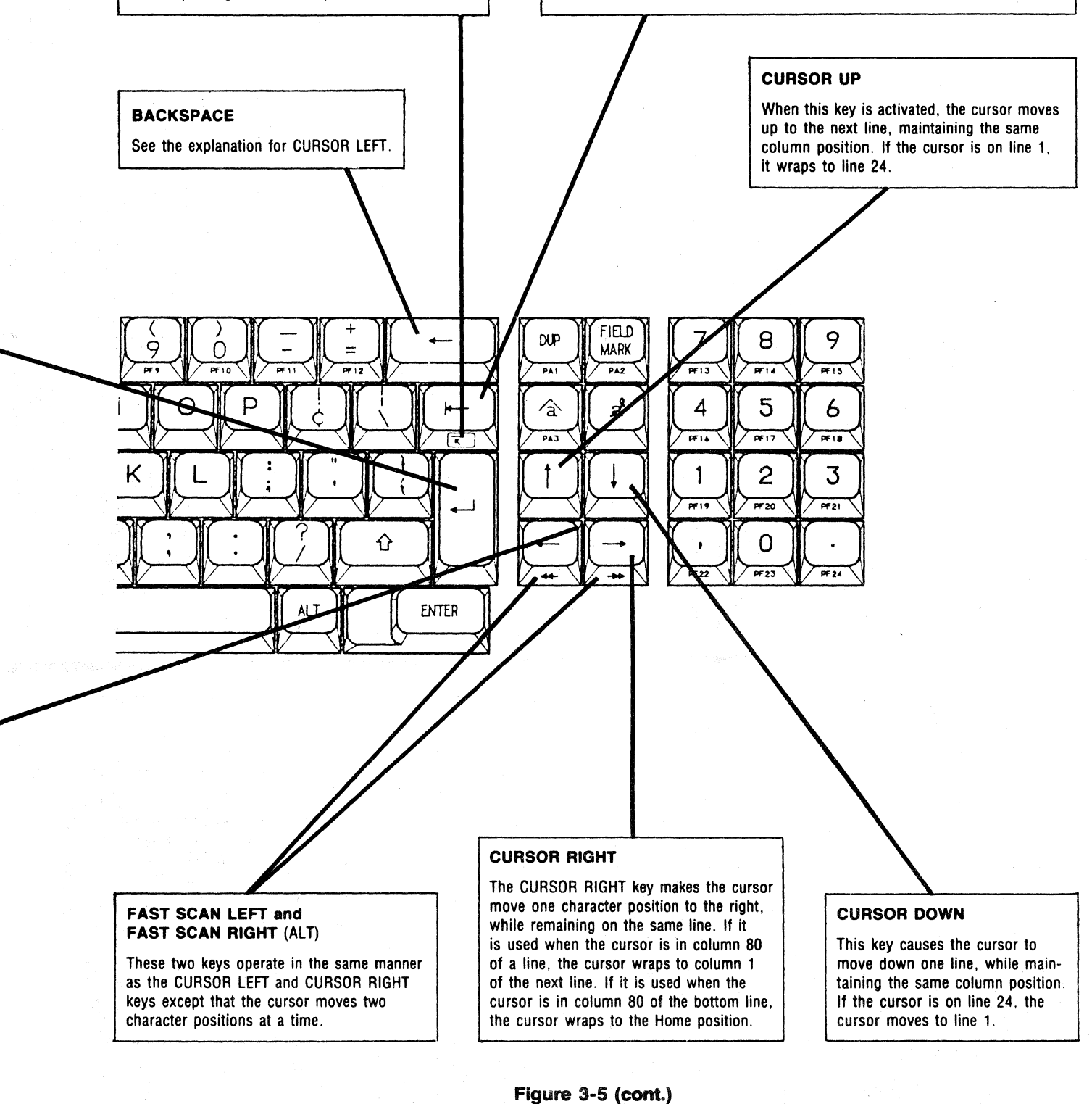

**Cursor Movement Keys** 

## CURSR SEL

This key allows the operator to select certain fields to be displayed on the screen for action by the host program. In a typical application, a menu of items is displayed and you select one or more items from the menu.

Two types of selectable fields can be displayed on the screen: selection and attention fields. The CURSR SEL key is used to access both of these fields. The selection field(s) are chosen from the menu and then sent to the host by means of the attention field. The CURSR SEL key acts like a program attention key when selecting an attention field.

Each selectable field on the screen is preceded by a designator character. The designator character for a selection field is generally either a question mark (?) or a greater-than sign (>). The designator field for the attention field is usually either an ampersand (&) or a blank space.

If you are using standard IBM protocol, the designator characters in the selection fields will be question marks (?). To choose a menu item (field), move the cursor to the beginning of the field and press the CURSR SEL. The designator will change to a greater-than sign (>), indicating that the menu item has been selected. If the wrong field is selected, the designator can be toggled back to a question mark (?) by pressing CURSR SEL again.

When you have chosen the selection field(s), move the cursor to the attention field and press CURSR SEL. The attention field signals the host that the information is being transmitted. The keyboard will be disabled until the host responds.

Depending on the host, you can end the CURSR SEL operation in a variety of ways. Refer to the program user's manual or consult with your systems operator to determine the specific sequence for your system. (See Section 3 - Terminal Display and Figure 3-6 - Program Attention Keys.)

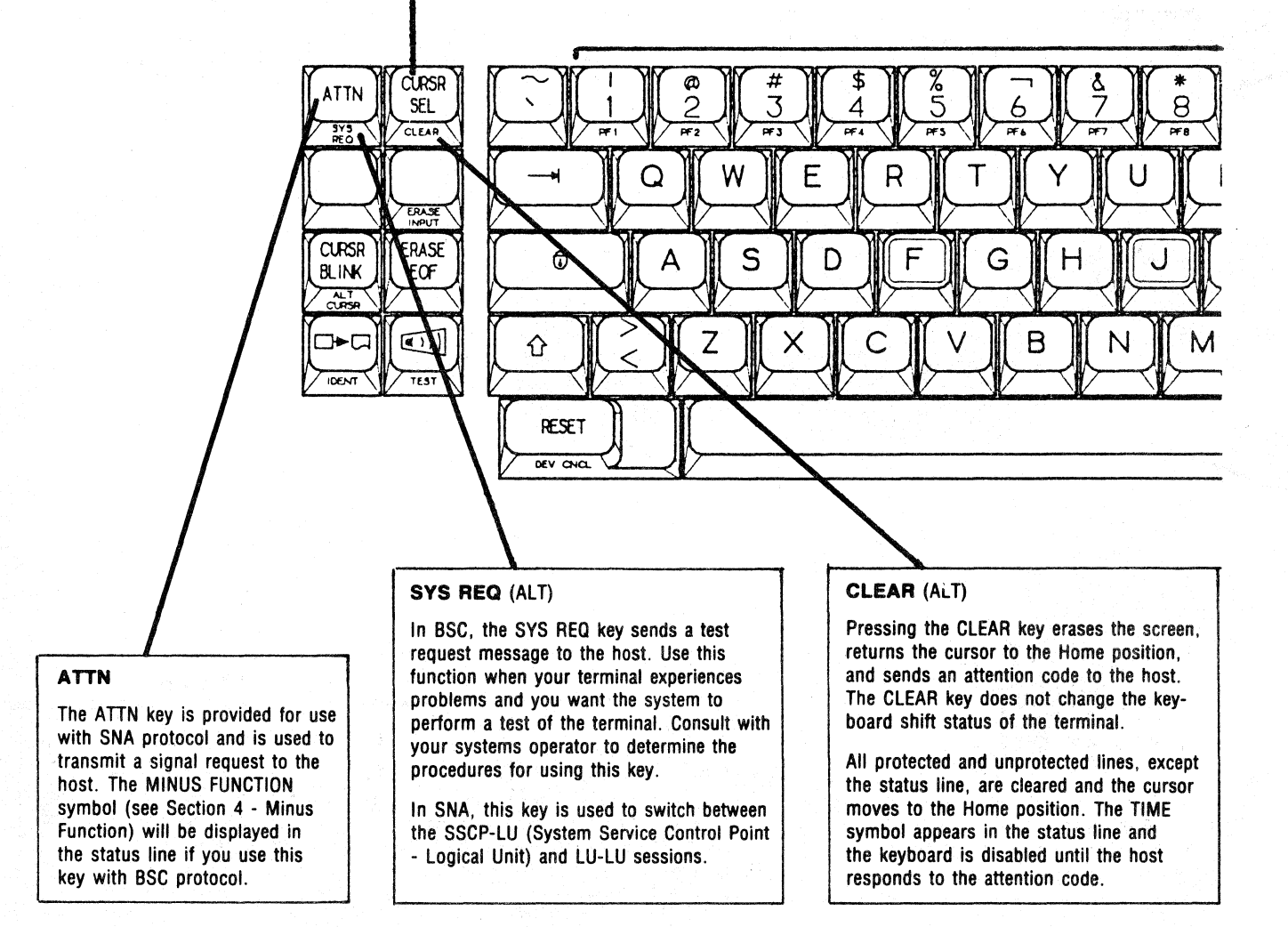

Figure 3-6 Program Attention Keys

### **PROGRAM ATTENTION KEYS**

DRAFT

The program attention keys solicit host program action by causing an I/O pending condition to occur at the controller. When the next poll is received from the host, the controller transmits a code identifying the particular attention key that was pressed. Some data may also be transmitted, depending on the type of attention key that was pressed.

The program attention keys are CLEAR, ENTER, the PROGRAM FUNCTION (PF) keys and the PROGRAM ACCESS (PA) keys. Also, CURSR SEL may act as an attention key, depending on the contents of the display buffer (see CURSR SEL).

![](_page_56_Figure_6.jpeg)

Figure 3-6 (cont.) Program Attention Keys

![](_page_57_Figure_4.jpeg)

Figure 3-7 Utility Keys

### CLICK

The CLICK key toggles the keyboard between click and silent options. If you hear a clicking sound in the silent option or silence in the click option, you should check to see if your data is being accepted by the host. This option is also TCMselectable (see Section 5 - Keyboard Click). The volume of the click can be modified through TCM (see Section 5 - Keyboard Bell/Click Volume).

#### INSERT

The INSERT key causes the terminal to enter insert mode. The insert mode is indicated by the insert symbol ( $\land$ ) on the status line. If the cursor is in an unprotected location, using an alphameric key causes the character to be entered at the cursor position. The character formerly occupying the cursor location and all remaining characters within the field are shifted one character location to the right until the last character is shifted onto a null character. The null character is not shifted. If the field is more than one row long, the character at the end of the row may be moved to the beginning of the next row.

When the field is completely filled with non-null characters, using an alphameric key will disable the keyboard and the character will not be inserted. Field attribute characters are not shifted as part of the insert operation. Pressing RESET will restore the keyboard and turn off the insert mode.

The insert mode remains on until toggled off by pressing the RESET key or another host communications key.

![](_page_58_Figure_10.jpeg)

![](_page_58_Figure_11.jpeg)

9

6

3

#### RESET

Use the RESET key if the keyboard becomes disabled for any reason. The RESET key cannot reset a disabled keyboard when the terminal is sending data to, or receiving data from, the host. The RESET key is also used to terminate an insert operation.

## DELETE

If the cursor is in an unprotected field, the DELETE key removes one character. The cursor does not move. All the characters in the unprotected field to the right of the cursor will be shifted one character location to the left. Character locations at the end of the field will be filled with nulls. If the unprotected field fills more than one row, characters in the other rows are not affected.

If you use this key when the cursor is in a protected location, the keyboard will be disabled.

The deletion of one character disables the delete character mode.

Visual attributes are not affected by the delete action and remain fixed.

∕a` PAJ

Figure 3-7 (cont.) **Utility Keys** 

12/01/84

## 3.3 MONITOR MODE

The monitor mode is a diagnostic function that allows you to view the messages that are being transmitted and received by the Multistation. This function is used by technicians for troubleshooting and is not meant to be used in normal communications.

The Multistation uses a series of codes to send and receive messages from the host. These codes can be divided into two categories: displayable and nondisplayable. The displayable codes (see Section 1 - Displayable Characters) can generally be identified as being the alphameric characters. The nondisplayable codes, such as those sent by carriage returns, tabs, and program function and program access keys, are sent between the host and the terminal but do not appear on the screen. Monitor mode allows you to see both displayable and nondisplayable codes on the screen.

The Multistation consists of four major components: the control unit, the display station, the keyboard, and the screen. The control unit, display station, and screen are all contained within the terminal case. Figure 3-8 shows these units and how they are connected.

A message from the host goes to the control unit, and then to the display station. If the message contains displayable characters, they are sent from the display station to the screen. Messages from the keyboard go to the display station and screen, through the control unit and out to the host.

Monitor mode causes all messages, displayable and nondisplayable, to be sent to the screen. In this way, you can see if the messages being sent by the host are being properly interpreted by the Multistation.

There are two places that messages could be misinterpreted: between the host and the control unit (A), and between the control unit and the display station (B). The Multistation is therefore equipped with two monitor modes: <u>control</u> unit monitor mode and display station monitor mode.

![](_page_59_Figure_11.jpeg)

## 3.3.1 Control Unit Monitor Mode

Control unit monitor mode displays on the screen all the messages transmitted between the control unit and the host (see A in Figure 3-8). The codes that are transmitted to and from the terminal will be displayed on the screen as two-digit Hex codes. The messages received from the host will be displayed in normal video, while the messages transmitted from the terminal to the host will appear on the screen in reverse video.

When the Multistation uses either SNA or BSC (Bisync) protocol, all messages on the communications line, including those of other control units, will be displayed. Text messages for the other control units will be truncated, so only the first five characters (control information) of the message will be displayed. Truncated messages will be identified by the  $\frac{\#}{2}$  symbol at the beginning of the message.

Control Unit Monitor Mode must be enabled through TCM (see Section 5 - Control Unit Monitor Mode). After the selection has been made in TCM, press the <u>TEST</u> key to enter control unit monitor mode. The word <u>MONITOR</u> will be displayed in reverse video in columns 73 to 80 of the status line. Press the <u>TEST</u> key again to exit control unit monitor mode.

NOTE: If the TCM selection is not enabled, the TEST key will cause the terminal to beep.

Monitor mode does not interfere with information going to and from the host, but input from the display station to the control unit is inhibited. All program attention keys can be used, but data cannot be entered into the display. Monitor mode does not interfere with the processing of data received from the host. That information is processed in the normal manner, but is saved in the display buffer until you exit monitor mode. When you exit monitor mode, the display buffer will automatically update the screen.

If the terminal receives a message error while in monitor mode, the message will be preceded by an asterisk (\*). To temporarily stop messages from being displayed, press

ALT S

Press any key to resume display.

<u>NOTE:</u> Any messages transmitted or received while the display is stopped will not be displayed.

NOTE: All SNA and BSC messages contain synchronization, check, and termination characters. These characters are not displayed in monitor mode.

## 3.3.2 Display Station Monitor Mode

Display Station Monitor Mode displays all the messages sent between the control unit and the display station (see B in Figure 3-8). The alphameric characters are displayed as normal on the screen, while the nondisplayable characters are represented by two small characters displayed within the normal character cell.

You can enter Display Station Monitor Mode by pressing

ALT ESC :

When you enter display station monitor mode, the word <u>MONITOR</u> will appear on the status line and blink. This mode may be exited by pressing

ALT ESC \*

NOTE:

E: The ESC (Escape) key is the blank key located between the ATTN and CURSR BLINK keys.

# SECTION 4 STATUS LINE SYMBOLS

## 4.1 OVERVIEW

The status line (operator information area) is located at the bottom of the screen on line 25. The status line remains on the screen at all times and is unaffected by normal screen commands such as CLEAR and ERASE EOF. The status line is inaccessible to the operator and is separated from the text screen by a solid line.

The status line uses a variety of symbols to give information about your communications status with the host computer and the operational status of the terminal. The status line is divided into the six areas shown in Figure 4-1.

| System<br>Connec<br>Status | tion | Do Not<br>Warning | Enter     | Remin     | ders | Shi<br>Sta | ft<br>tus | Prin<br>Stat | ter<br>tus | Mon:<br>Mode<br>Sta | itor<br>e<br>tus |
|----------------------------|------|-------------------|-----------|-----------|------|------------|-----------|--------------|------------|---------------------|------------------|
| <u>1</u>                   | 6    | <u>9</u>          | <u>17</u> | <u>21</u> | 27   | <u>37</u>  | <u>41</u> | <u>60</u>    | <u>64</u>  | <u>73</u>           | 80               |

|        |      | Fie   | gure | 4-1    |             |
|--------|------|-------|------|--------|-------------|
| Status | Line | Areas | and  | Column | Assignments |

NOTE: The descriptions of the status line symbols that follow assume that the terminal is being used to emulate the IBM 3276 and that you are using either BSC or SNA communications protocol. If your terminal is connected to any other system, consult with your systems operator for the exact meaning of the status symbols.

NOTE: Because many users of the Beehive ATL-3270 have had prior experience with IBM equipment, an effort has been made to use IBM terminology whenever possible.

### 4.2 SYSTEM CONNECTION STATUS

## 4.2.1 S. READY

A E symbol in column one signals that the selftest has been completed and that the ATL-3270 is ready.

 $\frac{4.2.2}{\underline{B}} \qquad \begin{array}{c} \underline{A} \\ \underline{ONLINE} \\ \underline{A} \\ \underline{B} \end{array} \qquad \begin{array}{c} ONLINE \\ \underline{ONLINE} \\ \underline{B} \\ \underline{ONLINE} \\ \underline{B} \end{array} \qquad \begin{array}{c} \underline{ONLINE} \\ \underline{A} \\ \underline{B} \\ \underline{C} \\ \underline{C}$ 

After the status line displays the READY signal, the host will display the ONLINE symbol in column two. The ONLINE symbol tells you which rules (A or B) are in operation on your system. The meaning of certain keys (ATTN) and status line symbols are determined by the set of rules used by the host.

The <u>A</u> symbol means that the terminal is being governed by BSC (Binary Synchronous Communication) protocol. The <u>A</u> may occasionally appear to blink or momentarily disappear during normal operations.

The <u>B</u> appears when the terminal is operating under SNA (Systems Network Architecture) protocol.

NOTE: Both ONLINE A and B are turned off when the TEST key is used.

## 4.2.3 MY JOB

The MY JOB symbol I is displayed in column three when your terminal is connected to the host's application program. When you are using SNA protocol, two other symbols may appear in the third column: SYSTEM OPERATOR and UNOWNED.

## 4.2.4 B SYSTEM OPERATOR

The SYSTEM OPERATOR symbol 🗒 will only appear if your system is using SNA protocol. This symbol means that the screen is being controlled by the system service control point (SSCP). When this symbol is on the screen, the program attention keys (except the ENTER key) will not function.

## 4.2.5 **UNOWNED**

UNOWNED 2, an SNA-protocol-related symbol, tells you that the terminal is connected to the system, but not to the system service control point (SSCP) or the application program. To log on, press the SYS REQ key.

#### ATL-3270 Multistation

### 4.3 DO NOT ENTER WARNINGS

This section includes all the warning messages that appear in columns nine through 17. In all instances, a block X (X) meaning <u>Do Not Enter Data</u> will appear in column nine. The X will be followed by a variety of symbols, which are explained below. When the X appears, most of the keyboard will be disabled and the keyboard click option (see Figure 3-7 - Click) will be temporarily toggled.

The keys not affected by the Do Not Enter Warnings are ALT CURSR, ATTN, CURSR BLINK, DEV CNCL, RESET, SYS REQ, CLICK, and SHIFT. The RESET key will restore the keyboard unless one of the printer symbols or the TIME symbol is displayed (see Section 4 - Printer Status or Section 4 - Time).

Although the keyboard is disabled, under certain conditions it is possible to send a limited number of keyboard commands to the host for processing. You can send up to two keystrokes when sending data from the display buffer to the printer buffer via a BSC copy command.

NOTE: The keystrokes will not be accepted if you exceed the queue capacity of the host. If the keystrokes are discarded, a WHAT symbol (X?+) will be displayed.

## 4.3.1 X TIME

A small clock (X) is used by the host to indicate that time is needed to complete a processing function. The TIME symbol may appear for a variety of reasons, including line protocol requirements, operations dealing with printers and printer authorization matrices, or operations specific to the programs you are using. The TIME symbol also appears in association with the SNA and BSC protocols.

#### 4.3.2 XSYSTEM SYSTEM LOCK

If you see this message after entering data, the operating system has locked your keyboard. If, after a short period of time, an explanation does not appear on the status line, press the RESET key to unlock the keyboard.

If you are using SNA protocol, the appearance of the SYSTEM message means that the host has responded to your previous input and is available for additional input. Page 4-412/01/84DRAFTATL-3270 Multistation

#### 4.3.3 Xann MACHINE CHECK

Check your terminal to see if it is operating correctly. This symbol tells you that the terminal has determined that it is not working properly. The <u>n</u>'s stand for numbers that will appear on your status line. Press the RESET key and control of the keyboard will be returned to you.

If the problem continues, consult with your systems operator.

### 4.3.4 X - COMMUNICATION CHECK

An  $X \rightarrow z$  nn represents a problem in the communications link between your terminal and the host. The terminal cannot send data to the host. To correct this problem, press the RESET, or TEST key. If you are using SNA protocol, you may also press the SYS REQ key.

If the problem continues, consult with your systems operator.

#### 4.3.5 XPROGNN PROGRAM CHECK

You have a programming error in the data that is being sent to you by the host program. Press RESET to regain control of your keyboard.

If this warning continues to appear, notify your systems operator.

## 4.3.6 X?+ WHAT?

The last keyboard input was not understood by the control unit. This problem could have been caused by several factors including:

You pressed the ATTN or SYS REQ key during a TIME ( X  $\bigcirc$  ) condition.

You typed in information when a TIME, PRINTER BUSY or PRINTER NOT WORKING message was displayed on the status line.

The host was told to perform two functions at the same time.

Sometimes you can not easily identify the nature of the problem. As a general practice, if you used an ALT or SHIFT before the WHAT? message appeared, go back and press the ALT or SHIFT key again. After toggling these keys, press the RESET key and enter the data again.

If you have attempted to send an ATTN or SYS REQ command after resetting, you may have to press the ATTN or the SYS REQ key repeatedly before the system will accept the command.

## 4.3.7 X-f MINUS FUNCTION

A MINUS FUNCTION symbol signifies that you have requested a function that is not available on your system. To enable the keyboard, press RESET. Some of the commands that will cause a MINUS FUNCTION symbol to be displayed are discussed below.

ONLINE A (BSC) - If the MINUS FUNCTION appears in the status line while in  $\overline{BSC}$ , it means that the function you selected is permanently unavailable. This does not apply to the SYS REQ command.

<u>ONLINE</u> B (SNA) - If the SYSTEM OPERATOR symbol (  $\blacksquare$  ) or UNOWNED character (?) are displayed, you may not use the program attention, PROGRAM ACCESS, ATTN, or CURSR SEL keys. The ENTER key should not be used when the UNOWNED symbol is present.

If you are ONLINE B and the message **I** appears, the function you have requested is temporarily unavailable. Press RESET to enable the keyboard, and resubmit your request.

### 4.3.8 X□-∞ PRINTER NOT WORKING

If the PRINTER NOT WORKING symbol is displayed after you press the  $\square \leftarrow \square$  key, press DEV CNCL to restore the keyboard and remove the PRINTER NOT WORKING symbol from the status line.

If the PRINTER FAILURE ( D-Mnn ) symbol is simultaneously displayed in the printer status section, the printer stopped before the previous print request was completed.

NOTE: The PRINTER NOT WORKING symbol may appear on your status line before the printer actually stops working. This means that the printer has stopped accepting data from the terminal, but will finish printing the information that is currently in its memory buffer.

## 4.3.9 XD-D PRINTER BUSY

The printer is busy. If you do not wish to wait, press DEV CNCL to restore the keyboard and cancel the print request. If you choose to wait, your document will be printed as soon as the printer becomes available.

## 4.3.10 XD-DOO PRINTER VERY BUSY

The PRINTER VERY BUSY symbol has the same meaning as PRINTER BUSY, except that it will take more time. If you do not wish to wait, press DEV CNCL to restore the keyboard and cancel the print request. If you choose to wait, your document will be printed as soon as the printer becomes available.

## 4.3.11 XXX OPERATOR UNAUTHORIZED

Access to the printers connected to your system can be restricted by the host. If you attempt to access a printer that you are not authorized to use, the OPERATOR UNAUTHORIZED symbol will appear on the status line. Press RESET to enable the keyboard.

## 4.3.12 X+t→ GO ELSEWHERE

The GO ELSEWHERE symbol is displayed if you try to perform an illegal function. The symbol will appear if you attempt to alter or enter data into a protected field or try to use the CURSR SEL key outside a selection field (see Section 3 - Protected fields).

## 4.3.13 X\*> MORE THAN

The MORE THAN symbol means that you have tried to put too much information into an unprotected field. An unprotected field (see Section 3 - Protected fields) is assigned a specific number of spaces by the program. If you fill the allocated space, the MORE THAN symbol will appear and the keyboard will be disabled. Press RESET to restore the keyboard and retype your entry.

#### 4.3.14 XXNUM NUMERIC ONLY

If you try to input non-numeric characters into a numeric field, the NUMERIC ONLY symbol will be displayed (see Section 3 - Numeric fields). Press RESET to restore the keyboard and retype your entry.

### 4.3.15 X\*\*? WHAT NUMBER

The WHAT NUMBER symbol is displayed if you enter an incorrect number in response to an inquiry from the host. This most commonly appears when you type in an incorrect number or character in response to a printer ID request. This symbol will also appear if you make an unacceptable entry in the test mode. Press RESET to enable the keyboard and retype your entry.

## 4.3.16 X-s MINUS

The MINUS symbol means that you have entered a keyboard character that is not recognized by the host. Press RESET to restore the keyboard.

## 4.3.17 X□← MESSAGE RECEIVED AND REJECTED

You will see the  $X \rightarrow H$  symbol when the host program has attempted to send a message that was not understood by your terminal. Press RESET to restore the keyboard.

### 4.4 REMINDERS

#### 4.4.1 <u>TIN</u> COMMUNICATION

The COMMUNICATION reminder will appear in columns 21 to 27. This symbol means that there are problems in the communications lines connecting you to the host. If you continue to communicate with the host, there is a possibility that data will be lost in transmission. The number following the symbol is an error code (consult with your systems operator). This message will remain on the screen until the communications lines have been reestablished.

#### 4.5 SHIFT STATUS

## 4.5.1 **A** SHIFT

The SHIFT symbol ( ) in the shift status section (columns 37 to 41) is displayed when you use the SHIFT or SHIFT LOCK key. All the alphameric characters you type on the keyboard will be displayed in uppercase. This symbol is generated by the terminal and can be displayed even when you are not connected to the host.

#### 4.5.2 A INSERT

The INSERT symbol appears on the status line after you enter the insert mode by pressing the INSERT key (2). See Figure 3-7 - Insert Key.

### 4.5.3 NUM NUMERIC FIELD

The NUMERIC FIELD symbol appears on the status line as a reminder that the cursor is in a numeric field (see Section 3 - Numeric Fields). Only the numeric characters 0 to 9, DUP, the minus sign (-), and the decimal point (.) may be entered into a numeric field. If you attempt to enter non-numeric characters into the field, the NUMERIC ONLY symbol will appear in the status line (see Section 4 - Numeric Only).

NOTE: Alpha characters can be entered into numeric fields. Hold the SHIFT key down to enter alpha characters into the field.

Page 4-8

## 4.6 PRINTER STATUS

#### 4.6.1 D-DNN PRINTER ASSIGNMENT

The PRINTER ASSIGNMENT symbol is used to identify the printer that you are authorized to use. You can select the device number of your printer through TCM (see Section 2 - Control Unit Printer Device Number).

DRAFT

<u>NOTE</u>: If there is no symbol or number displayed in this section, you do not have a printer assigned to you.

### 4.6.2 D-=nn PRINTER PRINTING

Your assigned printer is printing your job. The two numbers following the symbol identify the printer.

### 4.6.3 D-Ann PRINTER FAILURE

This symbol in the status line means that your printer failed while printing your job (see Section 4 - Printer Not Working).

### 4.7 MONITOR MODE STATUS

If the word <u>MONITOR</u> is displayed in reverse video, the ATL-3270 is in <u>control</u> <u>unit monitor mode</u> (see Section 3 - Control Unit Monitor Mode). If the word <u>MONITOR</u> is blinking, the terminal is in <u>display station</u> monitor mode (see Section 3 - Display Station Monitor Mode). In normal operation, the monitor mode status line remains blank.

NOTE: The display station selftest errors are displayed in the monitor mode section of the status line. See Section 2 - Terminal Selftest.

## SECTION 5

# TERMINAL CONFIGURATION MANAGER

## 5.1 OVERVIEW

There are no switches on the Multistation terminal. In order to configure screen and keyboard settings, communications protocols, and other installation settings, the Multistation is equipped with the Terminal Configuration Manager\* (TCM). TCM is a menu-driven program which allows you (or a host computer) to set the terminal's parameters to meet your operating needs and the installation requirements of the host system.

The TCM default settings are stored in ROM (Read Only Memory). As you change the default settings, the changes are stored in NVRAM (Non-Volatile Random Access Memory); this means that your changes will be saved, even when the terminal is turned off. Each time the terminal is turned on, TCM is copied from NVRAM into RAM (Random Access Memory), thus restoring your TCM selections.

<u>NOTE:</u> Most TCM parameter selections become active as soon as they are selected. The control unit selections become active <u>after</u> you exit TCM.

## 5.1.1 Entering and Exiting TCM

You may enter TCM by simultaneously pressing and holding down the <u>left</u> SHIFT, ALT, and ENTER keys.

left SHIFT ALT ENTER

NOTE: Although the left and right SHIFT keys can be used interchangeably for most functions, only the left SHIFT key can be used to enter TCM.

When you press these keys, the main menu shown in Figure 5-1 appears on the 25th line of the display. The Multistation remains online with the host while you are in TCM.

To exit TCM, move the cursor to <u>Exit</u> and press the ENTFP key (see Section 5 -Using TCM for information concerning cursor movement). The terminal will return to system level and the information that was on the screen before you entered TCM will be restored. Any additional messages received from the host while you were in TCM will also be displayed on the screen.

ATL-3270 TCM: Screen Keyboard Control Unit Aux Port Other Fxit Default

## Figure 5-1 TCM Main Menu

\* TCM is a registered trademark of Beehive International.

## 5.1.2 Using TCM

When you first enter TCM, the cursor (as shown in Figure 5-1) will be positioned over the "T" in TCM. Using the cursor movement keys listed in Table 5-1, you may move the cursor to any of the menu headings (Screen, Keyboard, Control Unit, etc.). As in all menu-driven systems, these headings may lead to additional submenus. A menu tree of all the TCM-selectable items is presented in Table 5-3.

Making your way around the various submenus is relatively simple. The horizontal cursor movement keys (left and right) are used to select the menu headings, while the vertical cursor movement keys (up and down) are used to access the submenus under those headings. For example, with the cursor over the <u>T</u> in TCM, pressing the CURSOR RIGHT key twice will move the cursor to the <u>Keyboard</u> menu heading. With the cursor over the <u>K</u> in <u>Keyboard</u>, pressing the <u>CURSOR</u> DOWN key twice will move the cursor to the <u>Keyboard</u> <u>Bell/Click Volume</u> submenu. To exit from a submenu, press the HOMF key or hold down either the CURSOR UP or CURSOR DOWN key until you return to your entry point. Table 5-1 describes the cursor movement keys and their respective functions.

NOTF: You don't necessarily have to progress through a submenu in the correct order. If you hold down a cursor key, you will pass through every submenu and eventually return to your original location. This makes it possible to take the back door into a submenu.

## 5.1.3 Changing Parameter Settings

As you enter each submenu, you will see that a default parameter selection (highlighted in reverse video) has already been entered. Unless changed, this default parameter setting will be loaded into the terminal's memory each time you turn on the terminal.

To change the default parameters, use the CURSOR RIGHT or CURSOR LEFT key to place the cursor over the new selection and then press the ENTFR key. The reverse video block will move to the new selection and will be placed in the terminal's memory.

NOTE: The TCM default parameters are printed in bold letters in Table 5-3.
# ATL-3270 Multistation

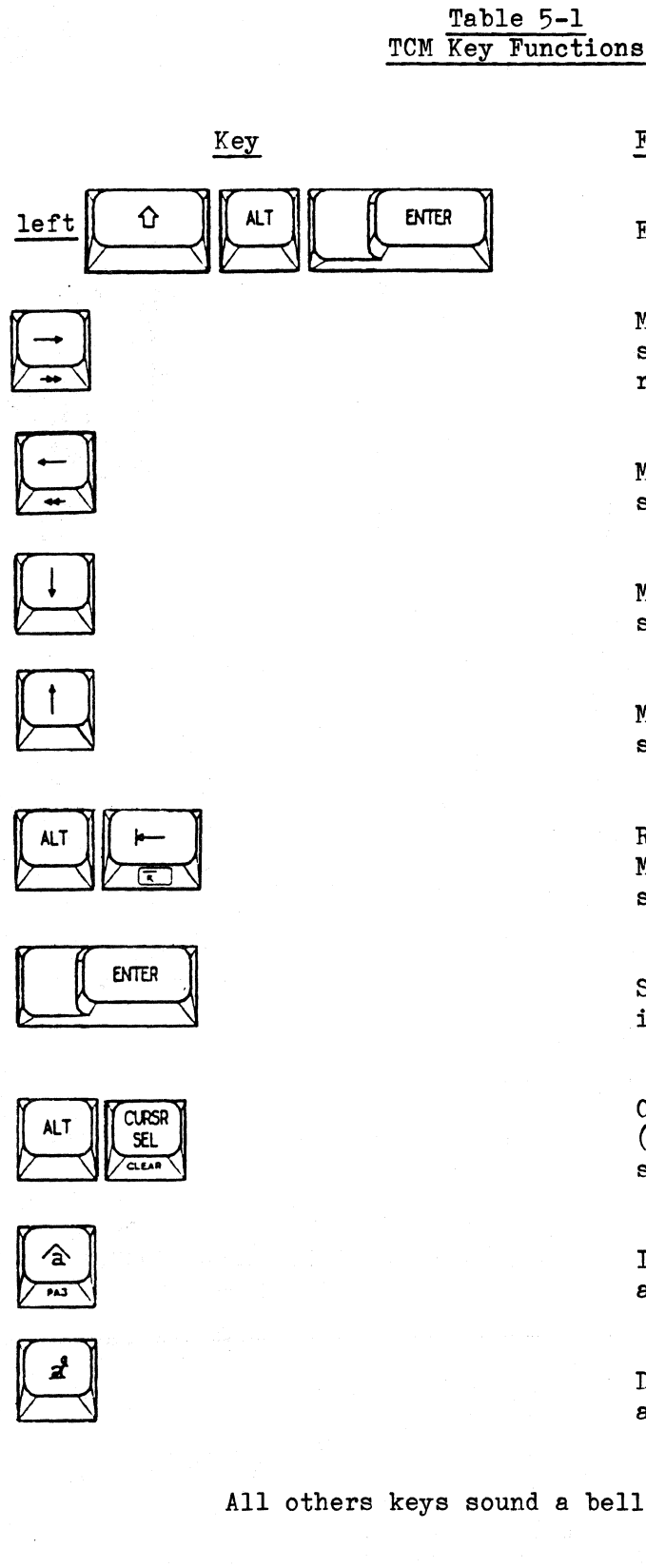

### Function

Enter TCM

Move to the next selection on the right.

Move to the next selection on the left.

Move to the next submenu.

Move to the previous submenu.

Return to the Main Menu or exit selection.

Select the current item.

Clear Text Entry (when in a text selection).

Insert Text (when in a text entry area).

Delete Text (when in a text entry area).

All others keys sound a bell.

#### 5.1.4 Operator and Installation TCM

TCM can be divided into two parts, Operator TCM and Installation TCM. <u>Operator TCM</u> controls the Screen and Keyboard functions. These are the settings that can be changed to meet the operator's individual preferences (cursor blink, screen intensity, click volume, etc.).

Installation TCM controls the settings used for the communications ports (Control Unit, Aux Port, Other, and Default). Generally, these settings are made at the time you install the terminal and are seldom changed again.

# 5.1.5 Password Protecting TCM

To protect the communications settings from accidentally being changed, installation TCM can be password protected. Password protection restricts access to installation TCM parameters so that only those people knowing the password can change the settings (see Section 5 - Operator and Installation TCM.)

To restrict access to installation TCM, go to the TCM password submenu (see Table 5-3). The password submenu looks like this:

TCM Password Required: NO YES TEXT <

Place the cursor over YES and press ENTER. After the YES block is highlighted, use the CURSOR RIGHT key to move the cursor to the first underlined space between the two brackets. The password can be from one to four characters long. Type in the password, press ENTER and installation settings will be password protected as soon as you exit TCM.

To access installation TCM, place the cursor over any installation TCM heading (Control Unit, Aux Port, Other, or Default) and press ENTER. The following message will appear.

ATL-3270 TCM Password Required: TEXT [ ]

Type in the password and press ENTER. You will have complete access to all TCM submenus.

<u>NOTE</u>: There is way to enter password protected TCM without using the password. For specific instructions, see the Maintenance Manual or call Beehive International's Technical Support Department at (801) 355-6000.

### 5.2 MULTISTATION TCM - SCREEN

### 5.2.1 Screen Block Cursor: YES NO

YES = Block NO = Underline This menu choice allows you to change the shape of the cursor. See Figure 3-4 - ALT CURSR.

### 5.2.2 Screen Cursor Blink: YES NO

YES = Blink NO = No Blink You can switch the cursor between blinking and nonblinking. See Figure 3-7 - CURSE BLINK.

# 5.2.3 Screen Half-Intensity: NO YES

YES = Half-Intensity NO = Full Intensity This option adjusts the brightness of the display.

#### 5.2.4 Screen Reverse Video: NO YES

NO = Normal YES = Reverse The character versus background default is light letters on a dark background. This option allows you to make the background light, and the characters dark (reverse video).

#### 5.2.5 Screen Saver: NO YES

NO = Disabled YES = Enabled See Section 1 - Screen.

### 5.3 KEYBOARD

5.3.1 Keyboard Click: NO YES

NO = Silent YES = Click See Figure 3-7 - Click Key.

### 5.3.2 Keyboard Bell/Click Volume: LOW HIGH

Use this option to select the volume of the bell and click sounds.

# 5.3.3 Keyboard Lowercase Inhibit: NO YES

NO = Upper and lowercase YES = Uppercase only If you inhibit lowercase (YES), all the alpha characters will be capitalized. NO means the characters you type on the screen will be in uppercase and lowercase.

| Page 5-6 12/01/84 | DRAFT | ATL-3270 Multistation |
|-------------------|-------|-----------------------|
|-------------------|-------|-----------------------|

# 5.3.4 Keyboard Auto Repeat Rate (Keys/Second): 7.5 8.5 10 12 15 20 30 60

These choices represent the number of times per second you want your typamatic keys to repeat when you hold them down. Not all the keys on the Multistation keyboard will repeat. See Figure 3-4 for a list of those keys that will not repeat.

### 5.3.5 Keyboard Hold Down Delay (Seconds): .25 .50 .60 .80 1.0 1.2 1.4 1.6

This determines how long a key must be held down before it starts repeating (see the previous command).

#### 5.4 CONTROL UNIT

# 5.4.1 Control Unit Host Port Connected to Modem: (NO) YES

YES = Connected to a modem NO = Not connected to a modem NO = DCE YES = DTE This option must match the header configuration (see Section 2 - Configuration Headers).

# 5.4.2 Control Unit Tx/Rx Host Port Baud Rate: 1200 2400 4800 9600 19200 5.4.3 Control Unit Host Line Configuration: Half Duplex Full Duplex

These options will only be displayed if the host port is **not** connected to a modem. Consult with your systems operator in order to determine the correct configuration for your system.

# 5.4.4 Control Unit Host Port NRZI: (NO ) YES

NO = Disabled YES = Enabled Non-return to zero-inverted (NRZI) is available if required by your system (SNA only).

5.4.5 Control Unit Host Port Address: (HEX (40)

Check with your systems operator to determine the correct address for your system.

# 5.4.6 Control Unit Monitor Mode: / NO / YES

NO = Disabled YES = Enabled When enabled, this option will allow access to monitor mode(see Section 3 - Monitor Mode).

12/01/84

#### 5.4.7 Control Unit Device (1-7): TERMINAL PRINTER

There are eight logical devices. The built-in terminal is permanently assigned as logical device #0. The remaining seven logical devices can be assigned to either terminals or printers. Every device on the system, including printers using printer port sharing, must be assigned a device number.

### 5.4.8 Control Unit Device (1-7) Port No.: NONE 1 2 3 4

Only one device, terminal or printer, may be assigned to a port. Since there are only four ports and seven devices, at least three devices must be assigned a port of NONF. The three unassigned devices can only be used as port shared printers. (See Section 2 - Printer Port Sharing).

If the device number is not being using used, select NONE.

# 5.4.9 Control Unit Port (1-4) Connected to Modem: (NO) YES

YES = (DTE) Connected to a modem NO = (DCE) Not connected to a modem This option must match the header configuration (See Section 2 - Configuration Headers.)

# 5.4.10 Control Unit Port (1-4) Baud Rate: 150 300 600 1200 2400 4800 9600 19200

Select the baud rate compatible with your equipment.

# 5.4.11 Control Unit Port (1-4) Device Detection: NO YES

YES = Check for a device on the port NO = Don't check for a device When YES is selected, the Multistation will detect whether or not a locally attached device or modem is powered up and ready to communicate. For a modem, DSR must be asserted (the modem-modem connection must be intact). For terminals, DTR must be asserted.

When a disconnection ocurs, an IR S/S (Intervention Required Status) is posted for that device. This also triggers the message option described below. Reconnection of the device posts a Device End Status (DE S/S).

### 5.4.12 Control Unit Port (1-4) Parity: EVEN ODD NONE

Select the appropriate parity.

5.4.13 Control Unit Port (1-4) Electrical Interface: (RS232) RS422

Select the appropriate interface.

# 5.4.14 Control Unit Printer Port Sharing Allowed: NO ) YES

NO = Disable Printer Port Sharing YES = Enable Printer Port Sharing See Section 2 - Printer Port Sharing for additional information.

# 5.4.15 Control Unit Disconnect on Timeout: (NO) YES

NO = Do not disconnect YES = Disconnect This security option prevents the user from leaving a dialed-up, active terminal unattended. When this option is enabled (YES), the Multistation disconnects the modem (hangs up) if there has been no keyboard action for five to ten minutes. The Multistation accomplishes this by dropping the DTR line going to the modem. The modem then disconnects and responds by dropping DCD.

If the log-off message option has been enabled (see TCM - Control Unit Standard Logoff Message), then dropping DCD triggers transmission of the log-off message and clears the internal screen buffer of the affected device. Dropping DCD is not required to reenable another dial-up connection. If no other security option is selected, the port will be reactivated when the user dials in again. When the user redials, the Multistation will display the screen as it was prior to the disconnect.

NOTE: The Device Detection option must be enabled.

# 5.4.16 Control Unit LU Disconnect: NONE INACTIVE UNBOUND

This option is only used with SNA protocol.

NONE- If no other security option is selected, the port will be reactivated when the user dials in again. When the user redials, the Multistation will display the screen as it was prior to the disconnect.

INACTIVE - This option causes a disconnection if a DACTLU (deactivated LU) signal is received.

<u>UNBOUND</u> - This option causes a disconnection if an UNBIND signal is received for the device. The user will not be able to dial in if the LU has not been pre-bound to an application program.

# 5.4.17 Control Unit Logoff Message Enabled: (NO) YES

NO = No message YES = Use a message This option sends one or more user-defined message(s) to the host whenever DCD drops from the modem, whether this is caused from accidental disconnect or a disconnect from timeout. An operator calling in after disconnect will have to completely re-log in. The messages to the host can be entered through TCM, see TCM - Control Unit Logoff.

12/01/84

>

>

### 5.4.18 Control Unit Async Host Port Available: NO YES

# NO = Asychronous Host Port is not available YES = Asychronous Host Port is available

Control Unit port #4 is the only asychronous port that can be used as a host port. Select YES if port #4 is used as an asychronous host port. See Section 1 - Asychronous Host Port for additional information.

# 5.4.19 Control Unit Type: 3274 3276

This command is used with the XID address and does not affect the operation of the controller. will continue to appear on the status line. Selecting 3274 changes the seventh digit in the XID address to a 7. Selecting the 3276 option sets the seventh digit in the XID addresss to an 8.

# 5.4.20 Control Unit XID Address: HEX (00000)

The XID (eXchange IDentification) is a series of bits which the host can request from the controller to assist in determining the basic security level of a given cluster. The XID consists of both fixed and variable bits. The current Multistation comes with an XID address of:

#### 020001800000

The last five digits of the address can be set to any hex value through this option. The seventh digit can be changed to the number 7 by selecting the 3274 option under Control Unit Type in TCM.

NOTE: This code system is only used with systems that operate under SNA protocol and use dial-up phone lines.

# 5.4.21 Control Unit Logoff: HEX <

Enter the logoff message(s) to the <u>host</u> between the two markers. There is space provided for 125 Hex pairs.

NOTE: There is only space in the status line to display 16 hex pairs (with intervening spaces) at a time. As the hex pairs are enter on the right, the displayed characters will scroll to the left.

# 5.4.22 Control Unit Auto Disconnect Message: TEXT <

The message you type in will be displayed on the <u>user's</u> screen when the terminal is disconnected. Type in the message between the two markers. There are 21 spaces.

| Page | 5-10  |  |
|------|-------|--|
|      | _ = v |  |

# 5.4.23 Control Unit Timeout Disconnect Message: TEXT

The message you type into this space will be displayed on the <u>user's screen</u> after a timeout disconnect (see TCM Description - Control Unit Timeout Disconnect). Type in the message between the two markers. There are 21 spaces.

| 5. | 5 |  | AU | X | P | ORT |  |
|----|---|--|----|---|---|-----|--|
|    |   |  |    |   |   |     |  |

| 5.5.1 | Aux Port | Baud Rate: 150 300 600 1200 2400 4800 960 | 00 19200 |
|-------|----------|-------------------------------------------|----------|
| 5.5.2 | Aux Port | Word Length: 7-BITS 8-BITS                |          |
| 5.5.3 | Aux Port | Parity: EVEN SPACE ODD MARK NONE          |          |
| 5.5.4 | Aux Port | Stop Bits: 1 1.5 2                        |          |
| 5.5.5 | Aux Port | Received Data Error Check: NO YES         |          |
| 5.5.6 | Aux Port | Duplex: HALF FULL                         |          |

The Auxiliary port is provided so that a serial (RS232) printer can be connected to the terminal. The Aux port can be configured to communicate with almost any standard printer. Check the operator's manual that came with the printer or contact your systems operator to determine the exact configuration needed for your equipment.

5.5.7 Aux Port Protocol: MORE DTR 11-19(READY) 11-19(BUSY) ETX/ACK XON/XOFF

Aux Port Protocol: ACK/NAK TTY DTR(SINGLE BUFFER TRANSMITTFR)

The Aux port protocol gives you eight possible choices. The first five choices are on the first screen. To see the other three choices, select MORE. When you select MORE, the second screen will be displayed. A brief description of the protocol options is presented in Table 5-2. In all cases except DTR (SBT), the transmitted characters are double buffered.

| • | DTR         | When DTR is used, data transmission out the AUX port<br>is enabled.                                                                                                    |
|---|-------------|----------------------------------------------------------------------------------------------------|
| • | 11/19 Ready | When Pin 11/19 is negated, data transmission is<br>disabled.<br>When Pin 11/19 is asserted, data transmission is<br>enabled.                                                                                                    |
| • | 11/19 Busy  | When Pin 11/19 is asserted, data transmission is<br>disabled.<br>When Pin 11/19 is negated, data transmission is<br>enabled.                                                                                                    |
| • | ETX/ACK     | After each block of 78 characters is transmitted, an<br>ETX is transmitted. An ACK is expected for each ETX.<br>If there are two outstanding ETXs which have not been<br>ACKed, the terminal will cease transmission until an<br>ACK is received. |
| • | XON/XOFF    | The printer sends XON and XOFF characters to the Aux<br>port to start and stop transmission.                                                                                                    |
| • | ACK/NAK     | This is identical to XON/XOFF except that ACK is the XON code and NAK is the XOFF code.                                                                                                    |
|   | TTY         | Each transmission ends with three DEL (ASCII) pad characters.                                                                                                    |
| • | DTR (SBT)   | This operates in the same way as DTR, except the<br>characters are single buffered for transmission.                                                                                                    |

Table 2-6 Aux Port Protocol Description

# 5.5.8 Aux Port Transmit Delay: NO YES

NO = Standard transmission rate YES = Transmits a delay See your systems operator.

5.5.9Aux Port Set Printer Line Density Command (6 LPI):TFXT5.5.10Aux Port Set Printer Line Density Command (8 LPI):TEXT

If the line density can be changed, type in the necessary ASCJI code in the Text area. A toggle function will not work. Neither DC3 nor DC4 will work with this option.

#### 5.6 OTHER

5.6.1 TCM Password Required: NO YFS TFXT ( )

NO = No Password required YES = Installation TCM will be password protected See Section 5 - TCM Password Protection.

# 5.6.2 Keyboard Model: ATL-3270 C2 C3 C4

Four keyboard styles are supported by the Multistation. The standard, default keyboard is the Beehive ATL-078 which is described in Section 2 of this manual. The Multistation also supports the IBM 3178 C2, C3, and C4 keyboard configurations. (see Appendix A)

# 5.6.3 Nationality: US UK AUSTPIAN/CFPMAN FRENCH/(AZFPTY) ITALIAN SWFDISH

Choose the nationality that corresponds with the keyboard configuration that you are using (see Appendix A).

# 5.7 EXIT

Store the changes in memory (NVRAM) and exit from TCM.

# 5.8 DEFAULT

#### 5.8.1 Default Move ROM Values into Non-Volatile RAM: NO YFS

NO = Keep your current TCM settings YFS = Reset TCM to factory default Great care should be used before selecting this option. Selecting YFS will erase your current TCM settings and cause all of the TCM settings in your terminal to be restored to the factory default parameters described in this manual. The TCM default parameters are shown in bold type on the menu tree.

NOTE: The TCM selections in Non-Volatile PAM will be stored in static PAM.

Page 5-12

TCM Menu Tree and Descriptions

-Screen Block Cursor: NO YES -Screen Cursor Blink: YES NO Screen Half-Intensity: NO YES Screen -Screen Reverse Video: NO YES -Screen Saver: NO YES "Keyboard Click: NO YES -Keyboard Bell/Click Volume: HIGH LOW -Keyboard Lowercase Inhibit: NO YES -Keyboard --Keyboard Auto Repeat Rate (Keys/Second): 7.5 8.5 10 12 15 20 30 60 -Keyboard Hold Down Delay (Seconds): .25 .50 .60 .80 1.0 1.2 1.4 -Aux Port Baud Rate: 150 300 600 1200 2400 4800 9600 19200 8-BITS -Aux Port Word Length: 7-BITS Aux Port Parity: EVEN SPACE ODD MARK NONE -Aux Port Stop Bits: 1 1.5 2 Aux Port Received Data Error Check: NO YES -Aux Port --Aux Port Duplex: HALF FULL LAux Port Protocol: MORE DTR 11-19(READY) 11-19(BUSY) ETX/ACK XON/XOF Aux Port Protocol: ACK/NAK TTY DTR(SINGLE BUFFER) Aux Port Transmit Delay: NO YES -Aux Port Set Printer Line Density Command (6 LPI): -Aux Port Set Printer Line Density Command (8 LPI): TEXT ( くく TFXT 🗸 - Control Unit- $\rangle$ TCM Password Required: NO YES TEXT ( -Keyboard Model: ATL-3270 C2 C3 C4 -0 ther -Nationality: US UK AUSTRIAN/GERMAN FRENCH (AZERTY) ITALIAN SWEY -Exit -Default \_\_\_\_\_ Default Move ROM Values into Non-Volatile RAM: YES NO NOTE: The default parameters are shown in bold type. The Control Unit parameters for baud rate, NRZI, and control unit address must NOTE:

be set before host communications have been established.

r Wie

T.

DRAFT

12/01/84

-Control Unit Host Port Connected to Modem: NO YES Control Unit Tx/Rx Host Port Baud Rate: 1200 2400 4800 9600 19200 Control Unit Host Line Configuration: Half Duplex Full Duplex - Control Unit Host Port NRZI: NO YES .Control Unit Host Port Address: HFX (40) Control Unit Monitor Mode: NO YES -Control Unit Device 1: TERMINAL PRINTER -Control Unit Device 1 Port No.: NONE 1 2 3 4 -Control Unit Device 2: TERMINAL PRINTER -Control Unit Device 2 Port No.: NONE 1 2 3 4 -Control Unit Device 3: TERMINAL PRINTER -Control Unit Device 3 Port No.: NONE 2 3 4 1 -Control Unit Device 4: TERMINAL PRINTER -Control Unit Device 4 Port No.: NONE 1 2 3 4 Control Unit Device 5: TERMINAL PRINTER Control Unit Device 5 Port No.: NONE 1 2 3 4 -Control Unit Device 6: TERMINAL PRINTER -Control Unit Device 6 Port No.: NONE 1 2 3 4 -Control Unit Device 7: TERMINAL PRINTER -Control Unit Device 7 Port No.: NONE 1 2 3 4 ---Control Unit Port 1 Connected to Modem: NO YES ---Control Unit Port 1 Baud Rate: 150 300 600 1200 2400 4800 9600 **19200** --- Control Unit Port 1 Device Detection: NO YES - Control Unit Port 1 Parity: EVEN ODD NONE -Control Unit Port 1 Electrical Interface: RS232 RS422 -Control Unit Port 2 Connected to Modem: NO YES -Control Unit Port 2 Baud Pate: 150 300 600 1200 2400 4800 9600 19200 -Control Unit Port 2 Device Detection: NO YES -Control Unit Port 2 Parity: EVEN ODD NONE -Control Unit Port 2 Electrical Interface: RS232 RS422 Control Unit Port 3 Connected to Modem: NO YES -Control Unit Port 3 Baud Rate: 150 300 600 1200 2400 4800 9600 19200 -Control Unit Port 3 Device Detection: NO YES -Control Unit Port 3 Parity: EVEN ODD NONE -Control Unit Port 3 Electrical Interface: RS232 RS422 - Control Unit Port 4 Connected to Modem: NO YES -Control Unit Port 4 Baud Rate: 150 300 600 1200 2400 4800 9600 19200 -Control Unit Port 4 Device Detection: NO YES -- Control Unit Port 4 Parity: EVEN ODD NONE -Control Unit Port 4 Electrical Interface: RS232 RS422 -Control Unit Printer Port Sharing Allowed: NO YES -Control Unit Disconnect on Timeout: NO YES -Control Unit LU Disconnect: NONE INACTIVE UNBOUND -Control Unit Logoff Message Enabled: NO YES - Control Unit Async Host Port Available: NO YES -Control Unit Type: 3274 3276 -Control Unit XID Address: HFX < 00000 > -Control Unit Logoff: HEX > - Control Unit Auto Disconnect Message: TEXT 🔇 > - Control Unit Timeout Disconnect Message: TEXT 🔇

# APPENDIX A KEYBOARD CONFIGURATIONS

Four different keyboard configurations are supported by the Multistation. The keyboard described in this manual is the ATL-078. The IBM 3178 C2, C3, and C4 keyboard configurations are also supported. The keys that differ from the ATL-078 keyboard are shaded.

In addition to the US configuration, the ATL-078 keyboard can be configured for five other nationalities. Examples of these keyboards can be found in Figures A-5 through A-9.

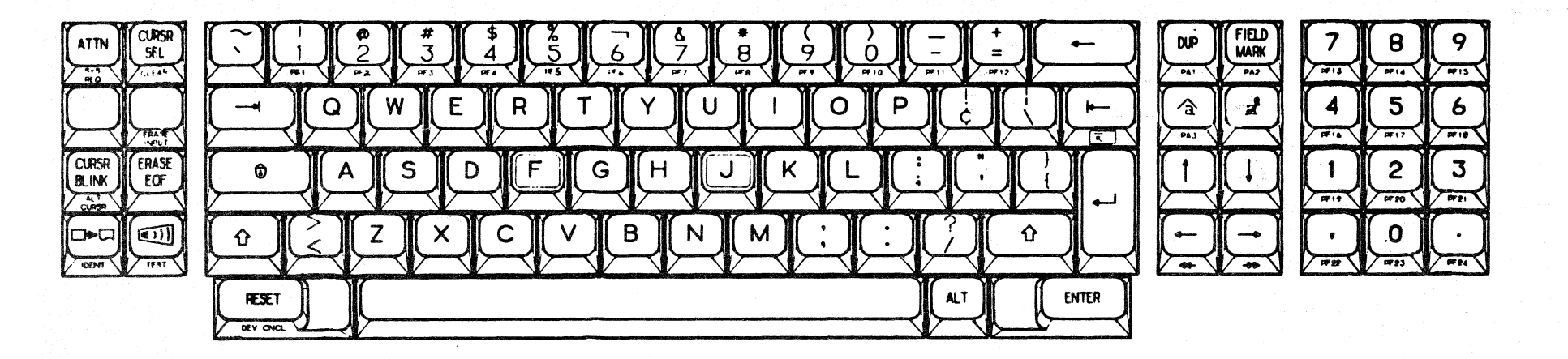

Figure A-1 ATL-078 (C2A) Keyboard Configuration

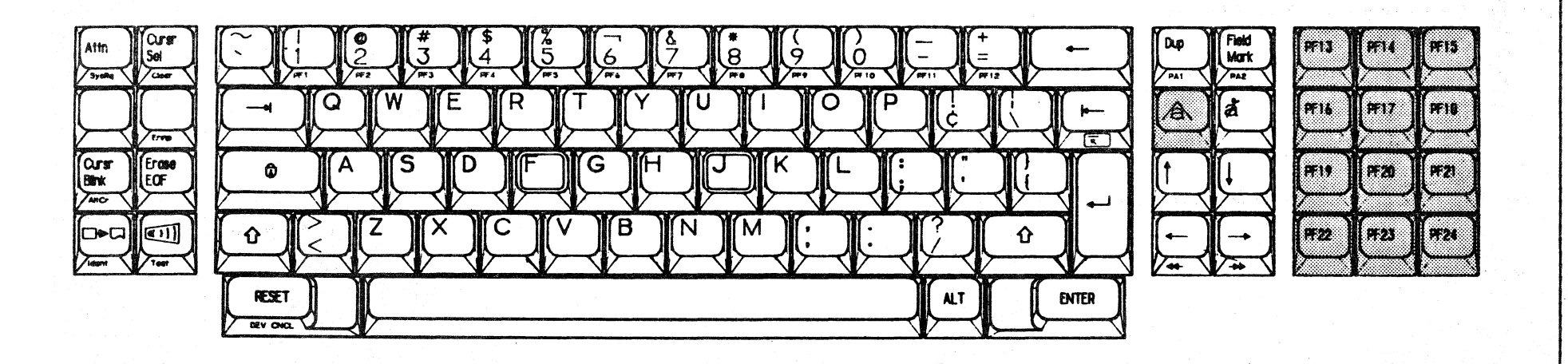

Figure A-2 C2 Keyboard Configuration

12/01/84

- ----

DRAFT

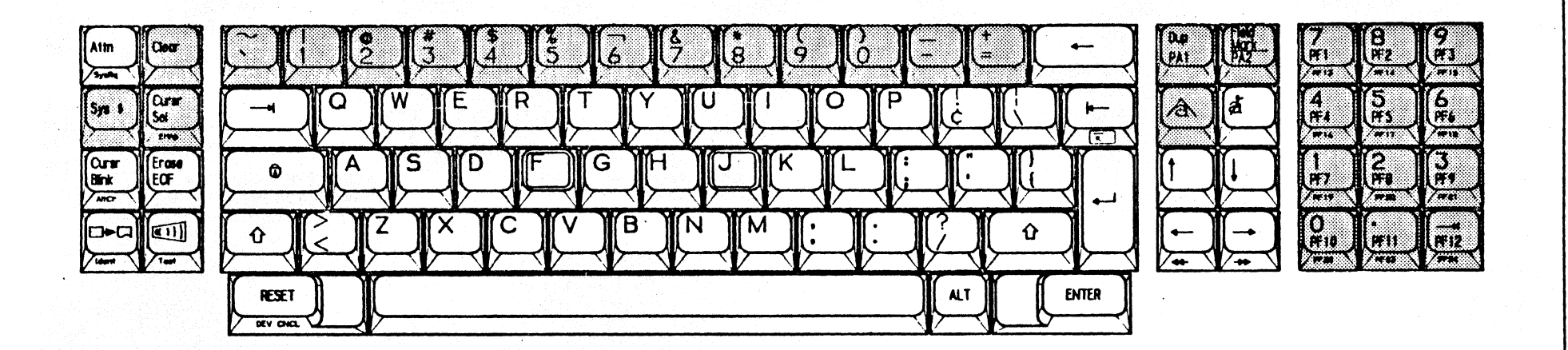

Figure A-3 C3 Keyboard Configuration

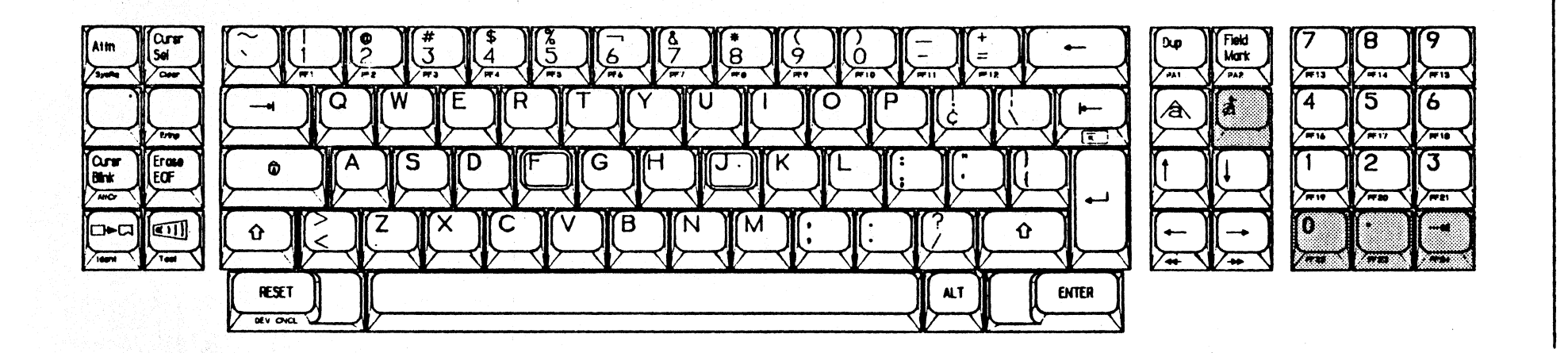

Figure A-4 C4 Keyboard Configuration ATL-3270 Multistation DRAFT

12/01/84

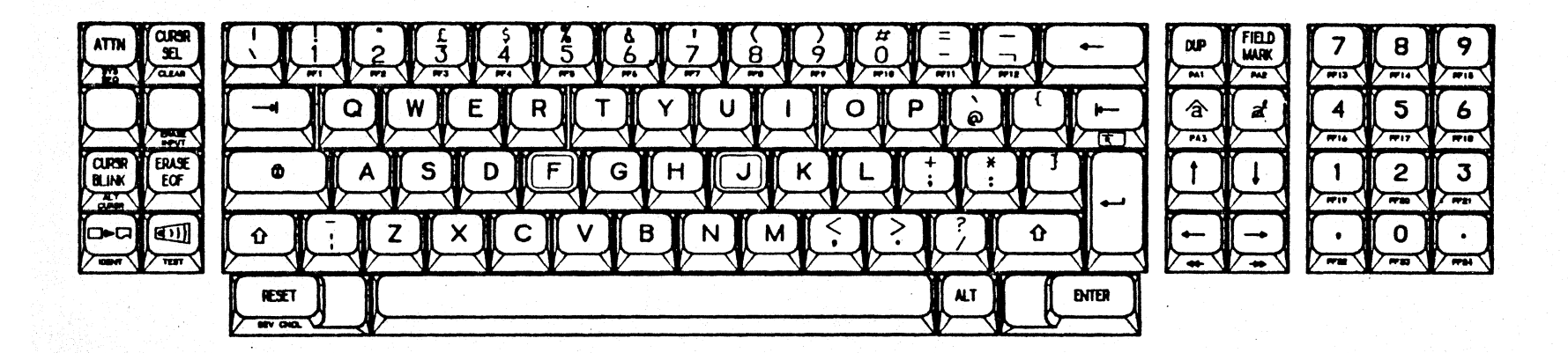

Figure A-5 078-Keyboard UK

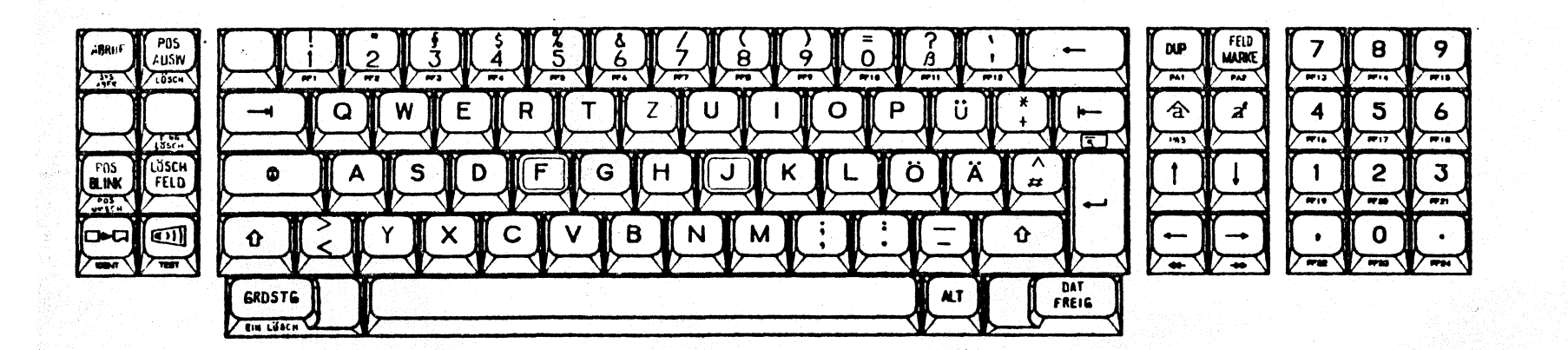

Figure A-6 078-Keyboard Austrian/German 12/01/84

DRAFT

Page A-4

ATL-3270 Multistation

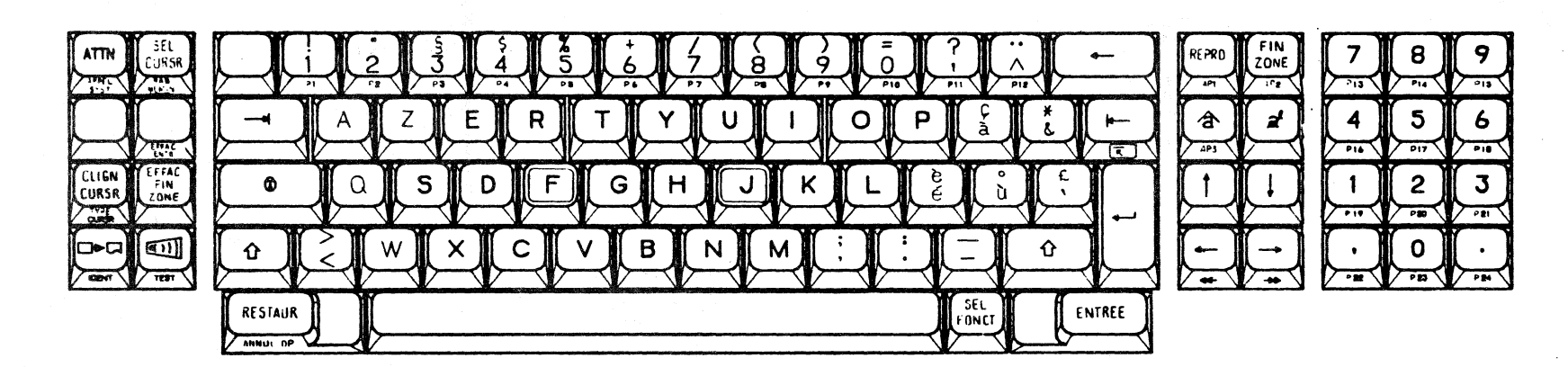

Figure A-7 078-Keyboard French (AZERTY)

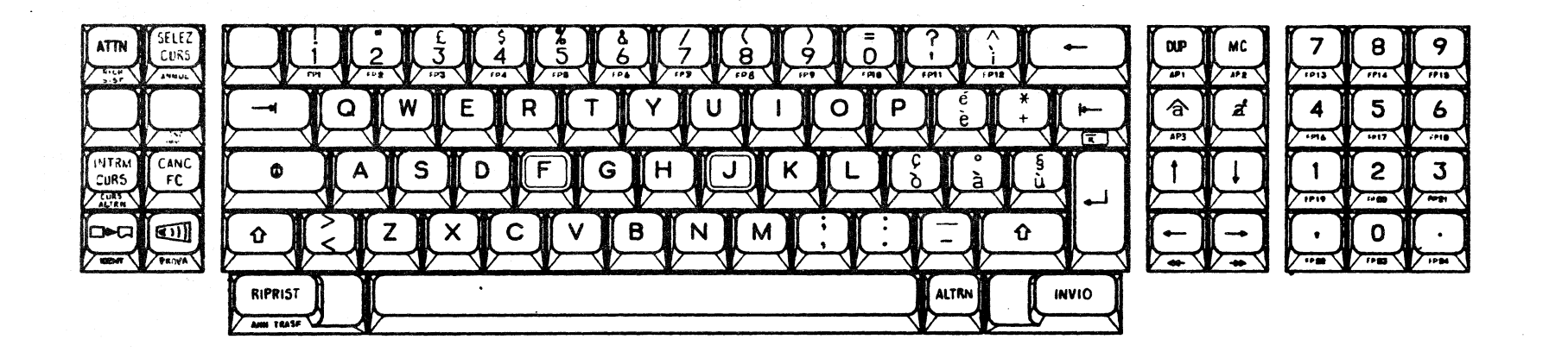

Figure A-8 078-Keyboard Italian

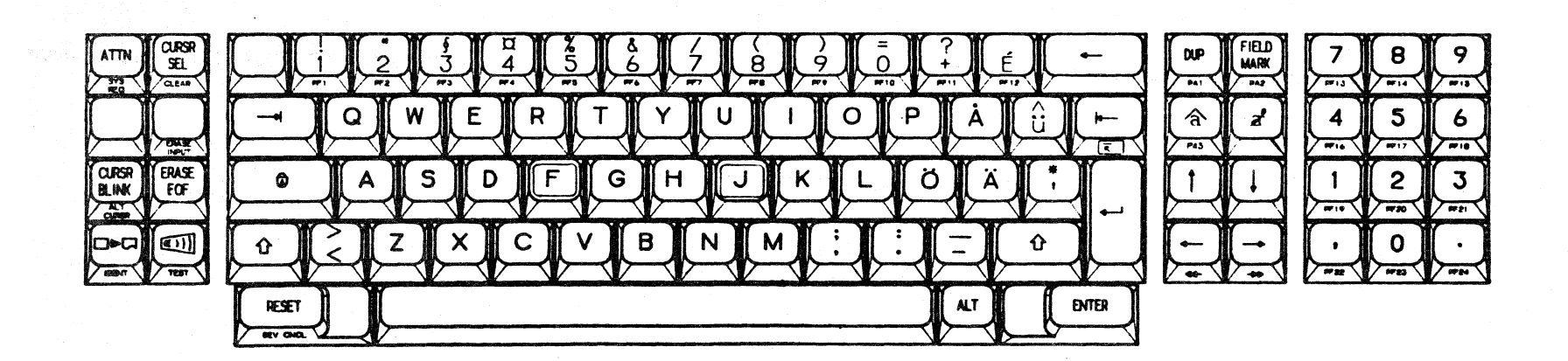

Figure A-9 078-Keyboard Swedish DRAFT

12/01/84

# APPENDIX B

# **CONTROL UNIT PORT CONFIGURATION HEADERS**

#### CONTROL UNIT PORT CONFIGURATION HEADERS

WARNING: The information contained in this section is not for the user.

<u>CAUTION</u>: The instructions require the removal of the terminal cover, which should only be done by a trained service technician. There is a danger of electrical shock, which is harmful to both you and the Multistation's electronic components.

NOTE: If you have not read Section 2 - Configuration Headers, do so now.

#### Preparations

Reconfiguring the Multistation requires the removal of the terminal cover and switching one or more resistor packs to other sockets. The only tool needed for this procedure is a flat-bladed screw driver. Before starting, read this section completely.

Use an antistatic mat to protect sensitive integrated circuits. Effect all repairs in a well-lit work area with enough room to accommodate the terminal and the cover. Tilting the screen can sometimes make the procedure easier.

### Removing the Cover

The rear cover must be removed as follows:

1. Turn the terminal off and remove the power cord from the rear panel. You may also wish to remove the strain relief from the bottom of the terminal if it has been installed.

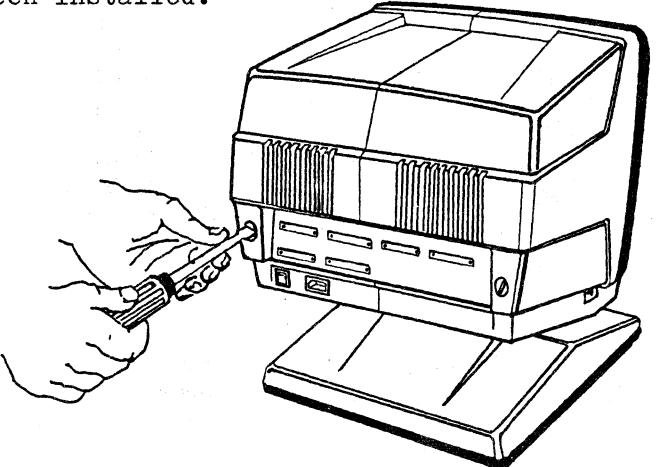

2. Remove the two cover retaining screws with a flat-bladed screwdriver.

- 3. Slide the cover away from the front bezel and take it off of the terminal. ATL covers fit quite tightly, so it may be necessary to use a bit of force to remove the cover.
- <u>NOTE:</u> Prying with a screwdriver may damage the cover. Your bare hands should suffice.

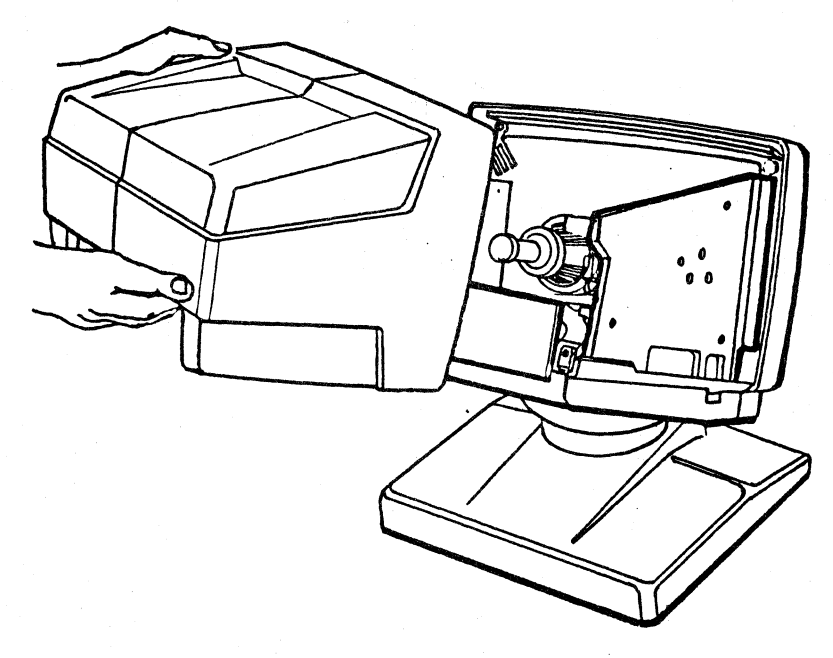

4. Tilt the rear panel as illustrated and lift it out of the groove that it normally occupies. It may usually be left attached by its ground wire.

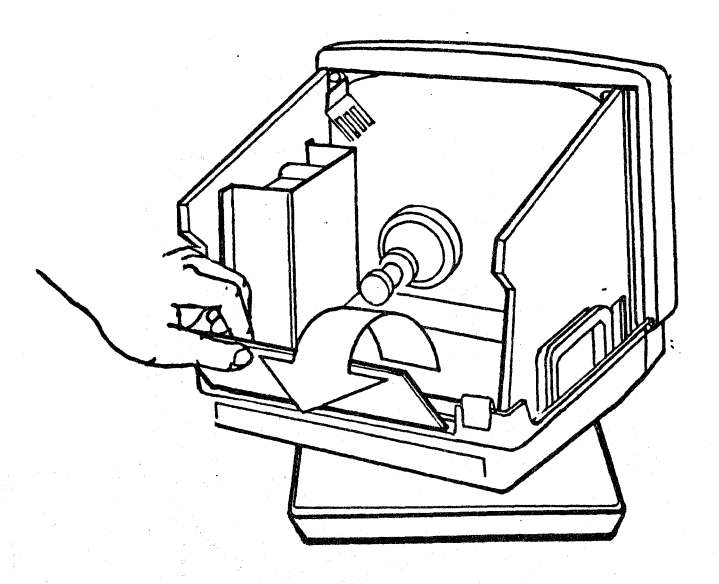

12/01/84

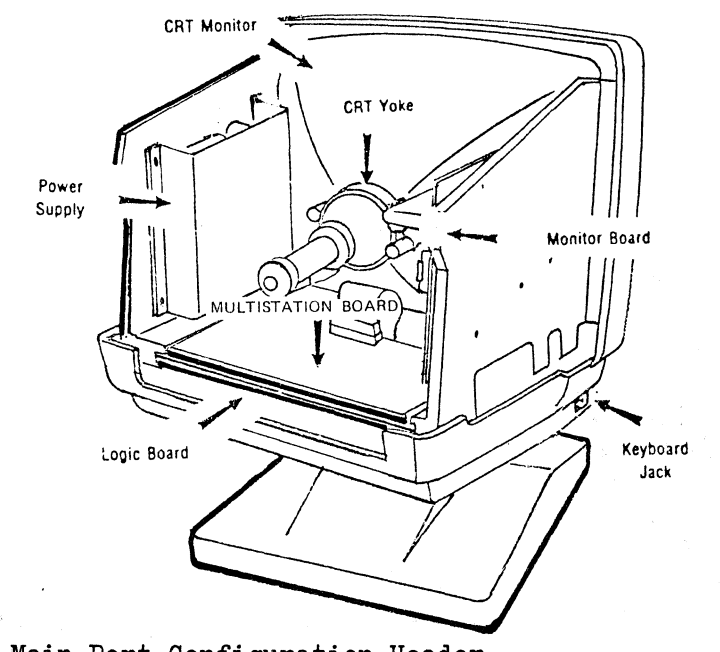

Once the cover is off, the remaining subassemblies of the screen enclosure are readily identified as in this illustration:

The main port communications configuration of the Multistation is determined by the placement of a O-Ohm resistor pack in one of two sockets on the main logic board. The Multistation is shipped from the factory with the resistor pack in socket A-36 (DTE). To reconfigure the terminal to DCE, carefully remove the resistor pack from socket A-36 and insert it into socket A-23. Refer to the following illustrations to locate the board and sockets.

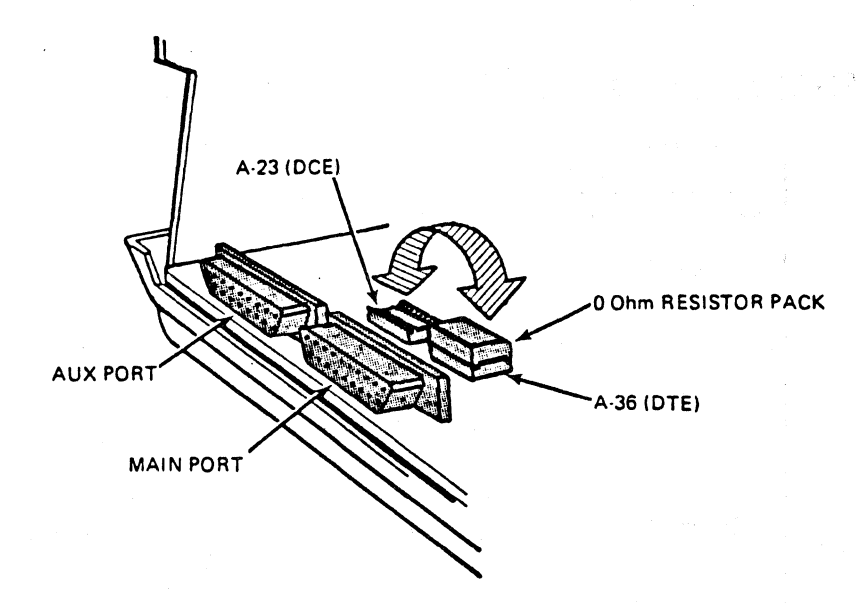

Changing the Main Port Configuration Header

| Page | B-4 | DRAFT | 12/01/84 | ATL-3270 | Multistation |
|------|-----|-------|----------|----------|--------------|
|      |     |       |          |          |              |

### Changing the Control Unit Configuration Headers

The control unit configuration headers are located on the upper Multistation board. As shown is this figure, the configuration headers are located immediately behind the four control unit ports. The configuration of each port is individually determined by the placement of a O-Ohm resistor pack. Table B-1 lists the socket locations and other necessary information needed for configuring the four control unit ports.

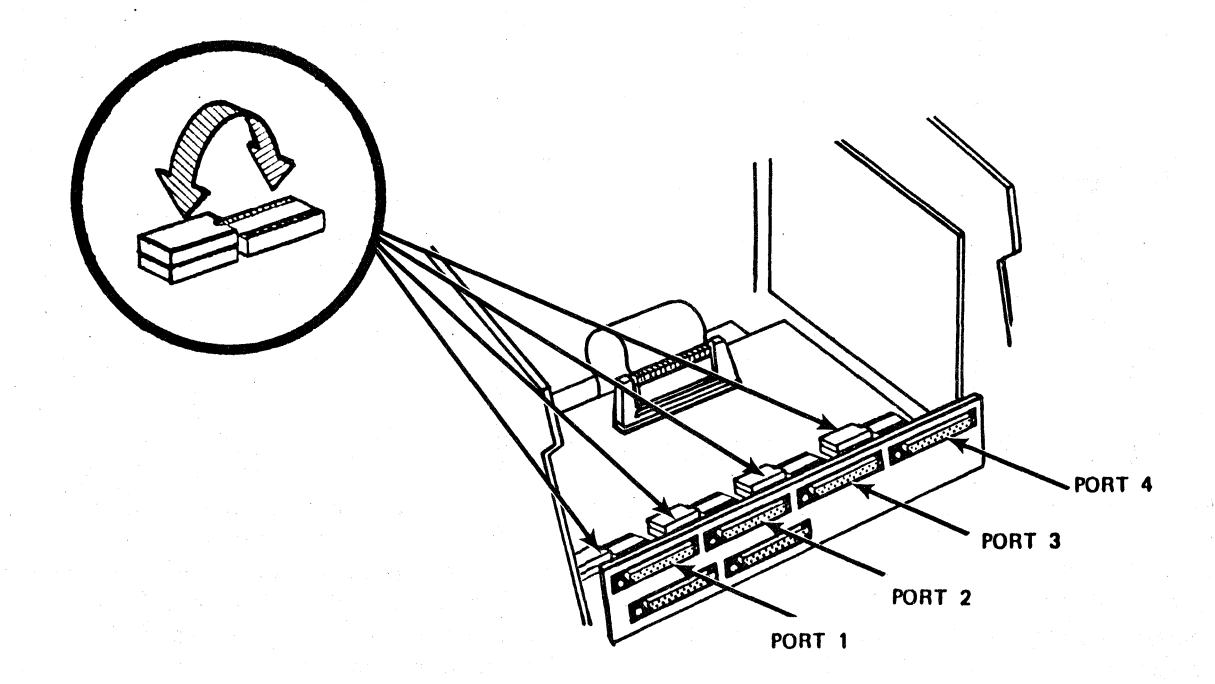

Table B-1 Control Unit Configuration Header Socket Locations

| PORT NUMBER | SOCKET LOCATION        |
|-------------|------------------------|
| Port #1     | 215 - DTE<br>214 - DCE |
| Port #2     | 212 - DTE<br>211 - DCE |
| Port #1     | 314 - DTE<br>313 - DCE |
| Port #2     | 311 - DTE<br>316 - DCE |

# Replacing the Cover

Replacing the cover is the reverse process. The only difficulty that may occur is the proper alignment of the cover with the front bezel. Be sure that they are aligned as you slide the cover back on and you should not have any trouble.

Before replacing the cover, make a final inspection of all wires and cables to be sure that everything is properly connected.

# APPENDIX C

# SUPPORTED TERMINAL INFORMATION

### INTRODUCTION

The following Beehive International products are supported by the Multistation:

DM78 ATL-078 TOPPFR ATL-004 (in VT100 mode) ATL-008 (in VT100 mode) DM310 (IBM 3101 Emulation)

In addition, two hardcopy devices (non-Beehive) are supported:

Hardcopy One Hardcopy Two

This appendix will provide a keyboard map and setup information for each of these terminals.

A keyboard map is a list of 3270-type functions and the corresponding keys or key sequences that are used to emulate them. This information is valuable operator information. The first column is the 3270 function to be performed. The second column lists the keys to use to perform that function. The third column lists the actual hex characters which should then be sent.

The terminal setup information describes what sequences the Multistation can send to the terminal as well as how the terminal should be set up.

NOTE: The default selection of the terminal type may be overridden on a port by port basis by using the Force Select sequence. "78" DEVICES

Character Selection Ι Selection Name

ATL-078

The following Beehive products are considered to be "78" devices when attached to a Multistation operating in an IBM network:

DM78ATL-078 TOPPER

These terminals must be operating in 78 mode in order for the following keyboard map and set up table to be applicable.

NOTE:

The following keyboard commands are commonly entered by a "78" device operator when using the Multistation:

ALT F or ESC F (depending on the default terminal type selection) calls up the terminal emulation menu. When the menu is displayed, entering an I selects the ATL-078 emulation.

ALT L redisplays the contents of the buffer that contains the screen image.

FSC ? calls up the status of the port being used. What is displayed depends upon the protocol configuration of the Multistation (SNA/SDLC or BiSync).

The ATL-078 port that connects to an asynchronous port on the Multistation should be set up as follows:

- 1. Parity = Odd, Even, or Space 2. Full Duplex
- 3. The recommended baud rate for a direct connection is 9600. The speed used for a remote connection depends on the modems, but is usually 300 or 1200 baud.

# ATL-3270 Multistation

•

Page C-3

| FUNCTION<br>OR CLASS                                                                                                    | KEY<br>SEQUENCE                                                                                                    | CHARACTER(S)<br>SENT (HEX)                                                                                                    |
|----------------------------------------------------------------------------------------------------|----------------------------------------------------------------------------------------------------|----------------------------------------------------------------------------------------------------|
| > <br> <<br>home<br>up<br>down<br>right<br>fast right<br>left<br>fast left<br>ALD GEN                                                                                                    | >I<br>CTRL N OF ERASE EOS<br>HOME<br>UP<br>DOWN<br>RIGHT<br>FAST RIGHT<br>LEFT<br>FAST LEFT                                                                                                    | 09<br>1B 3E<br>0E<br>1B 48<br>1B 41<br>1B 42<br>1B 43<br>1B 68<br>1B 44<br>1B 69                                                                                                    |
| enter   clear   pf1   pf2   pf3   pf4   pf5   pf6   pf7   pf8   pf9   pf10   pf11   pf12   pf13   pf14   pf5   pf6   pf7   pf8   pf9   pf10   pf11   pf12   pf13   pf14   pf15   pf16   pf17   pf18   pf17   pf18   pf19   pf20   pf21   pf22   pf23   pf24   pa1   pa2   pa3 | ENTER<br>CLEAR<br>PF1<br>PF2<br>PF3<br>PF4<br>PF5<br>PF6<br>PF7<br>PF8<br>PF9<br>PF10<br>PF11<br>PF12<br>PF13<br>PF14<br>PF15<br>PF14<br>PF15<br>PF16<br>PF17<br>PF18<br>PF19<br>PF20<br>PF21<br>PF22<br>PF24<br>PA1<br>PA2<br>PA3 | 17   1B 45   1B 70   1B 71   1B 72   1B 73   1B 74   1B 75   1B 76   1B 76   1B 77   1B 78   1B 70   1B 70   1B 71   1B 72   1B 75   1B 71   1B 78   1B 71   1B 75   1B 75   1B 71   1B 75   1B 75   1B 75   1B 30   1B 30   1B 20   1B 21   1B 22 |
| sys req                                                                                                    | SYS REQ<br>ATTN                                                                                                    | 1B 2B<br>00                                                                                                    |
| erase eof<br>erase input<br>del<br>ins mode<br>reset                                                                                                    | ERASE EOF/EOP<br>ERASE INPUT<br>DEL<br>INS MODE<br>RESET                                                                                                    | 1B 4A<br>1B 28<br>1B 50<br>19<br>1B 56                                                                                                    |
| OTHER<br>dup<br>field mark<br>cursor sel<br>print<br>async sw out<br>sync sw<br>status inq<br>refresh<br>force select<br>device cancel                                                                                                    | DUP<br>FIELD MARK<br>CURSR SEL<br>PRINT<br>ALT d<br>ALT a<br>ESC ?<br>ALT I<br>ALT f<br>DEVICE CANCEL                                                                                                    | 1B 25   1B 27   1B 24   1B 33   04 01   1B 3F   0C 06   1B 29                                                                                                    |
| and a second second second second second second second second second second second second second second second                                                                                                    | a the state of the state of the state of the                                                                                                    |                                                                                                    |

# Figure C-1 "78" Devices Keyboard Map

Terminal: Beehive "78" Devices Selection Char.: I Number: 8 FUNCTION CHARACTERS HEX 1B 46 row col Load Cursor esc F row col Erase EOL 1B 4B esc K Erase EOS 1B 4A esc J Indicator 1 on 1B 3B 1B 64 40 04 esc ; esc d @ eot starts Indicator 2 on 1B 5E 38 46 OE 1D esc 8 F so gs terminates Indicator 3 on Indicator 4 on Indicator 1 off Indicator 2 off Indicator 3 off Indicator 4 off Video Enhance on Video Enhance off esc " \* e 0 1 Terminal reset 1 1B 22 2A 65 30 31 1B 3B 1B 64 40 06 1D Terminal reset 2 esc; esc d @ ack gs Terminal reset 3 1B 48 esc H 1B 45 Terminal reset 4 esc E **\*\*\*WRAPPING CHARACTERISTICS** Automatic line wrap? Yes If not, does the carriage return do newline? Automatic scrolling? No If not, automatic screen wrap? Yes If neither, cursor home sequence: \*\*\*LOCAL TERMINAL SETUP (for ATL-078, DM78, and TOPPER) Set the terminal to the "78" mode. Set the following parameters on the terminal using the configuration instructions found in your respective User's Manual. Aux. Baud Rate ..... Speed Autoline Feed..... Disabled Duplex..... Full Aux. Port Duplex..... Full Aux. Port Protocol..... DTR (Pin 20) Parity..... Even Main Port RS422 ..... Disabled Baud..... Speed Aux. Port RS422 ..... Disabled Current Loop ..... Disabled Video ..... Normal Main Port Xon/Xoff ..... Enabled Termination Char ..... CR Keyboard ..... Upper & Lowercase **\*\*\*OTHER NOTES AND COMMENTS** Escape sequences accept lower as well as uppercase letters.

"78" Devices Set-up Information

Switch positions are subject to change by Beehive.

ATL-008/ATL-004

Character SelectionBSelection NameATL-008

ATL-008 and ATL-004, when used in IBM networks and attached to a Multistation, must be operated in 100 mode. The keyboard map and set up information necessary for attaching these devices to a Multistation is found in the following tables.

### NOTES:

The following keyboard commands are commonly entered by an ATL-008/ATL-004 operator when using the Multistation:

CTRL F or ESC F (depending on the default terminal type selection) calls up the terminal emulation menu. When the menu is displayed, entering a "B" selects the ATL-008 emulation.

ESC R redisplays the contents of the buffer that contains the screen image.

ESC ? calls up the status of the port being used. What is displayed depends upon the protocol configuration of the Multistation (SNA/SDLC or BiSync).

The ATL-008/ATL-004 port that connects to an asynchronous port on the Multistation should be set up as follows:

1. Parity = Odd, Even, or Space

2. Full Duplex

3. The recommended baud rate for a direct connection is 9600. The speed used for a remote connection depends on the modems, but is usually 300 or 1200 baud.

| FUNCTION<br>OR CLASS | KEY<br>SEQUENCE   | CHARACTER(S)<br>SENT (HEX) |       |
|----------------------|-------------------|----------------------------|-------|
| >                    | >                 | 09                         |       |
| <                    | K                 | 08                         |       |
| < t                  | RETURN            | OD                         |       |
| home                 | ESC H             | 1B 68                      |       |
| up                   | UP                | 1B 4F 41                   |       |
| down                 | DOWN              | 1B 4F 42                   |       |
| right                | RIGHT             | 1B 4F 43                   |       |
| left                 | LEFT              | 1B 4F 44                   |       |
| AID GEN              |                   |                            |       |
| enter                | ENTER or LINEFEED | 1B 4F 4D                   | or OA |
| clear                | NUMERIC* COMMA    | 1B 4F 6C                   | -     |
| pf1                  | NUMERIC 1         | 1B 4F 71                   |       |
| pf2                  | NUMERIC 2         | 1B 4F 72                   |       |
| pf3                  | NUMERIC 3         | 1B 4F 73                   |       |
| pf4                  | NUMERIC 4         | 1B 4F 74                   |       |
| pf5                  | NUMERIC 5         | 1B 4F 75                   |       |
| pf6                  | NUMERIC 6         | 1B 4F 76                   |       |
| pf7                  | NUMERIC 7         | 1B 4F 77                   |       |
| pf8                  | NUMERIC 8         | 1B 4F 78                   |       |
| pf9                  | NUMERIC 9         | 1B 4F 79                   |       |
| pf10                 | PF1               | 1B 4F 50                   |       |
| pf11                 | PF2               | 1B 4F 51                   |       |
| pf12                 | PF3               | 1B 4F 52                   |       |
| pf13                 | ESC NUMERIC 1     | 1B 1B 4F                   | 71    |
| pf14                 | ESC NUMERIC 2     | 1B 1B 4F                   | 72    |
| pf15                 | ESC NUMERIC 3     | 1B 1B 4F                   | 73    |
| pt16                 | ESC NUMERIC 4     | 1B 1B 4F                   | 74    |
| pf17                 | ESC NUMERIC 5     | 1B 1B 4F                   | 75    |
| pt18                 | ESC NUMERIC 6     | 1B 1B 4F                   | 76    |
| pt19                 | ESC NUMERIC 7     | 1B 1B 4F                   | 77    |
| pt20                 | ESC NUMERIC 8     | 1B 1B 4F                   | 78    |
| pT21                 | ESC NUMERIC 9     | 1B 1B 4F                   | 79    |
| pt22                 | ESC PF1           | 1B 1B 4F                   | 50    |
| p125                 |                   |                            | 51    |
| p124                 |                   |                            | 52    |
|                      |                   |                            |       |
|                      | NUMERIC FERIOD    |                            |       |
| Sin sel              | FSC 1             | 1B 31                      |       |
|                      |                   | 18 32                      |       |
| attn                 | FSC 3             | 10 J2<br>18 61             |       |
| EDITING              | 230 2             |                            |       |
| erase eof            | NUMERIC MINUS     | 1B 4F 6D                   |       |
| erase input          | PF4               | 1B 4F 53                   |       |
| del                  | DELETE            | 7F                         |       |
| ins mode             | ESC 6 or ESC A    | 1B 36 or 1B                | 5E    |
| reset                | CRTL R            | 12                         |       |
| OTHER                |                   |                            |       |
| dup                  | ESC = or ESC +    | 1B 3D or 1B                | 5E    |
| field mark           | ESC f             | 1B 46 or 1B                | 66    |
| cursor sel           | ESC c             | 1B 63                      |       |
| print                | ESC p             | 1B 70                      |       |
| async sw out         | CTRL d            | 04                         |       |
| sync sw              | ESC w             | 1B 77                      |       |
| status Inq           | ESC ?             | 1B 3F                      |       |
| refresh              | ESC r             | 1B 72                      |       |
| force select         | ESC f             | 1B 66                      |       |
| device cancel        | ESC d             | 1B 29                      |       |

\*NUMERIC means keys on the numeric pad to the right of the keyboard

Figure C-3 ATL-008/ATL-004 Keyboard Map

| Terminal: Beehive                                                                                                    | ATLOO8                                                                                                    | Selection                              | Character                                  | : В                                                                                                    | Number: 0                                                                                                  |
|----------------------------------------------------------------------------------------------------|----------------------------------------------------------------------------------------------------|----------------------------------------|--------------------------------------------|----------------------------------------------------------------------------------------------------|----------------------------------------------------------------------------------------------------|
| FUNCTION                                                                                                    | CHARACTERS                                                                                                    |                                        |                                            | HEX                                                                                                    |                                                                                                    |
| Load Cursor<br>Erase EOL<br>Erase EOS<br>Indicator 1 on<br>Indicator 2 on<br>Indicator 3 on<br>Indicator 4 on<br>Indicator 1 off<br>Indicator 1 off<br>Indicator 2 off<br>Indicator 3 off<br>Indicator 4 off<br>Video Enhance on<br>Video Enhance off<br>Terminal reset 1<br>Terminal reset 2<br>Terminal reset 3<br>Terminal reset 4 | <pre>esc ] row ;<br/>esc ] K<br/>esc ] c<br/>esc ] 1 q<br/>esc ] 2 q<br/>esc ] 3 q<br/>esc ] 4 q<br/>off<br/>"" esc ] 0<br/>""<br/>esc ] 1 m<br/>esc ] 0 m<br/>esc ] ? 1 ;<br/>esc ] ? 3 ;<br/>esc = esc ]</pre> | col H<br>q<br>2h<br>7;81<br>0 q        |                                            | 1B 5B ro   1B 5B 4B   1B 5B 31   1B 5B 32   1B 5B 32   1B 5B 33   1B 5B 34   1B 5B 34   1B 5B 6C   1B 5B 30   1B 5B 31   1B 5B 30   1B 5B 31   1B 5B 31   1B 5B 30   1B 5B 30   1B 3D 1B   1B 5B 30 | W 3B col 48<br>71<br>71<br>71<br>71<br>71<br>71<br>6D<br>6D<br>31 3B 32 68<br>3B373B386C<br>5B 30 71<br>6D |
| Terminal reset 5                                                                                                    | esc ] U m<br>esc ] H esc                                                                                                    | ] J                                    |                                            | 1B5B481B                                                                                                    | 5B4A                                                                                                    |
| ***WRAPPING CHARACTER                                                                                                    | ISTICS                                                                                                    |                                        |                                            |                                                                                                    |                                                                                                    |
| Automatic line wrap?<br>If not, does the<br>Automatic scrolling?<br>If not, automatic<br>If neither, curso                                                                                                    | No<br>carriage ret<br>No<br>screen wrap<br>r home seque                                                                                                    | urn do new<br>? No<br>nce:             | line?<br>esc ] H                           | No<br>1B 5B 4                                                                                                    | 8                                                                                                    |
| Enable 100 mode (<br>Set the following<br>configuration ins                                                                                                    | UP (ATL-004<br>Set-Up B).<br>parameters<br>tructions fo                                                                                                    | and ATL-00<br>on the ter<br>und in you | 8)<br>minal using<br>r respectiv           | g the TCM<br>ve User's                                                                                                    | Manual.                                                                                                    |
| Xon/Xoff<br>100 mode (ANSI)<br>8 bit per Char<br>Margin Bell                                                                                                    | Enabled<br>Enabled<br>Enabled<br>Disabled                                                                                                    |                                        | Autowrap<br>Newline<br>Interlace<br>Parity |                                                                                                    | Disabled<br>Disabled<br>Disabled<br>Disabled                                                               |
| ***UNUSABLE KEYS<br>Break                                                                                                    | Reas                                                                                                    | on - 280                               | SIO bug                                    |                                                                                                    |                                                                                                    |
|                                                                                                    | Figu                                                                                                    | re C-4                                 |                                            |                                                                                                    |                                                                                                    |

ATL-008/ATL-004 Set-up Information

DM310

Character SelectionASelection NameDM310

The DM310 operates similar to an IBM 3101 when used in an IBM network. Following are the keyboard map and set up information necessary for the operator when using one this device attached to a Multistation.

NOTES:

The following keyboard commands are commonly entered by a DM310 operator when using the Multistation:

ESC F or CTRL F (depending on the default terminal type selection) calls up the terminal emulation menu. When the menu is displayed, entering a "B" selects the DM310 emulation.

ESC R redisplays the contents of the buffer that contains the screen image.

ESC ? calls up the status of the port being used. What is displayed depends upon the protocol configuration of the Multistation (SNA/SDLC or BiSync).

The DM310 port that connects to an asynchronous port on the Multistation should be set up as follows:

1. Parity = Odd, Even, or Space

2. Full Duplex

3. The recommended baud rate for a direct connection is 9600. The speed used for a remote connection depends on the modems, but is usually 300 or 1200 baud.

| FUNCTION              | KEY                 | CHARACTER(S) |
|-----------------------|---------------------|--------------|
| OR CLASS              | SEQUENCE            | SENT (HEX)   |
| >1                    | >1                  |              |
|                       |                     | 09           |
| <                     | <                   | 08           |
| <'                    | CTRL N or ERASE EOS | OE or 1B 4A  |
| home                  | HOME                | 1B 48        |
| up                    | up arrow            | 1B 41        |
| down                  | down arrow          | 1B 42        |
| right                 | right arrow         | 1B 43        |
| left                  | left arrow          | 1B 44        |
| AID GEN               |                     |              |
| enter                 | </td <td>OD</td>    | OD           |
| clear                 | CLEAR               | 1B 4C        |
| pf1                   | ESC 1               | 1B 31        |
| pf2                   | ESC 2               | 1B 32        |
| pf3                   | ESC 3               | 1B 33        |
| pf4                   | ESC 4               | 1B 34        |
| pf5                   | ESC 5               | 1B 35        |
| pf6                   | ESC 6               | 1B 36        |
| pf7                   | ESC 7               | 1B 37        |
| pf8                   | ESC 8               | 1B 38        |
| pf9                   | ESC 9               | 1B 39        |
| pf10                  | ESC O               | 1B 30        |
| pf11                  | ESC -               | 1B 2D        |
| pf12                  | ESC =               | 1B 3D        |
| pf13                  | ESC !               | 1B 21        |
| pf14                  | ESC @               | 1B 40        |
| pf15                  | ESC #               | 1B 23        |
| pf16                  | ESC \$              | 1B 24        |
| pf17                  | ESC 🕺               | 1B 25        |
| pf18                  | ESC                 | 1B 5E        |
| pf19                  | ESC &               | 1B 26        |
| pf20                  | ESC *               | 1B 2A        |
| pf21                  | ESC (               | 1B 28        |
| pf22                  | ESC )               | 1B 29        |
| pf23                  | ESC —               | 1B 5F        |
| pf24                  | ESC +               | 1B 2B        |
| pa1                   | PF1                 | 1B 61        |
| pa2                   | PF2                 | 1B 62        |
| SNA                   |                     |              |
| sscp sel              | PF7                 | 1B 67        |
| plu sel               | PF8                 | 1B 68        |
| EDITING               |                     |              |
| erase eot             | ERASE EOF/EOP       | 1B 49        |
| erase Input           | ERASE INPUT         | 1B 4B        |
|                       | DEL                 | 7            |
| ins mode              | ESU M               | 1B 6D        |
| OTUED                 | ALI F               | 12           |
| UTHER                 |                     | ••           |
| dup<br>floid merk     |                     | 04           |
|                       |                     | 00           |
| CURSOR SOI            | ALI C               | 05           |
|                       |                     | 18 57        |
| async sw out          |                     | 01           |
| sync sw<br>status ing |                     | 10 7E        |
| sidius ing            |                     |              |
| force relact          |                     |              |
| deutee select         |                     | 10 00        |
| Gevice Cancel         | UANUEL              | 18 55        |

Figure C-5 DM310 Keyboard Map

|                                                                                                    |                                                                                 | n<br>1. or zv. or z<br>Alfrid - denstruktenden av denskar     | 12,0                                          | , <b>1,04</b>                                                 |                |                |                  | ut 118 18 (10                                | n<br> |
|----------------------------------------------------------------------------------------------------|---------------------------------------------------------------------------------|---------------------------------------------------------------|-----------------------------------------------|---------------------------------------------------------------|----------------|----------------|------------------|----------------------------------------------|-------|
|                                                                                                    |                                                                                 |                                                               |                                               | · · · · · · · · · · · · · · · · · · ·                         |                |                |                  |                                              |       |
| Terminal:                                                                                                    | DM 310                                                                          | characte                                                      | ers                                           | election                                                      | Char.:         | : A            | N<br>hex         | umber:                                       | 1     |
|                                                                                                    |                                                                                 |                                                               |                                               |                                                               |                |                |                  |                                              |       |
| Load cursor:<br>Erase EOL:<br>Erase EOS:<br>Indicator 1<br>Indicator 2<br>Indicator 3                                    | esc<br>esc<br>on:<br>on:<br>on:                                                 | Y row<br>I<br>J                                               | col                                           |                                                               | 1B<br>1B<br>1B | 59<br>49<br>4A | COW              | col                                          |       |
| Indicator 1<br>Indicator 2<br>Indicator 3<br>Indicator 4<br>Video enhanc<br>Video enhanc<br>Terminal res<br>Terminal res | off:<br>off:<br>off:<br>off:<br>ce on:<br>ce off:<br>set 1:<br>set 2:<br>set 3: | esc 9<br>esc H                                                | ?<br>esc J                                    | ,                                                             | 1B<br>1B       | 39<br>48       | 3F<br>18 4       | ·A                                           |       |
| Terminal res<br>Terminal res<br>***WRAPPING                                                                              | set 4:<br>set 5:<br>CHARAC                                                      | TERISTI                                                       | CS                                            |                                                               |                |                |                  |                                              |       |
|                                                                                                    | <b>V</b> 845 55 16 5 1                                                          |                                                               |                                               |                                                               |                |                |                  |                                              |       |
| Automatic li<br>If not,<br>Automatic so                                                                                  | ne wra<br>does<br>rollin                                                        | lp?<br>carriage<br>lg?                                        | e retu                                        | No<br>irn do ne<br>No                                         | wline?         |                |                  | No                                           |       |
| If not,<br>If neit                                                                                                    | auton<br>her, c                                                                 | ursor ho                                                      | reen w<br>ome se                              | rap?<br>equence:                                              | No<br>esc      | H              | 18               | 3 48                                         |       |
| ***LOCAL TEF<br>(swit<br>DIP swi                                                                                         | MINAL<br>ches,<br>tch se<br>group<br>group<br>group<br>group                    | SETUP<br>straps,<br>ttings<br>1 :<br>2 :<br>3 :<br>3 :<br>4 : | optic<br>(top<br>001x<br>00xx<br>0010<br>yyyy | ons, etc)<br>of keybo<br>x00x<br>xxxx<br>xxxx<br>xxxx<br>xxxx | ard) :         |                | (<br>]<br>]<br>] | ) = down<br>L = up<br>k = don't<br>y = speed | c ca  |
| ***UNUSABLE<br>keyca<br>Break                                                                                            | KEYS<br>Aps                                                                     |                                                               |                                               |                                                               | rea<br>Z80 S   | sons<br>I/C    | bud              | F                                            |       |
| Attr, Prgm m<br>Send Msg/Lin<br>Local, Ins I<br>char/Line,                                                               | node, S<br>ne, Aux<br>Line, I                                                   | Send,<br>(,<br>Del-                                           |                                               |                                                               | local          | eff            | ect              | 6                                            |       |
|                                                                                                    |                                                                                 |                                                               |                                               |                                                               |                |                |                  |                                              |       |

<u>Figure C-6</u> DM310 Set-up Information

#### HARDCOPY DEVICES

# Introduction

Interactive support for hardcopy terminals gives keyboard/printer asynchronous terminals access to applications meant for 3270 display terminals. Data destined for the 3270 CRT screen is printed and data from the keyboard is packaged for transmission to the host.

Interactive hardcopy terminal support is of necessity vastly different from interactive CRT support. The hardcopy terminal is fundamentally different from a full-screen CRT terminal. It is a less flexible medium for the dynamic display of data; there is no editing capability, there is no way to make incremental changes to a displayed image, and cursor movement is much more heavily restricted.

To overcome these difficulties, the Multistation provides two types of interactive hardcopy support for 3278 emulation. They are accessed in the same way as any other terminal type, that is, through keyboard selection.

#### Hardcopy One

Operation of type 1 hardcopy support consists of two phases. The first phase is composition of the screen image to be displayed at the terminal. The emulator will build an internal screen image from data sent by the host. When that image is complete and the host sends an instruction to unlock the keyboard, those lines which are not blank are transmitted to the hardcopy terminal. Each line of the output is labelled with a line number for use in the second phase, and the printout is preceded by a scale line showing column numbers.

Once the display image has been transmitted to the hardcopy device, the second phase begins, which is acceptance of operator input from the keyboard. In order to handle multiple fields per screen, the emulator prompts the operator for data one field at a time. Each field is identified in the prompt by its line and column numbers, so the operator can refer to the display image just printed and know where the keyed data is going on the "display." When the operator has keyed enough data to fill the current field, the emulator prints a prompt for the next field and begins to take keyboard input for that one. This continues until the operator uses a key to transmit the modified screen contents back to the host.

Limited editing functions are available. The operator need not type to the end of a field to leave it; there is a TAB key which moves the input location to the next field. There is also a HOMF key, which moves the input location to the first field on the screen. When the operator types either of these keys, the emulator responds by printing a prompt for the new field.

| Page C-12 DRAFT | 12/01/84 |
|-----------------|----------|
|-----------------|----------|

For removing data already entered on the screen, the Multistation provides three erasing functions. The first of these is BACKSPACE, which deletes the character most recently entered in the current field from the keyboard, and moves the input location backward so that a new character may be entered in its place. This key has effect only if characters have been keyed into the current field and if the input position is beyond the first position of a field. The second editing function is ERASF INPUT, which clears all data from all fields in the screen buffer. When the data has been cleared, the emulator prints a prompt for the first field on the screen and key entry begins again. ERASE FIELD does the same thing as ERASE INPUT, but only for the current field. When the field has been cleared, a prompt is made for data at the start of the current field.

### Hardcopy Two

Type 2 hardcopy support is somewhat different. It is designed for communication with applications which do not require the complex full-screen operator interactions. It is simpler and not as general.

Type 2 support has two phases, similar to type 1. In the display phase, there are no line or column indices - only the raw contents of each line are printed. Also, only lines which are modified by host action are printed.

In the second phase, only the transmission keys are available to the operator, as is the TAB function. There is no editing and there is no prompting. This makes this emulation difficult to use with more than one input field.

Type 1 hardcopy support is best suited for full-screen applications in which the operator must enter and modify data in more than one field. Type 1 is best for simpler applications which require only one or two fields of input and simple interactions by the operator.

If the operator needs to switch emulation types, the Force Select function is available.

Key sequences used by both types of interactive hardcopy terminal support are shown in the following tables.

### Hardcopy Support Display Format

The operator of a hardcopy terminal support has to have an idea of where fields are on the logical screen. To help, a set of coordinates by which to identify screen locations is provided. The printout will look like this:

### Hardcopy Terminal Prompts

Whenever the emulator's input location moves to a new field, the emulator issues a prompt to the operator to identify the new field and to request input for it. This prompt has the format:

Lmm Cnn? \*>

Where "mm" is a line number (Ol through 24) and "nn" is a column number (Ol through 80). The "L" is preceded by an ASCII newline sequence (crlf). The cursor is immediately left of the greater-than character ( $\rangle$ ).

| FUNCTION<br>OR CLASS                    | KEY<br>SEQUENCE                              | CHARACTER(S)<br>ASCII               | SENT<br>HEX | · . |
|-----------------------------------------|----------------------------------------------|-------------------------------------|-------------|-----|
| TAB<br>HOME<br>BACKSPACE<br>ERASE INPUT | horiz.tab<br>form feed<br>backspace<br>ESC I | CTRL I 09<br>CTRL L OC<br>CTRL H 08 | 1B          | 49  |
| ERASE FIELD                             | ESC F                                        |                                     | 1B          | 46  |
| ENTER<br>CLEAR                          | carriage return<br>del                       | CTRL M                              | OD<br>7F    |     |
| PF1                                     | ESC 1                                        |                                     | 1B          | 31  |
| PF2                                     | ESC 2                                        |                                     | 1B          | 32  |
| PF3                                     | ESC 3                                        |                                     | 1B          | 33  |
| PF4                                     | ESC 4                                        |                                     | 18          | 34  |
| PF 5                                    | ESU 5                                        |                                     | 18          | 35  |
|                                         |                                              |                                     | 10          | 20  |
| PF8                                     | ESC 8                                        |                                     | 1B          | 38  |
| PFQ                                     | FSC 9                                        |                                     | 18          | 30  |
| PF10                                    | ESC 0                                        |                                     | 1B          | 30  |
| PF11                                    | ESC -                                        |                                     | 1B          | 2D  |
| PF12                                    | ESC =                                        |                                     | 1B          | 3D  |
| PA1                                     | ESC A                                        |                                     | 1B          | 41  |
| PA2                                     | ESC B                                        |                                     | 1B          | 42  |
| ATTN                                    | ESC 1                                        |                                     | 1B          | 33  |
| SEIZE PRINTER                           | nak                                          | CTRL U                              | 15          |     |
| SEIZE TUBE                              | dC4                                          | CTRL T                              | 14          |     |
| PLU SEL                                 |                                              |                                     | 18          | 20  |
| DECET                                   | E30 3                                        | CTDI D                              | 12          | 22  |
| REFRECH                                 | ESC P                                        |                                     | 18          | 82  |
| STATUS INOUIRE                          | ESC 7                                        |                                     | 1B          | 3F  |
| FORCE SELECT                            | ak                                           | CTRL F                              | 06          |     |
| DUP                                     | ESC *                                        |                                     | 1B          | 2A  |
| FIELD MARK                              | ESC :                                        |                                     | 1B          | 3B  |
| PRINT                                   | dle                                          | CTRL P                              | 10          | -   |
| ASYNC SW OUT                            | soh                                          | CTRL A                              | 01          |     |
| SYNC SW                                 | em                                           | CTRL Y                              | 19          |     |
| DEVICE CANCEL                           | EOT                                          | CTRL D                              | 04          |     |

|          | Figure ( | C-7      |     |
|----------|----------|----------|-----|
| Hardcopy | Devices  | Keyboard | Map |
## APPENDIX D CODE CONVERSION TABLES

Table C-1 is an EBCDIC-to-ASCII conversion table, and Table C-2 is an ASCII-to-EBCDIC conversion table.

To determine an equivalent ASCII character for a given EBCDIC character, first locate the EBCDIC character by column and then row in Table C-1, where the equivalent ASCII character will be found. For example, the EBCDIC character E8 has an ASCII equivalent of 59 or "Y".

To determine an equivalent EBCDIC character for an ASCII character, use a similar procedure and refer to Table C-2. For example, to verify that an ASCII "Y" (hex 59) is equivalent to an EBCDIC E8, locate the ASCII character by column and then row in Table C-2. You will find that the EBCDIC equivalent is "Y" (hex E8).

### EBCDIC TO ASCII CONVERSION

12/01/84

MOST SIGNIFICANT EBCDIC BIT

|   | 0          | 1          | 2          | 3          | 4          | 5        | 6        | 7       | 8         | 9       | • <b>A</b> | В | • C     | D       | • E     | - 4 <b>F</b> - 4 |
|---|------------|------------|------------|------------|------------|----------|----------|---------|-----------|---------|------------|---|---------|---------|---------|------------------|
| 0 | •10<br>DLE |            |            | -          | 20<br>SP   | 26<br>&  | 2D<br>_  |         | 1B<br>ESC | i i     |            |   | 7B<br>} | 7D<br>{ | 5C      | 30<br>0          |
| 1 |            | •          |            |            |            |          | 2F<br>/  |         | 61<br>a   | 6A<br>J | 7E<br>~    |   | 41<br>A | 4A<br>J | 3       | -31,<br>. 1      |
| 2 |            |            |            |            |            |          |          |         | 62<br>b   | 6B<br>k | 73<br>s    |   | 42<br>B | 4B<br>K | 53<br>S | 32<br>2          |
| 3 |            |            |            |            |            |          |          |         | 63<br>c   | 6C<br>1 | 74<br>t    |   | 43<br>C | 4C<br>L | 54<br>T | 33<br>33<br>3    |
| 4 | 1A<br>LF   |            |            |            |            |          |          |         | 64<br>d   | 6D<br>m | .75<br>u   |   | 44<br>D | 4D<br>M | 55<br>U | 34<br>4          |
| 5 | •19<br>EM  | 15<br>(#1) | 1A<br>LF   | •11<br>DC1 |            |          |          |         | 65<br>e   | 6E<br>n | 76<br>V    |   | 45<br>E | 4E<br>N | 56<br>V | 35<br>5          |
| 6 |            | •16<br>SYN |            |            |            |          |          |         | 66<br>f   | 6F<br>o | 77<br>₩    |   | 46<br>F | 4F<br>0 | 57<br>W | 36<br>6          |
| 7 | ļ          |            |            |            |            |          |          |         | 67<br>g   | 70<br>p | 78<br>×    |   | 47<br>G | 50<br>P | 58<br>X | 37<br>7          |
| 8 | •18<br>CAN |            |            |            |            |          |          |         | 68<br>h   | 71<br>q | 79<br>y    |   | 48<br>H | 51<br>Q | 59<br>Y | 38<br>8          |
| 9 |            | •13<br>ETX |            |            |            |          |          | 60<br>  | 69<br>1   | 72<br>r | 7A<br>z    |   | 49<br>1 | 52<br>R | 5A<br>Z | 39<br>9          |
| A |            |            |            |            | 5B<br>[    | 21<br>!  | 7C       | 3A<br>: |           |         |            |   |         |         |         |                  |
| В | •12<br>DC2 |            | •14<br>DC4 |            | 2E<br>•    | 24<br>\$ | 2C<br>,  | 23<br># |           |         |            |   |         |         |         |                  |
| С | 1C<br>FS   | •1E<br>RS  |            |            | 3C<br><    | 2A<br>*  | 25<br>%  | 40<br>@ |           |         |            |   |         |         |         |                  |
| D | 1D<br>GS   |            |            |            | 28<br>(    | 29<br>)  | 5F       | 27      |           |         |            |   |         |         |         |                  |
| E |            | • 1F<br>US |            |            | 2B<br>+    | 3B<br>;  | 3E<br>>  | 3D<br>= |           |         |            |   |         |         |         |                  |
| F |            |            | 17<br>BEL  |            | 5D<br>] #2 | 5E       | 3F<br>.? | 22<br>" |           |         |            |   |         |         |         |                  |

#1 Actual character is EM, but is translated as CR LF

#2 If receive device is printer rather than display terminal, this will translate as ASCII 7CH({).

• These control characters are not passed through to the terminal. CC74 takes action on them directly.

L E A S T

S 1 G N 1 F 1 С ٨ Ν Т Ε В С D 1 С

B I T

|   |   |          | <u> </u>  |          |         |         |         |         |         |
|---|---|----------|-----------|----------|---------|---------|---------|---------|---------|
|   |   | ο        | 1         | 2        | 3       | 4       | 5       | 6       | 7       |
|   | 0 | 40<br>SP | 00<br>NUL | 40<br>SP | F0<br>O | 7C<br>@ | D7<br>P | 79      | 97<br>P |
|   | 1 | 44<br>D  | 35<br>TRN | 5A<br>!  | F1<br>1 | C1<br>A | D8<br>Q | 81<br>a | 98<br>q |
|   | 2 | C8<br>H  | OB<br>VT  | 7F<br>"  | F2<br>2 | C2<br>B | D9<br>R | 82<br>b | 99<br>r |
|   | 3 | 4C<br><  | 19<br>EM  | 7B<br>#  | F3<br>3 | C3<br>C | E2<br>S | 83<br>c | A2<br>s |
|   | 4 | 50<br>&  | 04<br>VCS | 5B<br>\$ | F4<br>4 | C4<br>D | E3<br>T | 84<br>d | A3<br>t |
|   | 5 | D4<br>M  | 15<br>NL  | 6C<br>%  | F5<br>5 | C5<br>E | E4<br>U | 85<br>e | A4<br>u |
|   | 6 | D8<br>Q  | 16<br>BS  | 50<br>&  | F6<br>6 | C6<br>F | E5<br>V | 86<br>f | A5<br>V |
|   | 7 | 5C<br>*  | 2F<br>BEL | 7D<br>'  | F7<br>7 | C7<br>G | E6<br>₩ | 87<br>g | A6<br>W |
|   | 8 | 60<br>-  | 08<br>GE  | 4D<br>(  | F8<br>8 | C8<br>H | E7<br>X | 88<br>h | A7<br>x |
| • | 9 | E4<br>U  | 05<br>HT  | 5D<br>)  | F9<br>9 | C9<br>I | E8<br>Y | 89<br>i | А8<br>У |
|   | A | E8<br>Y  | 25<br>LF  | 5C<br>*  | 7A<br>: | D1<br>J | E9<br>Z | 91<br>j | A9<br>z |
|   | В | 6C<br>%  | 2B<br>SET | 4E<br>+  | 5E<br>; | D2<br>K | 4A      | 92<br>k | C0      |
| - | С | FO<br>O  | OC<br>FF  | 6B<br>,  | 4C<br>< | D3<br>L | EO      | 93<br>1 | 6A      |
|   | D | F4<br>4  | OD<br>CR  | 60<br>-  | 7E<br>= | D4<br>M | 4F      | 94<br>m | DO      |
|   | E | F8<br>8  | 1C<br>DUP | 4B<br>•  | 6E<br>> | D5<br>N | 5F<br>7 | 95<br>n | Al      |
|   | F | 7C       | 1E<br>FM  | 61<br>/  | 6F<br>? | D6<br>0 | 6D<br>  | 96<br>0 |         |

| A | S | С | I | I | Т | 0 | Ε | B | С | D | I | С | ( | С | 0 | N | V | Ε | R | S | Ι | 0 | N |
|---|---|---|---|---|---|---|---|---|---|---|---|---|---|---|---|---|---|---|---|---|---|---|---|
|   |   |   |   |   |   |   |   |   |   |   |   |   |   |   |   |   |   |   |   |   |   |   |   |
|   |   |   |   |   |   |   |   |   |   |   |   |   |   |   |   |   |   |   |   |   |   |   |   |

## APPENDIX E STATUS LINE MESSAGES

NOTE: Some of these symbols may not be applicable to your terminal.

#### System Connection Status (Positions 1-6)

| Signals that the ATL terminal is ready ( $4 = 3274$ , $6 = 3276$ ).           |
|-------------------------------------------------------------------------------|
| Identifies the communications protocol ( $A = BSC$ , $B = SNA$ ).             |
| The terminal is connected to the application program.                         |
| The screen is being controlled by the SSCP (SNA only).                        |
| The host is connected, but not to the SSCP or application program (SNA only). |
| An online test is being performed.                                            |
|                                                                               |

### Do-Not-Enter Warnings\* (Positions 9-17)

| X             | Time                  | Time is needed to complete a processing function.          |
|---------------|-----------------------|------------------------------------------------------------|
| XSYSTEM       | System Lock           | Your system has been locked by the operating system.       |
| X¤nn          | Machine Check         | Check your terminal to see if it is operating correctly.   |
| X-t_nn        | Communication Check   | There is a line problem between the terminal and the host. |
| XPROGnn 👘     | Program Check         | An error exists in the data coming from the host.          |
| X?+           | What?                 | The keyboard input was not understood by the control unit. |
| X-f           | Minus Function        | You have requested a function unavailable on the system.   |
| X□-¤          | Printer Not Working   | The printer is not working.                                |
| X□−□⊘         | Printer Busy          | The printer is busy.                                       |
| X□-□⊘⊘        | Printer Very Busy     | Same as preceding, only more time is needed.               |
| XXX           | Operator Unauthorized | You are unauthorized to use the printer.                   |
| X←ੋ;→         | Go Elsewhere          | You cannot take that action at this location.              |
| X¥>           | More Than             | You have tried to put too much information into a field.   |
| XXNUM         | Numeric Only          | Only numeric data can be entered in this field.            |
| <b>X</b> ,₹#? | What Number           | An incorrect number has been entered in the field.         |
| X-s           | Minus                 | You have sent an unrecognizable character to the host.     |
| X⊐←⊠          | Message Received      | The host program did not understand the message.           |
| X*            | Operator Comm. Check  | (X.21 only) You requested an illegal function.             |

### **Reminders** (Positions 21-27)

| -tz_nn | Communication | Errors are being produced by the communication lines between your terminal and the host system. |
|--------|---------------|-------------------------------------------------------------------------------------------------|
| □ + 문  | Reserved      | This symbol is reserved for future use.                                                         |

### Shift and Mode Messages (Positions 37-41)

| Ŷ   | Shift         | The keyboard is in shift lock.    |  |
|-----|---------------|-----------------------------------|--|
| A   | Insert        | The host is in insert mode.       |  |
| NUM | Numeric Field | The cursor is in a numeric field. |  |

#### Printer Status Messages (Positions 60-64)

| a-ann                                        | Printer Assignment | Identifies the printers you are authorized to use.    |
|----------------------------------------------|--------------------|-------------------------------------------------------|
| <b></b> -                                    | Printer Selection  | Responds to the IDENT key command.                    |
| <b>⊂-≡</b> nn                                | Printer Printing   | Your job is being printed by the selected printer.    |
| <b>——</b> —————————————————————————————————— | Printer Failure    | The printer stopped while printing your job.          |
| <b>-</b> -??                                 | Printer Changed    | Your printer assignment has been changed by the host. |
|                                              |                    |                                                       |

. The Do-Not-Enter Warning messages disable the keyboard. Press RESET to enable the keyboard.

Absolute Cursor Address:

AC:

ACK:

Address Bus:

Alphameric or Alphanumeric:

ALT:

Alternate Character Set:

Antistatic Mat:

Antistatic Shroud:

ASCII:

The physical cursor location relative to the top left corner of the screen (Home).

Alternating Current. Electricity which pulses back and forth along a line. Same as household current. Contrast with DC.

Positive acknowledgement. It is sent by the receiving device to indicate that no errors were detected in the data block it just received. Contrast with NAK.

A multiple-circuit path that carries address information. See also Bus.

Describes a character set containing letters, digits and, usually, other characters such as punctuation marks and symbols.

Alternate Shift Key. Analogous to the Control Key, it initiates various functions if pressed in conjunction with another key.

"Uppercase" characters rather than "lowercase" ones; that is, # instead of 3, \$ instead of 4, % instead of 5, etc., on the upper row of keys, or some other analogous character set (control, ALT, super shift, S0, SI, etc.).

A covering for a worktable. The technician is connected by means of a conductive wrist strap to the mat, as is the equipment. In this way, static potentialities are equalized, greatly reducing the risk of damage from the discharge of static electricity.

A covering that drapes the terminal or keyboard to keep away dust and static electricity.

American Standard Code for Information Interchange. Also known as USASCII. Code for data transfer adopted by ANSI to achieve better compatibility between data devices. Consists of 128 control and data characters represented by 7 bits plus parity. Current standard is: x3.4-1968.

| A term meaning that signals are sent between<br>machines one character at a time without a<br>definite rate per unit time. <u>Contrast with</u><br>Synchronous, Isochronous.<br>The term used by Beehive International to<br>describe its Advanced Terminal product line.<br>A circumstance which is not a part of an<br>operation, but which can cause an interruption<br>of the operation. Attention codes are used in<br>the IBM 3270 operating environment.<br>A dislply field characteristic. Display field<br>attributes include the following: protected or<br>unprotected; numeric-only or alphameric input<br>control; displayed, non-displayed, or display<br>intensified; and modified or non-modified.<br>An attribute character modifies how the<br>characters that follow it appear on the<br>screen. Examples: Reverse Video, Secure,<br>Blink, Underline. |
|----------------------------------------------------------------------------------------------------|
| Synchronous, Isochronous.<br>The term used by Beehive International to<br>describe its Advanced Terminal product line.<br>A circumstance which is not a part of an<br>operation, but which can cause an interruption<br>of the operation. Attention codes are used in<br>the IBM 3270 operating environment.<br>A dislply field characteristic. Display field<br>attributes include the following: protected or<br>unprotected; numeric-only or alphameric input<br>control; displayed, non-displayed, or display<br>intensified; and modified or non-modified.<br>An attribute character modifies how the<br>characters that follow it appear on the<br>screen. Examples: Reverse Video, Secure,<br>Blink, Underline.                                                                                                    |
| The term used by Beehive International to<br>describe its Advanced Terminal product line.<br>A circumstance which is not a part of an<br>operation, but which can cause an interruption<br>of the operation. Attention codes are used in<br>the IBM 3270 operating environment.<br>A dislply field characteristic. Display field<br>attributes include the following: protected or<br>unprotected; numeric-only or alphameric input<br>control; displayed, non-displayed, or display<br>intensified; and modified or non-modified.<br>An attribute character modifies how the<br>characters that follow it appear on the<br>screen. Examples: Reverse Video, Secure,<br>Blink, Underline.                                                                                                    |
| A circumstance which is not a part of an<br>operation, but which can cause an interruption<br>of the operation. Attention codes are used in<br>the IBM 3270 operating environment.<br>A dislply field characteristic. Display field<br>attributes include the following: protected or<br>unprotected; numeric-only or alphameric input<br>control; displayed, non-displayed, or display<br>intensified; and modified or non-modified.<br>An attribute character modifies how the<br>characters that follow it appear on the<br>screen. Examples: Reverse Video, Secure,<br>Blink, Underline.                                                                                                    |
| A dislply field characteristic. Display field<br>attributes include the following: protected or<br>unprotected; numeric-only or alphameric input<br>control; displayed, non-displayed, or display<br>intensified; and modified or non-modified.<br>An attribute character modifies how the<br>characters that follow it appear on the<br>screen. Examples: Reverse Video, Secure,<br>Blink, Underline.                                                                                                    |
| An attribute character modifies how the<br>characters that follow it appear on the<br>screen. Examples: Reverse Video, Secure,<br>Blink, Underline.                                                                                                    |
| Can Winus] Betwikutan                                                                                                    |
| see visual Attributes.                                                                                                    |
| Keys that repeat automatically if the key is held down.                                                                                                    |
| Describes the action of the cursor on some<br>terminals. When the cursor reaches the right<br>margin, it "wraps" to the next line for<br>subsequent characters without need for anyone<br>to press RETURN. <u>See also</u> CR/LF.                                                                                                    |
| See Auxiliary Port.                                                                                                    |
| See Peripheral Device.                                                                                                    |
| An external communication port for transmission<br>and reception of data. Primarily intended for<br>use as a printer port.                                                                                                    |
| Loosely used as a synonym for the rate in "bits<br>per second" in which data is transmitted<br>between a DCE and a DTE device. Originally, it<br>meant "rate of signal changes using the<br>shortest signal element as the base."                                                                                                    |
|                                                                                                    |

| Bit:                 | Abbreviation for Binary Digit. A unit of data<br>in machine-readable form. Either of the<br>characters 0 or 1, the smallest units of<br>information in a binary system of notation.                                                                                  |
|----------------------|----------------------------------------------------------------------------------------------------|
| Bit Rate:            | The number of bits transferred per unit of<br>time. Usually it refers to bits per second<br>(BPS).                                                                                                    |
| Block:               | A group of data stored and transmitted as a unit.                                                                                                    |
| Block Send:          | Transmission of a block of data, rather than of every character individually.                                                                                                    |
| BPS:                 | Bits per second. Speed of Information<br>Transfer. <u>Compare</u> Baud.                                                                                                    |
| Break:               | A spacing signal. Usually invoked by an individual key. Used to interrupt transmission.                                                                                                    |
| BS:                  | Back Space.                                                                                                    |
| BSC:                 | Binary Synchronous Communications. A<br>communications protocol used in non-SNA IBM<br>networks.                                                                                                    |
| Buffer:              | A temporary or dynamic storage facility.<br>Usually connotes a transfer of data between two<br>places.                                                                                                    |
| Character:           | An information element, letter, figure, number,<br>punctuation mark or special symbol. In some<br>cases this includes graphic and communication<br>control codes. A character can also be defined<br>by the group of bits or pulses which occur in a<br>time period. |
| Character Generator: | Chip that stores the information needed to display a character on the CPT.                                                                                                    |
| Character Set:       | All characters available for printing on a screen or on a printer.                                                                                                    |
| Chips:               | Common name for integrated circuits.                                                                                                    |
| Clock:               | A source of precisely spaced timing pulses.                                                                                                    |
| Cluster Controller:  | See Control Unit.                                                                                                    |

| Page G-4                               | GLOSSARY                                                                                                    |
|----------------------------------------|----------------------------------------------------------------------------------------------------|
| Code:                                  | 1) A set of clear rules specifying the way data<br>may be represented; for example, ASCII. 2) In<br>data communications, a system of rules and<br>conventions describing data signal formation,<br>transmission, reception and processing<br>protocols. 3) In data processing, a system<br>representing data in a symbolic form that can<br>be accepted by a data processor. |
| Code Transparent<br>Transmission:      | A transmission process which is capable of handling any character set or binary arrangement.                                                                                                    |
| Column-Row Addressing:                 | An addressing system, usually for a display<br>cursor, in which the first coordinate specifies<br>the column and the second specifies the row on<br>which the cursor is to be found. <u>Contrast with</u><br>Row-Column Addressing.                                                                                                    |
| Communication Control<br>Character:    | A functional character intended to control<br>or facilitate transmission over data networks.<br>ASCII has ten: ACK, DLE, ENQ, EOT, ETB, ETX,<br>NAK, SOH, STX, and SYN. <u>See also</u> Control<br>Character.                                                                                                    |
| Communications Front-End<br>Equipment: | Equipment located between a central computer<br>and its communication line or lines. Generally<br>controls communications in order to alleviate<br>overhead for the main processor.                                                                                                    |
| Communications Port:                   | Auxiliary, main or chain port. A place<br>suitable for attaching a signal-transmission<br>line between two devices.                                                                                                    |
| Communications Protocol:               | See Protocol.                                                                                                    |
| Compatibility:                         | A measure of the degree of similarity of<br>functional and/or operational characteristics<br>of two devices, such as a computer and a<br>peripheral, that determines how well they will<br>function together if interconnected. The term<br>is also applied to software and its interaction<br>with other software and hardware.                                             |
| Composite Video:                       | A technique for combining horizontal sync,<br>vertical sync, and video signals so that they<br>may be transmitted over a single coaxial cable<br>to a display monitor.                                                                                                    |
| Computer Network:                      | An interconnection of computer systems, terminals and communications facilities.                                                                                                    |
|                                        |                                                                                                    |

| GLOSSAR | Y |
|---------|---|
|---------|---|

| Con | fi | denc | e ' | Te | st: |
|-----|----|------|-----|----|-----|
|     |    |      |     |    |     |

Configure:

DTR:

**Control** Character:

Controller:

Control Station:

Control Unit:

Conversational:

CPR:

CPS:

CPU:

CR:

CRC:

See Selftest.

To set up in a certain working order.

Data Terminal Ready. The DTE device is up and ready to accept data from the host.

1) A character whose occurrence in a particular context initiates, modifies or stops a control function. 2) In the ASCII mode, any of the 32 characters in the first two columns of the standard code table. See also Communication Control Character.

See Control Unit.

The station on a data communication link with the overall responsibility of initiating recovery procedures in the event of abnormal conditions on the link.

A device which controls the input/output operations of one or more devices.

Descriptive term pertaining to processing that involves a step-by-step dialog between a user (at a terminal by a means of keyboard and display) and a computer. Also called Interactive.

Cursor Position Report. The CPP sequence is the means by which the terminal reports the position of the cursor.

Characters per Second. Communications speed in characters per second.

Central Processing Unit.

Carriage Return. Control character that moves the cursor to the first position of the active line.

Cyclic Pedundancy Check. A method of error detection using Cyclic Redundancy Check character(s). A CRC character is generated at the transmitting terminal based on the contents of the message transmitted. A similar CRC generation is performed at the receiving terminal. If the two characters match, the message was received correctly.

| Page G-6                  | GLOSSARY                                                                                                    |
|---------------------------|----------------------------------------------------------------------------------------------------|
| CR/LF:                    | Carriage Return/Line Feed.                                                                                                    |
| Cross-over Capability:    | The ability to connect various pins between a receiver and a transmitter.                                                                                                    |
| Current Loop:             | An interface that recognizes current flows<br>rather than voltage levels. It is immune to<br>noise and therefore desirable when<br>communicating over long distances.                                                                                                    |
| Cursor:                   | A moveable marker, visible on the screen,<br>positioned at the location of the next<br>operation (insertion, replacement or erasure of<br>a character).                                                                                                    |
| Data:                     | A representation of facts, concepts or<br>instructions in a formalized manner suitable<br>for communication, interpretation, or<br>processing by human beings or automatic means;<br>any representation, such as characters, to<br>which meaning might be assigned.                                                           |
| Data Bit:                 | Smallest discrete unit of computer information.                                                                                                    |
| Data Communications Link: | A processor or terminal.                                                                                                    |
| Data File:                | A file which contains information to be<br>processed locally or transferred to a host.<br>Contrast with Program File.                                                                                                    |
| Data Integrity:           | A performance measure based on the rate of undetected errors.                                                                                                    |
| Data Set:                 | In IBM nomenclature, it refers to a data file.                                                                                                    |
| DC1:                      | XON (Transmit On) control character for xon/xoff.                                                                                                    |
| DC3:                      | XOFF (Transmit Off) control character for xon/off.                                                                                                    |
|                           | Data Carrier Detect. An RS232 signal that<br>indicates that the Data Carrier signal is<br>present.                                                                                                    |
| DCE:                      | Data Communications Equipment. Control unit or<br>modem that transmits signals along cables<br>connecting data terminal equipment. In<br>general, a data transmitter. In specific<br>usage, the communications side of the interface<br>defined by ANSI Standard V24 and Abbreviated<br>DTE. Contrast with DTE (Data Terminal |

Dedicated: Specialized for use in one way. Default: Preset value in the absence of any other specification. DEL: Delete Character. Delimiter: A control character that separates and organizes a string of characters. Spaces are used as delimiters between words on this page. Periods delimit sentences. Destructive: Refers to the loss from computer memory of text that, through one key manipulation or another, disappears from the screen. Example: destructive scrolling mode. Disconnect: The disassociation or release of a switched circuit between two stations. Display Area: The portion of the raster where active video is capable of producing characters on the screen. Display Field: An area in the display buffer or on a display surface, which contains a set of characters that is acted upon as a unit. Displayable Characters: Character visible on the CRT. Contrast with Undisplayable Characters. Distributed Network A general philosophy usually referring to the use of intelligent or programmable Processing: equipment at sites remote from a company's main computer facility and linked by a communications network. DL: Delete Line. DLE: Data Link Escape. A control character used exclusively to provide supplementary line-control signals. Download: Data transfer from host to terminal. DSR: Data Set Ready. An EIA RS232C-defined signal generated by a terminal or computer to tell its modem that the terminal or computer is ready for operation. In some applications, the circuit is used to enable the modem to answer or terminate calls.

| raye G-0         | GLUSSARY                                                                                                    |
|------------------|----------------------------------------------------------------------------------------------------|
| DTE:             | Data Terminal Equipment. The terminal, the<br>host, or the printer. In general, the data<br>source and/or data sink. In specific usage,<br>the non-communications side of the interface<br>defined by ANSI Standard V24 and Abbreviated<br>DTE. <u>Contrast with</u> DCE (Data Communications<br>Equipment).                                                 |
| DTR:             | Data Terminal Ready. A signal generated by a<br>terminal or computer to tell its modem that the<br>terminal or modem is ready for operation.                                                                                                    |
| Dump:            | Generally refers to the print-out of a file of either data or programming information.                                                                                                    |
| Duplex:          | Simultaneous transmission in both directions;<br>synonymous with full-duplex. <u>Contrast with</u><br>Simplex and Half-Duplex.                                                                                                    |
| EBCDIC:          | Extended Binary Coded Decimal Interchange<br>Code. An 8-bit character code used primarily<br>in IBM equipment. The code provides for 256                                                                                                    |
|                  | different bit patterns.                                                                                                    |
| Effective Speed: | The average speed that can be maintained by a<br>device over a sustained period of time.<br>Because of unavoidable factors such as start<br>and stop times and interblock gaps, a device's<br>effective speed may be far lower than its peak<br>speed.                                                                                                    |
| EIA:             | Electronic Industries Association, a standards<br>organization specializing in the electrical and<br>functional characteristics of communications<br>interfaces.                                                                                                    |
| EMI:             | Electro-Magnetic Interference.                                                                                                    |
| Emulator:        | A piece of computer equipment that functions<br>the same as another of dissimilar design,<br>without reprogramming. The emulator usually<br>consists of ROM-based logic that interprets and<br>simulates the functions of the original<br>equipment.                                                                                                    |
| ENQ :            | Enquiry. Used as a request for response to<br>obtain identification for an indication of<br>station status. In Binary Synchronous (BSC)<br>transmission, ENQ is transmitted as part of an<br>initialization sequence (line bid) in<br>point-to-point operation, and as the final<br>character of a selection or polling sequence in<br>multipoint operation. |

| ETB:                     | End of Block. See Block.                                                                                                    |
|--------------------------|----------------------------------------------------------------------------------------------------|
| EOF:                     | End of File. See File.                                                                                                    |
| EOL:                     | End of Line.                                                                                                    |
| EOM:                     | End of Message.                                                                                                    |
| EOT:                     | End of Transmission. (BSC, ASCII Only) Used to<br>indicate the end of a communication sequence.<br>EOT also may be transmitted by a master station<br>to abort a transmission sequence. It may<br>precede a communication control sequence to<br>ascertain that terminals are in a control<br>state. It is transmitted by remote terminals<br>as a "no traffic" response to a poll. |
| ESC:                     | Escape key, or sequence/reference ASCII chart.                                                                                                    |
| External Clocking:       | In synchronous communication, a terminal or computer is externally clocked when the bit-timing signal is provided by the modem.                                                                                                    |
| FCC:                     | U.S. Federal Communications Commission                                                                                                    |
| FD or FDX (Full Duplex): | See Duplex.                                                                                                    |
| FF:                      | Form Feed.                                                                                                    |
| Field:                   | A portion of the screen area, defined by row,<br>column and length, whose first position is<br>occupied by an attribute character. It may set<br>visual attributes, receive or send data, and<br>contain an initial value. <u>See also</u> File.                                                                                                    |
| Field Attribute:         | An attribute that applies to all characters in a field.                                                                                                    |
| File:                    | A set of records, in turn composed of sets of fields. <u>See also</u> Field, <u>R</u> ecord.                                                                                                    |
| Firmware:                | That portion of memory-control hardware which<br>can be tailored to create microprograms. Works<br>faster than software. Usually implies program<br>storage in PROMs of some sort.                                                                                                    |
| Flag:                    | A character bit set to a value to indicate some condition.                                                                                                    |

| Page G-10            | GLOSSARY                                                                                                    |
|----------------------|----------------------------------------------------------------------------------------------------|
| Front End Processor: | A communications computer associated with a<br>host computer. It may perform line control,<br>message handling, code conversion, error<br>control and applications functions such as<br>control and operation of terminals. |
| Full-Duplex:         | See Duplex.                                                                                                    |
| Function Keys:       | Keys specifically designed to take on different<br>duties depending upon the application being<br>used by the terminal.                                                                                                    |
| Graphic Character:   | Any displayable character, but often used to<br>indicate non-alphanumeric characters such as<br>line drawing characters or bar chart graphics.                                                                              |
| Group Address:       | An address assigned to a group of terminals sharing a single communication channel.                                                                                                    |
| Half-Duplex:         | A circuit designed for transmission in either<br>direction but not both directions<br>simultaneously. <u>Contrast with</u> Duplex, Simplex.                                                                                 |
| Handshaking:         | An exchange of control sequences to set up transmission.                                                                                                    |
| Hard Reset:          | The same reset that occurs when the computer's power is turned off, then on again.                                                                                                    |
| Hardware:            | A computer's physical equipment, whether<br>mechanical, electrical, magnetic, or<br>electronic, as opposed to a computer program or<br>method of use. Compare with Software.                                                |
| Heading:             | A sequence of characters constituting a machine-readable address.                                                                                                    |
| HEX:                 | Hexadecimal. The base 16 numbering system, commonly used when programming in machine language.                                                                                                    |
| Holding Time:        | Message time plus operating time: the length of time a communication channel is in use for each transmission.                                                                                                    |
| Host Computer:       | The central computer in a network. It provides<br>such primary service as computation, data base<br>access, or special programs or programming<br>languages.                                                                |

| HT:                   | Horizontal Tab.                                                                                                    |
|-----------------------|----------------------------------------------------------------------------------------------------|
| Hz:                   | Hertz - A frequency rating of the number of electrical vibrations (cycles) per second.                                                                                                    |
| Identifier:           | A sequence of one or more characters<br>transmitted by a station in order to identify<br>itself.                                                                                                    |
| Input Device:         | Device used to provide programs or data to a<br>computer (i.e., keyboard, modem <sup>®</sup> , magnetic tape,<br>magnetic disk, paper tape reader, card reader,<br>optical scanner or a television camera, etc.).                                                                                                    |
| Intelligent Terminal: | A terminal that can perform some offline processing.                                                                                                    |
| Interactive:          | <u>See</u> Conversational.                                                                                                    |
| Interface:            | The connection point where one device "ends"<br>and another "begins."                                                                                                    |
| 1/0:                  | Input/Output.                                                                                                    |
| Isochronous:          | A method of synchronizing all elements of a data-communications network, in which the timing signals are furnished by the network itself. All devices connected to the network pick up the timing signal from communications lines and coordinate their transmissions accordingly. <u>Contrast with</u> Synchronous, Asynchronous. |
| Kilobyte (kbyte):     | 1000 bytes. Often used as a unit of measure for memory storage capacity.                                                                                                    |
| LED:                  | Light-Emitting Diode.                                                                                                    |
| LF:                   | Line Feed. Moves the cursor downward one line without changing the horizontal position.                                                                                                    |
| Line Adapter:         | A communications interface between the<br>bit-parallel I/O format of a computer and the<br>bit-serial format of a communication channel.                                                                                                    |
| Line Feed:            | See LF.                                                                                                    |
| Line Speed:           | The maximum data rate that can be reliably transmitted over a line. Varies with the capability of the data set used.                                                                                                    |

|                         | GLOSSARY                                                                                                    |
|-------------------------|----------------------------------------------------------------------------------------------------|
| Link:                   | Any specified relationship between two nodes in<br>a network. A communications path between two<br>nodes. A Data Link.                                                                                                    |
| Lo:                     | A low electrical pulse corresponding to a bit equal to 0. <u>Contrast with</u> Hi.                                                                                                    |
| Local:                  | Offline; in other words, the terminal is not communicating with a host.                                                                                                    |
| Log On/Off:             | Log on identifies yourself acceptably to the<br>computer so it will work with you. To log off<br>is to type an acceptable (generally different)<br>sequence of keystrokes indicating to the<br>computer that you are through using it.                                                                                                    |
| Logical Unit:           | (1) In VTAM this is the combination of<br>programming and harware which constitutes a<br>station. (2) In SNA, it is one of three types<br>of Network Addressable Units. It is the port<br>through which an end user accesses function<br>management in order to communicate with another<br>end user. It is also the port through which<br>the end user accesses the services provided by<br>the System Services Control Point (SSCP). It<br>is capable of supporting two sessions: one with<br>the SSCP, and one with another logical unit.<br>It may be capable of supporting sessions with<br>other logical units. |
| Logic Analyzer:         | A device (frequently programmable) used to send<br>and receive bit patterns for diagnostic<br>purposes.                                                                                                    |
| LU:                     | See Logical Unit.                                                                                                    |
| Main Port:              | An external communication port allowing<br>transmission and reception of data. Primarily<br>intended for communications to a computer<br>system.                                                                                                    |
| Mainframe:              | Large computer.                                                                                                    |
| Memory Address Pointer: | An indicator analogous to a cursor, used to determine the location of the next operation ir memory.                                                                                                    |
| s.a.•                   | A single I.C., functioning as a CPU, which                                                                                                    |

| Modem:             | Device permitting transfer of signals between computers over telephone lines. <u>See also</u> Line Adapter and Data Set.                                                                                                    |
|--------------------|----------------------------------------------------------------------------------------------------|
| Monitor:           | <ol> <li>The supervision of system activities. 2) On<br/>Beehive terminals, the ability to display the<br/>activity of the main port. All the commands<br/>and text sent through the main port are<br/>displayed on the screen. 3) A term for a CRT.</li> </ol> |
| Monocase:          | A function that shifts alphabetic characters into uppercase.                                                                                                    |
| Multipoint Link:   | A data communications link connecting two or more stations.                                                                                                    |
| NAK:               | "Negative Acknowledgement," an indication by a receiving terminal that a block of data was not received correctly. <u>Contrast with</u> ACK.                                                                                                    |
| NRZI:              | Non-Return to Zero Inverted. A signal handling option used with SNA protocol.                                                                                                    |
| Nul Character:     | Usually used as a filler character or for timing. Nothing (no movement of the cursor).                                                                                                    |
| NVRAM:             | Non-Volatile Random Access Memory. Information<br>stored in this memory is not erased if the<br>electric power is shut off. Beehive TCM<br>parameters are stored in this type of memory.<br><u>See also</u> RAM.                                                |
| Offline:           | Local (not communicating with a host computer).                                                                                                    |
| Online:            | Communicating with a host computer.                                                                                                    |
| Output Device:     | A device that presents data or programs from the computer.                                                                                                    |
| PA key:            | Program Access key. See Program Access.                                                                                                    |
| Parameter:         | An extension of a command, specifying how the command is to be executed.                                                                                                    |
| Parity:            | An element added to the basic message or<br>character for the purpose of checking<br>correctness of the data.                                                                                                    |
| Peripheral Device: | A device connected to a computer. Terminals, printers and memory drives are peripheral devices.                                                                                                    |

| Page G-14             | GLOSSARY                                                                                                    |  |
|-----------------------|----------------------------------------------------------------------------------------------------|--|
| PF key:               | Program Function Key.                                                                                                    |  |
| Point-to-Point Link:  | A data communication link connecting only one station.                                                                                                    |  |
| Polling:              | A technique for inviting a data communications<br>terminal system to transmit status or messages<br>at a given time.                                                                                                    |  |
| Power On:             | Turn on.                                                                                                    |  |
| Printer Port:         | See Auxiliary Port.                                                                                                    |  |
| Printer Port Sharing: | See Transparent Print.                                                                                                    |  |
| Processor:            | See Microprocessor.                                                                                                    |  |
| Program Access:       | A program attention key which can be defined to<br>request program action not requiring data to be<br>read from the display station buffer.                                                                                                    |  |
| Program Function Key: | A key that may send a unique code whose meaning depends on the application.                                                                                                    |  |
| PROM:                 | Programmable Read-Only Memory. A semiconductor<br>diode array, programmed by fusing or burning<br>out diode junctions, which can thereafter only<br>read. <u>Contrast with</u> ROM, RAM.                                                                                                    |  |
| Protected field:      | A display field in which the user is prevented from entering, modifying, or erasing data from the keyboard.                                                                                                    |  |
| Protocol:             | The manner in which two machines communicate.<br>A set of conventions between communicating<br>processes on the format and content of messages<br>to be exchanged. For example, it determines<br>baud rate, data length, In sophisticated<br>networks, higher-level protocols may use<br>lower-level protocols in layered fashion for<br>greater convenience. |  |
| Protocol Converter:   | A device which translates from one communication protocol to another.                                                                                                    |  |
| RAM:                  | Pandom Access Memory. A semiconductor diode<br>system where stored bits can be read and<br>rewritten as desired. <u>See also</u> NVRAM.                                                                                                    |  |
| Raster:               | Portion of the CPT that contains the visible display.                                                                                                    |  |
|                       |                                                                                                    |  |

| Refresh Rate:          | The speed at which complete raster frames are<br>"painted" on a screen by a scanning electron<br>beam. This is usually 50 or 60 Hz.                                                                                                 |
|------------------------|----------------------------------------------------------------------------------------------------|
| Reverse Video:         | Normal video characters are lighted characters<br>on a dark background. Reverse video characters<br>are left dark, and the background is lighted.                                                                                   |
| ROM:                   | Read-Only Memory. A chip whose information content cannot be changed. <u>Contrast with</u> PROM.                                                                                                    |
| Row-Column Addressing: | An addressing system, usually for a display<br>cursor, in which the first coordinate specifies<br>the row and the second specifies the column on<br>which the cursor is to be found. <u>Contrast with</u><br>Column-Row Addressing. |
| RS232C:                | A technical specification published by the<br>Electronic Industries Association that<br>establishes interface requirements between<br>modems, terminals or computers, and<br>communications lines.                                  |
| RTS:                   | Request to Send. The signal originates in the terminal and goes to the host: "I have data and request permission to send it to you."                                                                                                |
| Screen Saver:          | Facility to blank the screen without erasing<br>data after a predetermined amount of time with<br>no activity. Intended to increase phosphor<br>life for CRTs.                                                                      |
| Scroll:                | To move the cursor beyond the corner of the<br>screen in a given direction (up, down, left, or<br>right) so that any portion of text found there<br>is brought into view.                                                           |
| SDLC:                  | Synchronous Data Link Control. The communications protocol used within SNA networks.                                                                                                    |
| Secondary Logical Unit | In SNA, this is the logical unit (LU) which contains the secondary half-session of a particular LU-LU session.                                                                                                    |
| Security Fields:       | Invisible fields used primarily as an input<br>area for passwords or other confidential<br>information. Not to be confused with Locked<br>Fields.                                                                                   |
|                        |                                                                                                    |

| Page G-16            | GLOSSARY                                                                                                    |  |
|----------------------|----------------------------------------------------------------------------------------------------|--|
| Selftest:            | A test performed by a device to ascertain whether the device itself works properly.                                                                                                    |  |
| Serial Transmission: | A method of transmission where each bit of<br>information is sent one after the other on a<br>single channel rather than simultaneously as in<br>parallel transmission.                                                                                                    |  |
| Simplex:             | A communications link capable of transmitting<br>data in only one direction. <u>Contrast with</u><br>Duplex, Half-Duplex.                                                                                                    |  |
| SNA:                 | Systems Network Architecture. A specification<br>governing the design of IBM products for<br>distributed processing, and a plan for<br>structuring a network. SNA defines both the<br>functional responsibilities of each network<br>component and the rules for communication<br>between these components. |  |
| Soft Reset:          | A reset that allows the processor under program control to reinitialize given parameters and circuits.                                                                                                    |  |
| Software:            | A set of computer programs, procedures, rules<br>and associated documentation, such as<br>compilers, monitors, editors and utility<br>programs, concerned with the operation of<br>network computers. <u>Compare with</u> Hardware.                                                                         |  |
| SOH:                 | ASCII mnemonic for Start of Header. A communication control character used at the beginning of a heading.                                                                                                    |  |
| Space:               | One of the two possible conditions of an<br>information element (bit). An open line in an<br>information circuit. Fquivalent to a binary<br>zero.                                                                                                    |  |
| Split Baud Rate:     | This condition exists when the receive and<br>transmit baud rates differ. Occurs when a<br>signal is sent out at one baud rate and is<br>received at another baud rate.                                                                                                    |  |
| SSCP:                | System Services Control Point.                                                                                                    |  |
| Start Bit:           | In asynchronous transmission, actually a change<br>in channel state from the quiescent state. It<br>normally persists for one bit time (hence start<br>bit) and signals the beginning of a character.                                                                                                    |  |
|                      |                                                                                                    |  |

| Start of Text:           | See STX.                                                                                                    |
|--------------------------|----------------------------------------------------------------------------------------------------|
| Start-Stop Transmission: | Asynchronous transmission of a character signal composed of a group of code elements which are preceded by a start element and followed by a stop element.                                                                                                    |
| Stop Bit:                | The last element of a character in asynchronous serial transmissions, used to ensure recognition of the next start element. <u>See</u> Start-Stop Transmission.                                                                                                    |
| Strap:                   | A wired connection.                                                                                                    |
| Stream, Bit:             | <u>See</u> Bit Stream.                                                                                                    |
| STX:                     | ASCII mnemonic for Start of Text. Terminates a heading; precedes a transmission text.                                                                                                    |
| SUB:                     | Substitute character.                                                                                                    |
| Supervisory Sequence:    | In data communications, it is a sequence of<br>communication control characters, and possibly<br>other characters, that perform a defined<br>control function.                                                                                                    |
| Support:                 | To make a certain feature workable on a given piece of equipment.                                                                                                    |
| Sweep:                   | One horizontal stroke of the electron gun across the sreen.                                                                                                    |
| SYN:                     | See Synch Character                                                                                                    |
| Sync Character:          | A character of defined bit pattern that is used<br>by the receiving terminal to adjust its clock<br>and achieve synchronization.                                                                                                    |
| Synch ronous :           | Refers to a constant time interval between<br>successive bits, characters or events<br>transmitted across a line between machines.<br>Synchronization between the transmitting and<br>receiving machines is achieved by a secondary<br>frequency, called a clock signal, sent by the<br>transmitting machine across the line along with<br>the data. <u>Contrast with</u> Asynchronous,<br>Isochronous. |
| TCM:                     | Terminal Configuration Manager, firmware used to configure Beehive terminals.                                                                                                    |

| Page G-18                          | GLOSSARY                                                                                                    |  |  |
|------------------------------------|----------------------------------------------------------------------------------------------------|--|--|
| Terminal:                          | Machine that terminates a line or link used for data input and retrieval.                                                                                                    |  |  |
| Time Out:                          | A system action based upon the absence of an expected event during a prescribed time interval.                                                                                                    |  |  |
| Transceiver:                       | A terminal that can transmit and receive traffic.                                                                                                    |  |  |
| Transparent Print:                 | The ability to allow data transfer between the<br>main and auxiliary port independent of (without<br>affecting) display or keyboard entries.<br>Sometimes called printer port sharing.                                 |  |  |
| TTY:                               | Teletypewriter Equipment. Each transmission end with three DEL (ASCII) pad characters.                                                                                                    |  |  |
| Two-Way Alternate<br>Transmission: | A type of transmission through which<br>messages or transmission blocks may be sent in<br>either one direction or another, but not in<br>both directions simultaneously. Also called<br>Half-Duplex.                   |  |  |
| Tx/Rx:                             | Transmission/Receive                                                                                                    |  |  |
| Typamatic:                         | Refers to a character which repeats automatically if held down.                                                                                                    |  |  |
| Undisplayable Characters:          | Characters not seen on the screen, but which<br>nevertheless exist. Example: CR is usually an<br>undisplayable character even though its effect<br>is evident. <u>Contrast with</u> Displayable<br>Characters.         |  |  |
| Unprotected Field:                 | A display field in which the user is permitted to enter, modify, or erase data from the keyboard.                                                                                                    |  |  |
| USASCII:                           | See ASCII.                                                                                                    |  |  |
| Visual Attributes:                 | Additional bits, added to the character dot<br>pattern, that determine the type of display,<br>such as Reverse Video, Security, etc.                                                                                   |  |  |
| <b>WC:</b>                         | Vertical Redundancy Check. A check or parity<br>bit added to each character in a message such<br>that the number of bits in each character,<br>including the parity bit, is odd (odd parity)<br>or even (even parity). |  |  |
|                                    |                                                                                                    |  |  |

| VT :      | Vertical Tab. Moves the cursor to the same<br>character position on the next line containing<br>a vertical tab stop. The horizontal position<br>of the cursor is not changed.                                  |
|-----------|----------------------------------------------------------------------------------------------------|
| VTAM:     | Virtual Telecommunications Access Method (IBM terminology).                                                                                                    |
| Warmboot: | Soft reset.                                                                                                    |
| XID:      | Extended Identification. An identification<br>code used for addressing systems using SNA<br>protocol. The code identifies the device and<br>specifies the type of access the device has to<br>the host system. |
| XOFF:     | (Pronounced "x-off") Transmitter Off. A "shut<br>up" signal sent by a receiving machine to a<br>transmitter, telling it to stop sending if it<br>is sending, or not to send if it is preparing<br>to do so.    |
| XON:      | (Pronounced "x-on") Transmitter On. A "ready<br>to receive" signal sent by a receiving machine<br>to a transmitter, telling it to go ahead if it<br>has anything to send.                                      |

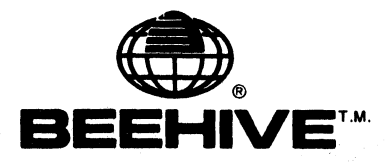

## ADDENDUM

## ATL-3270 MULTISTATION Version XA April 1985

The following changes have been made to version XA of the ATL-3270 Multistation Operator's Guide.

### Page 2-15 PRINTER SUPPORT

Replace Section 2.6 with the following information.

Any of the four Multistation control unit ports can be configured to emulate an IBM 3287 printer. When a control unit port is configured through TCM as a printer, any asynchronous serial printer can be used.

All the logical devices attached to the Multistation have a device number. Printers will be assigned to the unassigned terminals (for local prints) with device numbers lower than their own. For instance, if the printer is assigned as Device #2, then the terminals assigned as Devices #0 and #1 will use Pevice #2 and its associated port for hard copies. (See Figure 2-12).

### Page 2-17 Automatic Printer Port Assignment

This description and the two figures shown on the next page should be inserted on page 2-17.

The Automatic Printer Port Assignment option can only be used if you have previously selected the Printer Port Sharing option (See Section 2 -Printer Port Sharing). Selecting the Automatic Printer Port Assignment option makes it possible for the shared printers to be assigned automatically when the cluster is initialized. With the Automatic Printer Port Assignment option selected, the Printer Port Sharing prompt will not appear on the terminal screen, and the printers in the cluster will automatically be assigned to the Aux. port of the terminal with the lowest device number logically preceding the printer in the cluster. For example, using the configuration of Fxample A shown on the following page, the printer at the Multistation Aux. port (Device #1) will be assigned to the Multistation (Device #0); the printer attached to the ATL-078 Aux. port on Port 1 (Device #3) will be assigned to the terminal on Port 1 (Device #2); and the printer on Port 2 (Device #7) will be assigned to the Aux. port of the terminal on Port 2 (Device #4). In each case, the printer is also available for use by the host.

If you wanted to change the configuration of Fxample A to look like Fxample B, you would need to move the printer (Device #7) from the Aux. port of the ATL-078 on Port 2 to the Aux. port of the ATL-078 on Port 4. However, if you tried to use the Automatic Printer Port Assignment option, the Multistation would try to assign the printer to the Aux. port of the terminal on Port 2 because the terminal on Port 2 is still the lowest unassigned terminal in the cluster. You can remedy the situation by changing the device numbers of the terminals on Ports 2 and 4 as shown in Fxample B.

IMPORTANT:

The Multistation will always assign the printer to the Aux. port of the lowest numbered unassigned terminal in the cluster, whether the printer is actually attached to that terminal or not.

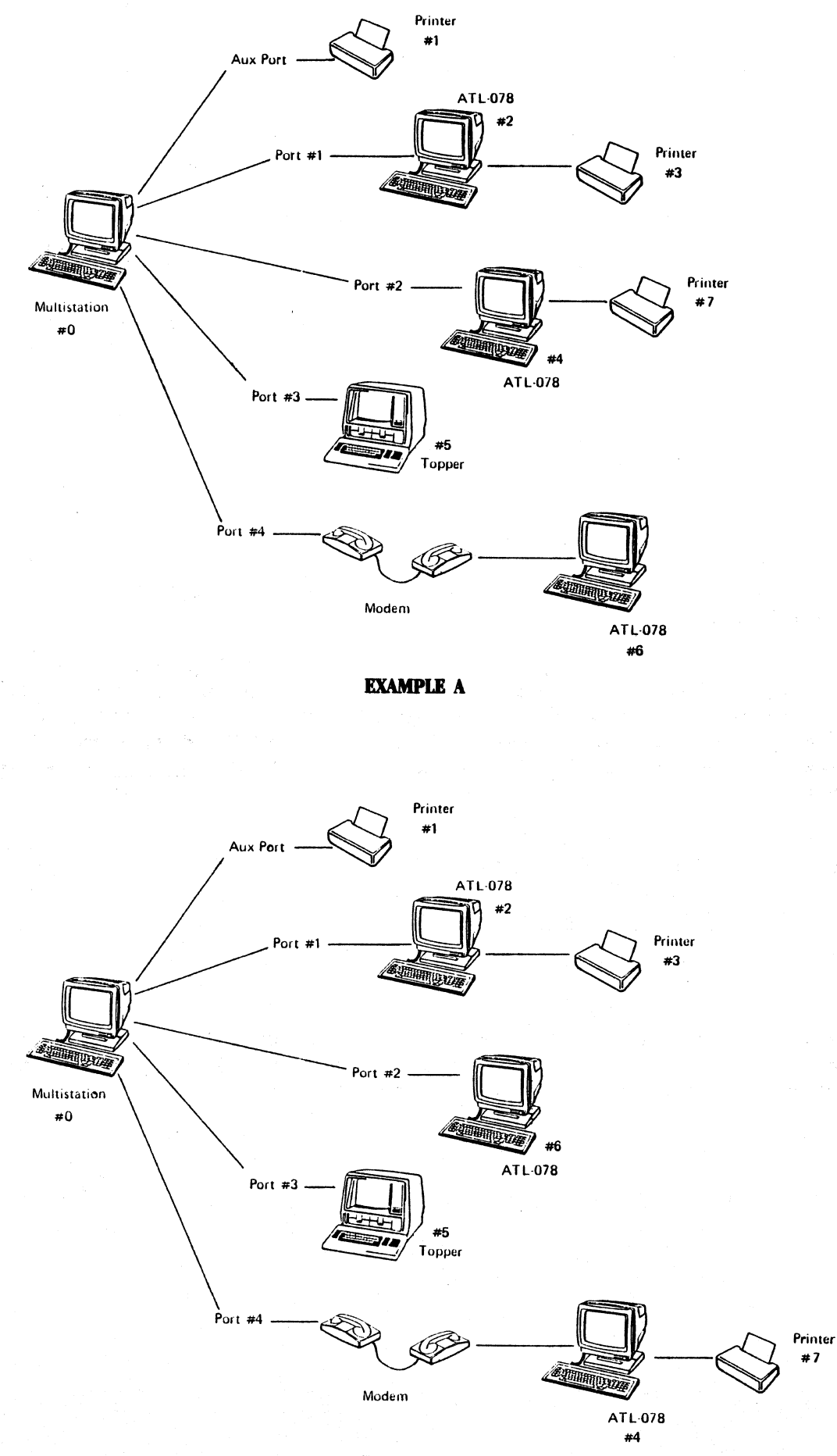

### EXAMPLE B

### Page 4-8 PRINTFR ASSIGNMENT

Replace the information in Section 4.6.1 with the following:

The PRINTER ASSIGNMENT symbol is used to identify the printers that you are authorized to use. You may access any printer in the cluster that has a Device # assigned to it. You can select a specific printer by using the IDENT key (see Figure 3-7 - IDENT and Section 4 - Printer Selection). The numbers 1 to 7 are valid printer device numbers.

### Pages 5-6 to 5-10 Sections 5.4 to 5.4.23

The section covering Control Unit TCM has undergone a cosmetic change. The words "Control Unit" have been removed from the TCM submenus. For example, "Control Unit Host Port Connected to Modem:", now reads "Host Port Connected to Modem".

Page 5-7 Control Unit Port (1-4) Device Detection: NO YFS

The following changes have been made to the second paragraph of the section.

When a disconnection ocurs, an IR S/S (Intervention Required Status - BSC) or an LUSTAT (Logical Unit Status - SNA) message is posted for that device for transmission to the host. This may also trigger the Logoff Message option described in 5.4.17 below. Reconnection of the device posts a Device Fnd Status (DF S/S - BSC) or a Logical Unit Status (LUSTAT - SNA) message.

Page 5-8 Insert between 5.4.14 and 5.4.15

Automatic Printer Port Assignment: NO YFS

NO = Do not assign printers. YFS = Automatically assign printers to the terminals.

This section only appears on the TCM line if Printer Port Sharing has been selected. See Section 2 - Printer Port Sharing and Section 2 - Automatic Printer Port Assignment for more information.

Page 5-8 Control Unit Disconnect on Timeout: NO YFS

The reference in the second paragraph, "(See TCM - Control Unit Standard Logoff Message), should read "(See TCM - Control Unit Logoff Message).

### Page 5-9 Control Unit Type: 3274 3276

Replace the information in Section 5.4.19 with the following:

XID Block: 017 018

Selecting Ol7 changes the seventh digit in the XID address to a 7. Selecting the Ol8 option sets the seventh digit in the XID addresss to an 8.

### Page 5-9 Control Unit XID Address: HFX < 00000 >

Replace the information in Section 5.4.20 with the following:

XID Number: HEX  $\langle 00000 \rangle$ 

The XID (eXchange IDentification) is a series of bits which the host can request from the controller to assist in determining the basic security level of a given cluster. The XID consists of both fixed and variable bits. The current Multistation comes with an XID message of:

020001800000

The last five digits of the message can be set to any hex value through this option. The seventh digit can be changed to the number 7 by selecting the Ol7 option under XID Block in TCM.

NOTE: This response must be used with systems that operate under SNA/SDLC protocol and using dial-up phone lines.

Page 5-13 Table 5-3 - TCM Menu Tree and Descriptions

Replace the information at the bottom of page 5-13 with the following:

>

Printer Port Sharing Allowed: NO YFS Automatic Printer Port Assignment: NO YFS Disconnect on Timeout: NO YFS LU Disconnect: NONE INACTIVE UNBOUND Logoff Message Fnabled: NO YFS Async Host Port Available: NO YFS XID Block: O17 O18 XID Number: HFX < 00000 > Logoff: HFX < Auto Disconnect Message: TFXT <

### BEEHIVE INTERNATIONAL DOCUMENTATION GOOF PROOF

This manual has been reviewed carefully, but mistakes can happen to the best of us. If you happen to find any mistakes in this document, we want to know about them. Please complete this form and return it to us. In return for your help in improving our products and documentation, we will send you the next update of this manual. If you don't notify us of any problems, we will assume that there are no mistakes. Although we will use your information in our future manuals, we will do so without incurring any obligation to you. You will however, receive our sincere gratitude. For prompt resolution to any questions the manual doesn't answer, contact the Beehive Technical Support Department, 4910 Amelia Earhart Drive, Salt Lake City, UT. 84125 (801) 355-6000.

Please print the name of the manual here \_\_\_\_\_. Please print the revision date and version level here \_\_\_\_\_. (The revision and version information is on the title page.)

| Is | this | documentation | complete? | Yes | No |
|----|------|---------------|-----------|-----|----|
| If | not, | what needs to | be added? |     |    |
|    | -    |               |           |     |    |

Yes No

Can you understand the manual? If not, describe the problem.

How often do you use this manual?

Circle the response that best describes your major use of this manual: Reference Training Installation Set-up Other

Are the Table of Contents, the Index, and the Glossary helpful when searching for the answer to a question? Yes \_\_\_\_\_ No \_\_\_\_\_

Have you found mistakes in the content of this manual? Yes \_\_\_\_ No \_\_\_\_ If yes, describe the mistake. Give specific page numbers.

Any other comments:

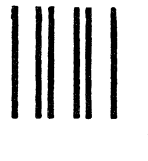

# BUSINESS REPLY MAIL

FIRST CLASS PERMIT NO. 4449 SALT LAKE, UT.

POSTAGE WILL BE PAID BY ADDRESSEE

BEEHIVE INTERNATIONAL Attn: Publications Department P.O. Box 30668 Salt Lake City, Utah 84130-0668

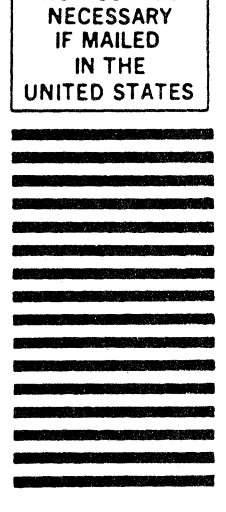

NO POSTAGE

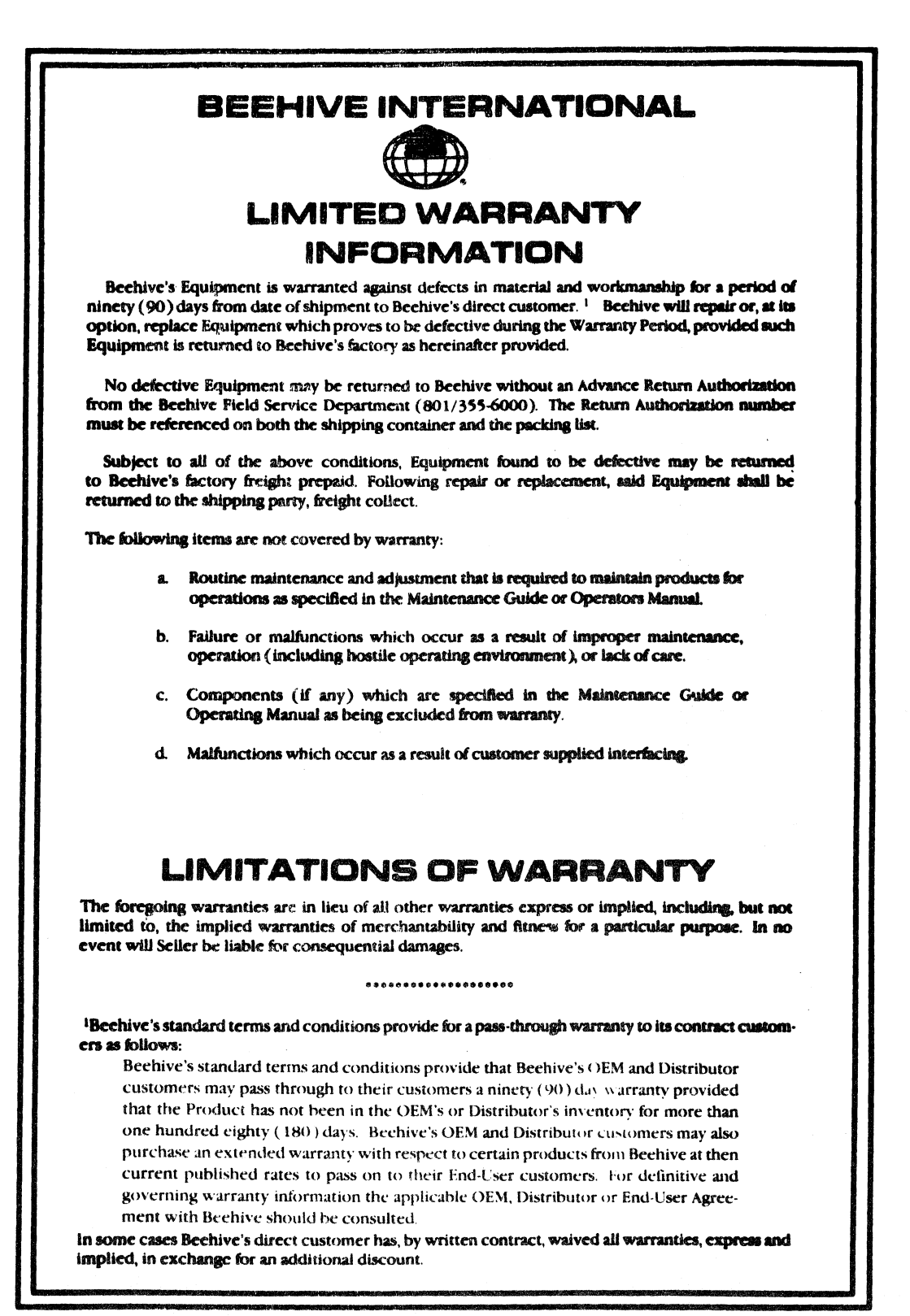

AW-12741 Rev. 4/82